# PARIS Prevention Activity Results Information System

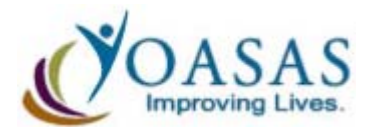

# USER MANUAL

# VERSION 1.7 2013-2014 Prevention Planning Cycle MARCH 2014

New York State Office of Alcoholism and Substance Abuse Services 1450 Western Avenue Albany, New York 12203 www.oasas.ny.gov

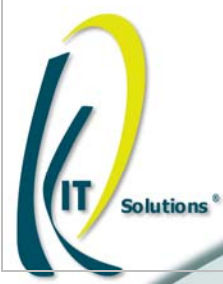

# TABLE OF CONTENTS

| Introduction                                     | 5    |
|--------------------------------------------------|------|
| Tips For Using The Application Effectively       | 6    |
| Recommended Computer Settings                    | 6    |
| Menu Information                                 | 7    |
| "Breadcrumb Trail"                               | 7    |
| User Controls                                    | 8    |
| Using the Text Resizer                           | 9    |
| Video, Help, Info Buttons                        | 9    |
| Data Fields and Buttons                          | .10  |
| System Utilities                                 | .11  |
| Understanding the Landing Page                   | .11  |
| Using the Listing Page                           | .12  |
| Understanding the Grid View                      | .12  |
| Understanding the Hierarchy View                 | .12  |
| Using the Report Viewer                          | .14  |
| Login Procedure                                  | .16  |
| Forgot Your Login?                               | .17  |
| For: OASAS Provider - PARIS System Administrator | .18  |
| System Administrator Login Procedure             | .18  |
| Home                                             | .19  |
| Overview of Terms                                | .19  |
| Selecting the Workplan                           | .20  |
| Add Draft for Next Planning Year                 | .21  |
| Workplan Development                             | .22  |
| Adding the Population In Need                    | .22  |
| Full Time Equivalent Service (FTE)               | .24  |
| Needs Assessment Methods                         | .26  |
| Add Population Surveys                           | .27  |
| Add Archival Indicators                          | .28  |
| Add Key Informant Interviews                     | .29  |
| Add Focus Groups                                 | . 30 |
| Needs Assessment Results                         | .31  |
| Target Population                                | .34  |
| Service Approaches                               | .39  |
| EBP Education (Model) Programs                   | .40  |
| EBP Education (Non-Model) Programs               | .42  |
| Environmental Approach                           | .44  |
| (Single) Activities                              | .46  |
| Positive Alternatives (Continuing) Activities    | .51  |
| Prevention Counseling                            | .53  |
| Early Intervention                               | .55  |
| Performance Target                               | .57  |

| Model and Non-Model Programs                                          | 57         |
|-----------------------------------------------------------------------|------------|
| Prevention Counseling                                                 | 59         |
| Environmental Approach                                                | 60         |
| Validate Workplan Logic Model                                         | 61         |
| Workplan (WP) Approval                                                | 62         |
| Staff Credentialing                                                   | 64         |
| Submitting the Workplan                                               | 66         |
| Approving the Workplan                                                | 67         |
| Workplan Revision and Update Guidance                                 | 69         |
| Beginning a Revision                                                  | 70         |
| Discontinuing a Workplan Item                                         | 71         |
| Data Collection                                                       | 73         |
| Data Collection Guidelines                                            | 73         |
| EBP and Non EBP Education – Initiation (Model & Non-Model)            | 75         |
| Adding an Additional Class/Group                                      | 77         |
| EBP and Non-EBP Education – Delivery                                  | 78         |
| Positive Alternatives (Continuing) – Initiation                       | 81         |
| Adding New Non-Workplan Positive Alternatives (Continuing) Activities | 83         |
| Positive Alternatives (Continuing) - Delivery                         | 85         |
| Single Activities                                                     | 87         |
| Positive Alternatives (Single) Activity                               | 87         |
| Information Awareness (Single) Activity                               | 89         |
| Community Capacity Building (Single) Activity                         | 91         |
| Locating Single Activities                                            | 93         |
| Entering Single Activities Not Defined in the Workplan                | 94         |
| "Copy" Button                                                         | 95         |
| Environmental Activities – Monthly Summary (General)                  | 97         |
| Environmental Activities – Monthly Summary (Activity Specific)        | 98         |
| Prevention Counseling Assessment.                                     | . 102      |
| Locating a Prevention Counseling Assessment                           | .105       |
| VOID BUILON                                                           | .107       |
| Prevention Counseling Monthly Data Collection                         | .108       |
| Prevention Counseling Discharge and Case Summanes                     | .110       |
| VUIU DUILUII                                                          | . I I Z    |
| Early Intervention Assignment                                         | .113       |
| Early Intervention Completion and Case Summaries                      | .110       |
| "Void" Rutton                                                         | 120        |
| Volu Dullon                                                           | 120        |
| Oppring a Poport                                                      | 121        |
| Using Reports that require Additional Data                            | 121<br>122 |
| Printing or Saving Reports                                            | 123        |
| Ouery Ruilder                                                         | 12/        |
| Administration                                                        | 129        |
|                                                                       | . 120      |

| PARIS Staff User Accounts            |     |
|--------------------------------------|-----|
| Deactivating and Deleting Accounts   | 128 |
| Organization                         | 132 |
| Viewing the Organization Information | 132 |
| Change Password                      | 133 |
| Custom Location                      | 134 |
| PRU Operational Months               | 136 |
| Knowledge Base                       | 138 |
| Prevention Basics                    | 138 |
| PARIS Library                        | 139 |
| Web Links                            | 140 |
| PARIS Feeder Forms                   | 141 |
| User Account Policy                  | 142 |
| Support Site                         | 143 |
| Appendix                             | 144 |
| Editing and Deleting Data            | 144 |
| Editing                              | 144 |
| Deleting                             | 144 |

# INTRODUCTION

#### Prevention Activity and Results Information System (PARIS)

Working with NYS' prevention service providers and county Local Government Units (LGUs), OASAS has developed a web-based automated reporting system, the -- *Prevention Activity and Results Information System (PARIS)* -- to improve service planning and performance measurement. This application will help the prevention field at all levels to describe innovative practices, improve evidence-based programs and report on our successes.

OASAS has contracted with KIT (Knowledge-based Information Technology) Solutions, Inc., who has extensive experience in operating prevention reporting systems in 10 other states. OASAS piloted the new application in Spring 2006, and began full operations in the Fall of 2006.

The PARIS application will support three main functions:

- 1) Automation of the existing OASAS Prevention Workplan;
- 2) Monthly data collection of activity and performance data; and
- 3) Service and Outcome reporting.

In addition, the application will provide a means for OASAS to comply with the National Outcome Measures (NOMs), a mandated reporting requirement of the Substance Abuse and Mental Health Services Administration (SAMHSA), and to conduct essential to practice improvement analyses.

# TIPS FOR USING THE APPLICATION EFFECTIVELY

# **Recommended Computer Settings**

#### Screen Resolution

You will get the best screen layout if you set your PC monitor settings to 1024 x 768 pixels or larger. If your screen resolution is smaller (ex. 800 X 600 pixels), everything on the screen will appear larger. But, if you use 800 X 600 pixels, then you will have to scroll more both up & down and left & right to access all the data fields.

#### Pop-Up Blockers

Modern computer security technology and usability features development have lead to pop-up blocking. Although this new feature of internet browsers, toolbars and other 3<sup>rd</sup> party managing software blocks hazardous and annoying pop-ups, sites like PARIS require pop-ups to be able to function. If your pop-up blocker is enabled, there is a possibility that PARIS may not function or appear properly. You should either disable the pop-up blocker while using PARIS (while remembering to enable it, if desired, when not in PARIS) or create exceptions for the pop-up blocker. Although enabling and disabling the pop-up blocker may be cumbersome, it may be easier than making exceptions to the pop-up blocker.

To create exceptions for the pop-up blocker, open your internet browser window. If using Internet Explorer, click the top toolbar option "Tools" and then go to "Internet Options". After the Internet Options window is available, you will want to click on the "Privacy" tab at the top of the window. You will notice while on the "Privacy" tab, at the bottom will be a section on Pop-Up Blockers. If your "Block pop-ups" checkbox is checked, then click on the "Settings" button to allow for exceptions. If using Mozilla Firefox, click the top toolbar option "Tools" and then go to "Options". After the Options window is available, you will want to click on the "Content" tab at the top of the window. If your "Block Popup Windows" is checked, click the "Allowed Sites" button to the right to allow for exceptions.

You can now add the PARIS links to the "Allowed Sites" list which the pop-up blocker will ignore when trying to block pop-ups from PARIS. You will want to add "https://kitservices1.kithost.net" for the live application, and "http://demo.kithost.net" for the demo application. Once these sites are added to your "Allowed Sites" list, the pop-up blocker will no longer prevent pages from loading or appearing while you are using PARIS.

#### Use of Videos

The PARIS videos require <u>Adobe Flash Player</u> be installed on your computer, in order to be viewed. Adobe Flash Player is a free download that should allow users to view any Flash (.swf files) videos.

# Menu Information

The menu for the application is located across the top of the screen.

|      |      | Albany Diocesan School Board user: Mary JONES [Log Off] |                   |                 |         |                |                |         |
|------|------|---------------------------------------------------------|-------------------|-----------------|---------|----------------|----------------|---------|
| (1)  | Home | Workplan Development                                    | Workplan Approval | Data Collection | Reports | Administration | Knowledge Base | Support |
| (2)— | Home | Landing Page >> PIN I                                   | nventory >> Targe | t Population >> | Service | e Approaches   |                |         |

| 1. | Main Menu         | Constant (unchanging)                                                           |
|----|-------------------|---------------------------------------------------------------------------------|
| 2. | Workplan Progress | Displays movement through Workplan – also used to navigate back to the previous |
|    |                   | pages                                                                           |

The top of the menu gives you a link to <u>Log Off</u> of the Application. Your organization name is listed as well as the **user** currently logged into PARIS.

# "Breadcrumb Trail"

The Breadcrumb Trail (see arrow below) allows you to return to a previous page within a module.

| Home                                                                          | Workplan Development | Workplan Approval | Data Collection | Reports | Administration | Knowledge Base | Support |
|-------------------------------------------------------------------------------|----------------------|-------------------|-----------------|---------|----------------|----------------|---------|
| Home Landing Page >> PIN Inventory >> Target Population >> Service Approaches |                      |                   |                 |         |                |                |         |

- The "Breadcrumb Trail" is currently available ONLY within the Workplan Development module.
- You will not be able to use the Back button located in your internet browser toolbar. Using the Back button may cause errors
  within the application. To return to a previous page, use the "Breadcrumb Trail" located in the menu.

# **User Controls**

Information is entered and edited on the computer screen through data entry/edit forms. The table below summarizes the buttons used to enter/edit information.

| <mark>門</mark> | Prints the information currently on the form                                    |
|----------------|---------------------------------------------------------------------------------|
| Add New        | Must be pressed first before new information is added to a form                 |
| Edit           | Allows you to change the information currently on the form                      |
| Save           | Adds the information on the form to PARIS                                       |
| Delete         | Removes the information currently on the form from PARIS                        |
| Cancel         | Cancels the Add or Edit without saving any information entered                  |
|                | Allows you to change the text size by clicking on one of the different sized As |
|                |                                                                                 |

While entering information into a form, several keys are helpful for moving the cursor from one information box (called a data field) to another. The table below summarizes those keys:

| Кеу    | Description                                               | Function                                    |
|--------|-----------------------------------------------------------|---------------------------------------------|
| 2      | The TAB Key                                               | Moves the cursor to the next data field     |
| ञ्च दि | Hold down the SHIFT key and then press the TAB key        | Moves the cursor to the previous data field |
|        | Use the MOUSE by pointing and clicking to move the cursor | Moves the cursor by pointing and clicking   |

# Using the Text Resizer

You can alter the size of your text with the Text Resizer **AAA**. Clicking on one of the **A**s changes your text size from smallest to largest. Place your mouse pointer over one of the **A**s and left click to change the size.

| A | Provides the smallest text size.                                        |
|---|-------------------------------------------------------------------------|
| Α | Provides the default text size. (This is the default size of the page.) |
| Α | Provides a medium text size.                                            |
| Α | Provides the largest text size.                                         |

# Video, Help, Info Buttons

Each page within PARIS offers help to the user with the Video, Help, and Info buttons.

| ?<br>Video | Provides the multimedia video specific to the submenu topic. |
|------------|--------------------------------------------------------------|
| Help       | Provides a searchable index version of the User Manual.      |
| Info       | Provides a printable version of the User Manual.             |

#### Tips

• The PARIS videos require <u>Adobe Flash Player</u> be installed on your computer, in order to be viewed. Adobe Flash Player is a free download that should allow users to view any Flash (.swf files) videos.

# **Data Fields and Buttons**

In PARIS there are several fields, boxes and buttons that are used to collect and store data.

| Туре                 | Preview / Description                                     |
|----------------------|-----------------------------------------------------------|
| Text Field           |                                                           |
| (aka 'Text Box)      | (fill in the blank)                                       |
| Drop Down Menu       |                                                           |
| (aka Pull Down Menu) | (select one)                                              |
| Buttons              | Add ><br>< Remove                                         |
| Radio Button         | Selected Not selected                                     |
| Check Boxes          | Selected Not Selected                                     |
| First Name*          | A yellow field and an asterisk denotes a required field   |
| Black                | Black text denotes a suggested but optional field         |
| 2                    | Denotes a Note with more Information regarding the field. |

It does not matter the order in which the above fields are filled in, but if a required field is not filled in and you try to save the form, you will receive a message informing you what field is missing data, you will not be able to save the form until that field has data.

#### Tips

- All the yellow fields with an asterisk (\*) are required fields. These must have a value entered before the record can be saved.
- You can type an identifying letter of an item in a dropdown list and the first selection beginning with that letter will appear in the box.

\*Please note: The majority of the instructions within this manual show how to add data to blank forms.

# SYSTEM UTILITIES

## Understanding the Landing Page

When first entering a module you may see a list of the submenu topics associated with that module. This is called a "Landing Page". The Landing page of each module provides a description of what can be done in that module as well as listing each submenu topic as a link to that page.

#### Data Collection PRU#: 90080, PPY 2013-14 Use the buttons below to begin or continue your data collection on the workplan you have selected. You will only be able to begin Data Collection on Workplans that have an 'Approved' status. Data Collection Tasks Last Date of Entry EBP and Non-EBP Education - Initiation (Model & Non-Model) 03/12/2014 3:08PM After 1st Session, update location and Target Pop. data here EBP and Non-EBP Education - Delivery (Model & Non-Model) 03/12/2014 3:10PM After delivery, enter Session dates and Participant counts here Positive Alternatives (Continuing) - Initiation 02/13/2014 10:50AM After 1st Session, update location and Target Pop. data here Positive Alternatives (Continuing) - Delivery 02/13/2014 10:52AM Positive Alternatives (Single) 03/03/2014 10:43AM After delivery, enter Session dates and Participant counts here Information Awareness (Single) 03/07/2014 10:21AM After delivery, enter Session dates and Participant counts here Community Capacity Building (Single) 03/05/2014 2:19PM After delivery, enter Session dates and Participant counts here EBPS Environmental Strategies - Monthly Summary 02/03/2014 1:58PM After delivery, enter monthly summary data here

This is only a partial view of the Landing page.

There are two ways to open a submenu topic. The first is by clicking the submenu topic off of the main menu. (For an illustration of the main menu and submenu, see <u>Menu Information</u>.) The other option is to click directly on the Landing page submenu topic link (circled in red).

EBP and Non-EBP Education - Initiation (Model & Non-Model) After 1st Session, update location and Target Pop\_date nere

03/12/2014 3:08PM

#### Tips

• Applies to the Data Collection module only: If a submenu item is grayed out and you are unable to click it, the SA (service approach) was not specified in the WP. If you need access to that SA, you will have to request a WP revision.

# **Using the Listing Page**

After selecting a submenu topic from the Landing Page or Menu, you will see the "Listing Page". When going into an area where the Listing Page is available, the software allows you to select previously entered data to edit or view its content. There are two types of Listing Pages: Grid View and Hierarchy View.

#### Understanding the Grid View

| Data Type                 | Data Source                    | Date Completed |      |
|---------------------------|--------------------------------|----------------|------|
| Population Survey         | OASAS Youth Development Survey | 11/2012        | Edit |
| Key Informant Interview   | School Administrators          | 09/2012        | Edit |
| Key Informant Interview-2 | School Administrators          | 08/2012        | Edit |

1. When first viewing the Listing page, all of your data is available in a grid for searching. Click the **Edit** button next to the line that represents the data you would like to view or edit.

| Population Survey | OASAS Youth Development Survey 11/2012 |
|-------------------|----------------------------------------|
|-------------------|----------------------------------------|

2. You will be taken to the entry screen and this page will be in the edit mode. Make any changes needed to the form. Click the **Save** button to save those changes.

#### Understanding the Hierarchy View

| - | County Youth 10-20 | Size: 35200          |
|---|--------------------|----------------------|
|   | Methods            | 3/14/2013 9:26:00 AM |
|   | Results            | 3/14/2013 9:26:00 AM |
|   | Target Population  |                      |

A Hierarchical View is used when there is a 'Parent/Child' relationship. Looking at the example, Ex 1 shows the parent (County Youth 10-20 - this is the PIN that was created in the Workplan Development module) whereas the items underneath are the children (Methods, Results, and Target Population are all associated with the PIN). The need to link a child (Methods) to a parent (PIN Name) adds complexity to the process of adding and searching. The hierarchical view was designed to simplify these tasks.

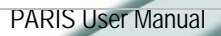

Edit

#### Using the Hierarchy View

| Đ | Academies          | Size: 2000  |
|---|--------------------|-------------|
| Đ | County Youth 10-20 | Size: 35200 |

2. To view all of the "children" underneath a "parent", click on the **E**.

Size: 35200

3. The B will become a B, and all of the "children" will be displayed below the "parent".

| Ξ        | County Youth 10-20 |           | Size: 35200 |
|----------|--------------------|-----------|-------------|
| $\smile$ | Methods            | 3/14/2013 | 9:26:00 AM  |
|          | Results            | 3/14/2013 | 9:26:00 AM  |
|          | Target Population  |           |             |

4. To enter, edit, or delete information within a "child", click on the "child" link.

#### <u>Methods</u>

5. You will either be taken to an entry page to enter data or to another screen displaying another Listing Page.

#### Tips

• If a "child" link opens to an entry page, after saving and returning to the Listing Page, the "child" link will receive a "time stamp". 3/14/2013 9:26:00 AM

# Using the Report Viewer

When using reports in PARIS, reports initially are viewed using a Report Viewer. Thus, when you click the button to view a report, the reports will show up in a new window. See the directions below for tips to use the Report Viewer.

| pReportWindow        | - Windows Internet     | Explorer                                                                  |                 |
|----------------------|------------------------|---------------------------------------------------------------------------|-----------------|
| http://demo.kithost. | .net/NYPrevent_UAT/pR/ | portWindow.aspx?http://kit-hsdemodb01/reportserver?/UAT/KP5_NY/2011/WorkP | anNotes&p1=4570 |
|                      |                        | Format: Adobe(.pdf) V Export Refresh                                      |                 |
| 14 4 1 of            | f1 ▷ ▷∥                |                                                                           |                 |
|                      |                        | Report Date: 3/14/20                                                      | 13 12:19:38 PM  |
|                      |                        | Workplan Notes Report                                                     |                 |
| Workplan ID          | : 4570                 | Provider : 00024                                                          |                 |
| PRU Number: 9        | 0137Baldwin Cou        | ncil Against Drug Abuse                                                   |                 |
| Process Date         | Status                 | Notes                                                                     |                 |
| 3/7/2013             | Draft Planning         | Reviewed by Provider                                                      |                 |
| WorkPlanNotes.       | rdl                    | 1                                                                         |                 |
|                      |                        |                                                                           |                 |
|                      |                        |                                                                           |                 |
|                      |                        | 😜 Internet                                                                | 🕢 🔹 🔍 100% 🔻    |

- 1. Once you have clicked the button the report will open up in a new window.
- 2. Click these buttons ▲ ↓ of 1+ ▶ ▶ to maneuver to other pages in the report. The single arrow (either forward or backward, will move the view to the next page or the previous page. The arrows with the bar can move the report view to either the first or last page of the report.
- 3. The report cannot be printed from this screen. Select whether you would like to print the report from an *Excel* (*.xls*), or an *Adobe (.pdf*) from the Format dropdown list.
- 4. Click the Export button.

|                |                              | The repo                          | t will now be open in the export type sel   | ected.         |                   |         |
|----------------|------------------------------|-----------------------------------|---------------------------------------------|----------------|-------------------|---------|
| 🔁 WorkPlanN    | lotes[1].pdf - Adob          | e Reader                          |                                             |                |                   |         |
| File Edit View | Window Help                  |                                   |                                             |                |                   | ×       |
| 4 🕄            | 2 🖹 🖨 🖂                      |                                   | / 1 🕒 🕂 85.1% 💌 🛛 🛃                         | ₹ Te           | ools Sign         | Comment |
|                |                              |                                   |                                             |                |                   | Â       |
| n              |                              |                                   |                                             |                |                   |         |
| <i>©</i>       |                              |                                   |                                             |                |                   |         |
|                |                              |                                   |                                             | Report Date: 3 | 8/14/2013 12:20:1 | 9 PM    |
|                |                              |                                   | Workplan Notes Report                       |                |                   |         |
|                |                              |                                   |                                             |                |                   |         |
|                | Workplan ID<br>PRU Number: 9 | : <b>4570</b><br>90137Baldwin Cou | Provider : 00024<br>ncil Against Drug Abuse |                |                   |         |
|                | Process Date                 | Status                            | Notes                                       |                |                   |         |
|                | 3/7/2013                     | Draft Planning                    | Reviewed by Provider                        |                |                   |         |
|                |                              |                                   |                                             |                |                   |         |
|                |                              |                                   |                                             |                |                   |         |
|                |                              |                                   |                                             |                |                   | ( sec.) |
|                |                              |                                   |                                             |                |                   | M       |

5. Once you see the report open in a new window, click the print button 🖾 or 📼 to print the report.

6. Click the disk button 🗾 or 🔳 to save the report.

7. To close the opened window, click on the X.

- If you selected *Excel (.xls)* as your export type, to Print or Save the report select **Save** when the File Download box appears.
- If you have not installed Adobe Acrobat Reader, the computer will prompt you asking if you would like to download the program at that time. Be aware that the program will take quite some time to download if you are connecting to the internet on a dialup connection.

# LOGIN PROCEDURE

Connect to the Internet using your Internet browser (Internet Explorer, Mozilla Firefox, etc.). In the Address (Location) box, type in the following address and press enter:

| Live Data:                                      |  |
|-------------------------------------------------|--|
| https://nyprev.kithost.net/NY20/NYMainPage.aspx |  |

The following screen will appear:

| PARIS - New York<br>Prevention Activity Results Information                                                                  |  |
|----------------------------------------------------------------------------------------------------|--|
| Please login to get started.                                                                                                 |  |
| User ID<br>Password<br>Provider ID<br>Login Reset                                                                            |  |
| If this is your first time you might want to visit the <u>Support</u><br><u>Site</u><br>Forgot your login? <u>Click Here</u> |  |

Log into PARIS

Type in the User ID, Password, and Provider ID supplied to you by your administrator and click the Login button.

- The User IDs ARE NOT case sensitive.
- Passwords ARE case sensitive.
- If you make a mistake entering the login information, use the Reset button to delete what was entered.

# Forgot Your Login?

If you are unable to log into PARIS due to forgetting your UserID or Password, you can retrieve this information by clicking the link next to **Forgot your login?** 

If this is your first time you might want to visit the Support Site Forgot your login? Click Here

Once you click the link, you will be asked to enter your email address.

| Email Address* |         |        |  |
|----------------|---------|--------|--|
|                | Request | Cancel |  |

Click the Request button. You will receive a reply with your login information as long as the email address entered matches the address provided in the Staff module.

# For: OASAS Provider - PARIS System Administrator

- Every OASAS provider must assign <u>one staff</u> to serve as the PARIS System Administrator (admin) who will register all your staff.
- After the *admin* user sets themselves up, they will assign accounts to all staff that need to use PARIS.

Step-by-step instructions are provided below.

#### System Administrator Login Procedure

- 1. Go to the PARIS Live website: <u>https://nyprev.kithost.net/NY20/NYMainPage.aspx</u>
- 2. LOGIN to PARIS by using:

User ID:adminPassword:passProvider ID:[type your five digit OASAS Provider ID#]

- 3. Click Administration in the main menu.
- 4. Click **Staff** from the Administration Landing screen.
- 5. Click the Edit button next to the <u>Account Administrator</u> name.

| Name                  | Role  | UserID |      |
|-----------------------|-------|--------|------|
| Account Administrator | Admin | admin  | Edit |

- 6. The Account Administrator information will appear in the edit mode.
- 7. Enter all the required Staff information on this staff screen for yourself. (See Staff for detailed instructions.)

Notes:If you have 2 or more OASAS PRU's, you will need to assign yourself to all PRU's.Make sure to change the password and write it down as a back-up.DO NOT change the Permission Default of the Account Administrator.

- 8. Click **Save** to commit your changes.
- 9. You will be returned to the Staff Listing page, where you will click the **Add New** button to add the rest of your staff as PARIS users. (See <u>Staff</u> for detailed instructions.)

#### Important Notes:

The Permissions that the PARIS *admin* assigns in the Staff module give access to different PARIS functions, these Permissions and their roles are explained on pages <u>124-126</u>.

The cost to OASAS for supporting PARIS is based on the number of system users. In general, all Providers can add five (5) user accounts by default, and get additional accounts for data entry staff by contacting KIT Solutions. The OASAS PARIS Policy on User accounts was provided in your training handouts packet and is posted online in the PARIS Library.

# HOME

Each organization's Workplans are added by the provider to PARIS and reviewed and approved by the LGU/County (if applicable) and the State/Field Office according to the organization's contract(s).

### **Overview of Terms**

**PRU Name** – Program Reporting Unit. There is one (1) Workplan per PRU per fiscal year. Two (2) or more contracts require separate PRUs.

PRU Number - identifies each PRU

Fiscal Year – July through June

**Workplan Status** – the Workplan status changes according to the Workplan approval. The status will be the same for Primary and Other Prevention workplans if they both exist.

| <b>Development Statuses</b> |                                                                                              |
|-----------------------------|----------------------------------------------------------------------------------------------|
| Draft Planning              | The Workplan will display <i>Planning</i> in the initial development of the Workplan.        |
| Submit LGU                  | Once the Workplan Development has been completed and the provider has submitted it for       |
| Submit State                | reviewing the Workplan.                                                                      |
| LGU Review                  | When the LGU or Field Office begins reviewing the Workplan, the status changes to <u>LGU</u> |
| State Review                | <u>Review</u> or <u>State Review</u> .                                                       |
| LGU Approved                | Finally, LGU / State Accepted indicates that the Workplan has been approved and the provider |
| State Approved              | can now begin Data Collection.                                                               |
| LGU Mod. Req.               | LGU Mod. Reg. or State Mod. Reg. indicates that the Workplan should be revised by the        |
| State Mod. Req.             | provider.                                                                                    |
| Draft Modifying             | Draft Modifying indicates that the Workplan is in revision based on the LGU/State request.   |

If the Workplan is in the revision process, it will appear as REV Draft Revision status. No longer will both workplans (State Approved and Revision) appear on the home page. You may continue working on the Data Collection (based on the original approved workplan) while creating the new revision draft. Once the revision draft has been approved by the LGU/FO then the new changes will reflect in Data Collection.

Once a revision is state approved, the <u>State Approved</u> Workplan will read <u>Archived</u>, indicating that this was the original Workplan submitted to the LGU or Field Office. This Workplan cannot be changed or viewed. The <u>Draft</u> <u>Revision</u> Workplan will become <u>REV State Approved</u>.

\*Note to NY Board of Education: Once you click the submit button, your status will change to <u>Submit DOE</u>. Then when the DOE approves it, the statuses above (Development Statuses) will apply to you.

# Selecting the Workplan

To begin entering the data, a Workplan must first be selected. Use the instructions below to select the Workplan.

| *Note: This feature allows you to search fo<br>order to begin your Workplan Development | r the appropr<br>t or Data Coll | iate Workplan ( <u>Accepted and Draft</u> or <u>,</u><br>lection. | <i>Archived</i> ). | This step is not required in |
|-----------------------------------------------------------------------------------------|---------------------------------|-------------------------------------------------------------------|--------------------|------------------------------|
|                                                                                         | Select                          | Accepted and Draft                                                |                    |                              |
| Ī                                                                                       | Search                          |                                                                   | -                  |                              |

- 1. Click Home from the main menu.
- 2. Select your Workplan by clicking in the radio button.

| PRU Name                              | PRU<br>Number | Fiscal Year       | Workplan Status | Selected   |        |        |
|---------------------------------------|---------------|-------------------|-----------------|------------|--------|--------|
| Baldwin Council Against Drug<br>Abuse | 90137         | Jul 2013-Jun 2014 | Draft Planning  | $\bigcirc$ | Delete | Revise |

(This is a partial screen shot of the Home page)

- 3. You may now begin your data entry.
  - To enter your Workplan details, first ensure that the Workplan Status of your PRU is set to <u>Planning</u> or <u>Revision</u>. Then, click on Workplan Development from the main menu. (For more information, see the <u>Workplan Development</u> section of this manual.)
  - b. To enter your Data Collection sessions, first ensure that the Workplan Status of your PRU is set to <u>State Accepted</u> or <u>REV Draft Revision</u> (if the State Approved plan is currently under revision), then, click on Data Collection from the main menu. (For more information, see the <u>Data Collection</u> section of this manual.)

#### Tips

 Your Workplan information (PRU Name, Number, and Fiscal Year) is preloaded into PARIS for you. If this information is incorrect for your organization, contact the <u>OASAS PARIS Help Desk</u> to have it changed.

© KIT Solutions® 2014

# Add Draft for Next Planning Year

The Add Draft for Next Planning Year button is used to enter a new Workplan for the upcoming Planning year. You have the opportunity to copy a previous Workplan (a Workplan from a prior year) or to begin a brand new one.

| Υοι | You must be logged in using the appropriate permissions (Prevention Director or Program Contact) |                                      |      |  |
|-----|--------------------------------------------------------------------------------------------------|--------------------------------------|------|--|
|     |                                                                                                  |                                      |      |  |
|     | PRU                                                                                              | Select One                           |      |  |
|     | Period                                                                                           |                                      |      |  |
|     | Copy From Previous Year                                                                          | Select One                           |      |  |
|     | Save Delete Cancel                                                                               |                                      |      |  |
| 1.  | From the Home Landing Page, click the                                                            | Add Draft for Next Planning Year but | ton. |  |

- 2. Select the **PRU** from the dropdown list.
- 3. From the Copy From Previous Year dropdown list, select Yes or No
  - a. <u>Yes</u>: If you will be working with the same Target Populations and Service Approaches from a prior year, you may select to copy a previous Workplan. When copying a previous Workplan, all information from your previous Workplan is carried over and you may modify the Workplan in any way (add additional information or remove information that is no longer accurate) to suite your current plan.
  - b. No: Begin the Workplan from scratch.
- 4. Click Save to commit your changes. If you do not want to save any changes, click Cancel. \*Note: If you do not save, a Workplan draft will not be created.

#### Tips

 If you find that you need to start your Workplan over completely, you may use the <u>Delete</u> button located to the right of the Workplan Status labeled "Planning" to remove the current Workplan draft. Click the <u>Add Draft for Next Planning Year</u> button to begin again.

# WORKPLAN DEVELOPMENT

This is the area where you will develop your annual Workplan.

# Adding the Population In Need

After conducting an annual Needs Assessment for guiding prevention services planning, you will need to document your Needs Assessment methods and results for the populations you have identified as needing prevention services. The Workplan starts with identification of your "Populations In Need" or PINS. These are the defined populations within the county, locality, school district, zip code, or neighborhood that have been identified through the Needs Assessment as being appropriate for receiving prevention services due to high levels of risk factors, low levels of protective factors, higher prevalence of a specific problem behavior, or any combination thereof.

- 1. Click Workplan Development in the main menu.
- 2. Click the Add New PIN button.

| The Population in Need screen will now be blank. |            |  |
|--------------------------------------------------|------------|--|
| PIN Name* 😰                                      |            |  |
| Status*                                          | Active 💌   |  |
| Size*                                            | 0          |  |
| PIN County                                       | Albany     |  |
| Geographic Type*                                 | Select One |  |
| Geo Area                                         | *          |  |
| Coalition                                        |            |  |
| Problem Gambling                                 |            |  |

- Enter a descriptive name of your Population In Need in the PIN Name\* field (e.g., Albany 7-12<sup>th</sup> graders).
   \*Note: If your PIN identifies Problem Gambling needs, the PIN Name should have "Problem Gambling" included in text (e.g., PIN Name = County Youth 10-20 Problem Gambling).
- Enter the Size\* of the population for which you assessed.
   \*Note: Enter only numbers, comas and periods are not accepted.
   \*Note: If the PIN is associated with a Coalition, then the Size indicates the estimated population the coalition intends to serve in the upcoming year.
- 5. The **PIN County\*** is filled in for you depending on the Workplan chosen.
- 6. Select the **Geographic Type**\* from the dropdown list.
- Select the specific Geographic Area\* covered by your Needs Assessment from the dropdown list.
   \*Note: Selections for this dropdown field will be available once a Geographic Type has been selected. If <u>County</u> was selected as the Geographic Type, the application will automatically enter your county.

 A PIN can be created and utilized by providers to track services delivered by a <u>Coalition</u> or can be a PIN that identifies <u>Problem Gambling</u> needs. Indicate this by selecting the "Coalition" or "Problem Gambling" checkboxes as appropriate.

If two or more PARIS providers are members of a Coalition, only one (1) provider should be designated to enter the Coalition PIN and services into their Workplan. The responsibility of this falls upon the providers to decide who will enter the Coalition PIN into the Workplan and enter the coalition's activity data during the year.

If the Coalition provides Services in more than one County, a provider who is located in each respective County may enter the Coalition PIN into their Workplan. Each provider must limit the services reported to their **PRU County of Location**.

9. Click Save to commit your changes. If you do not want to save any changes, click Cancel.

- Multiple PINs may be entered into PARIS by repeating the process above.
- If a Target Population has been attached to a PIN, the application will not allow you to edit the Geographic Type.
- If you delete a PIN, please note that <u>all associated information (Target Populations, Service Approaches, etc) will also be deleted</u> from the application.

# Full Time Equivalent Service (FTE)

Full Time Equivalent (FTE) Staff Allocation

Providers should fill out the Full Time Equivalent Service (FTE)) staff screen **ONLY one time and after all the other information in the Workplan has been entered**. In this way providers will be more able to accurately assign FTEs to the different service approaches. Providers may want to generate the Report "Participants to be served by Service Approach" to help them identify how many participants they expect to serve in the different service approaches.

#### Only enter Direct Service FTEs.

Full Time Equivalents (FTE) is a measure of staff work effort used by OASAS to determine the deployment of staff resources. It represents the proportion of a full-time employee, worked by a given staff member, with 1.0 equaling fulltime, 0.5 equaling half-time, 0.25 equaling one quarter-time, etc. Provider organizations vary in the number of work hours they require of staff for full-time status (e.g., 35, 37.5 or 40 hours), but OASAS defines a full-time employee as one who works a minimum of 35 hours during a standard work week. Providers should use their own organization's definition of full-time status to calculate their FTE allocation.

**Direct Service**: Direct Service staff time covers all tasks directly related to the provision of specific services to Target Populations. Travel, staff supervision related to direct service activities, materials production and other preparation tasks associated with the service are all included in "Direct Service".

Administrative Service: Provider level management tasks, such as strategic planning, budgeting, personnel management, purchasing, correspondence, etc. are categorized as Administrative, not Direct Service.

The FTE should include all Direct Service funding in your budget. This may include other revenue (e.g., school district, county, federal or other funding) in addition to OASAS local assistance.

Example: the "Bright Horizons" prevention agency requires a standard 40 hour full-time work week for staff. At Bright Horizons, there are four (4) direct service prevention staff. Two (2) staff are full-time counselors, one (1) staff works 20 hours a week delivering model programs (0.5 FTE) and one (1) staff works one day per week (0.2 FTE) on environmental strategies. Their Workplan total FTE would be:

| 1 full-time | = 1.0 FTE | Counseling    |
|-------------|-----------|---------------|
| 1 full-time | = 1.0 FTE | Counseling    |
| 1 half-time | = 0.5 FTE | Model         |
| 1 day/wk    | = 0.2 FTE | Environmental |
| Total       | = 2.7 FTE |               |

© KIT Solutions® 2014

1. From the Population In Need (PIN) Inventory screen, click the FTE button.

The Total Provider FTE screen will now be blank.

# Total Provider FTE

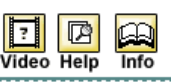

| EBP | FTE 🖗                               | %                                                                                                    |
|-----|-------------------------------------|----------------------------------------------------------------------------------------------------|
| Yes | 0.00                                |                                                                                                    |
| No  | 0.00                                |                                                                                                    |
| No  | 0.00                                |                                                                                                    |
| No  | 0.00                                |                                                                                                    |
| No  | 0.00                                |                                                                                                    |
| Yes | 0.00                                |                                                                                                    |
|     | 0.00                                |                                                                                                    |
|     | EBP<br>Yes<br>No<br>No<br>No<br>Yes | EBP         FTE           Yes         0.00           No         0.00           No         0.00           No         0.00           No         0.00           Yes         0.00           Yes         0.00 |

This is a partial screenshot of the FTE screen showing the fields for a Primary workplan.

2. Enter the **FTE** amount for each service approach.

\*Note: The FTE Total will be calculated for you based on the numbers entered.

3. Click Save to commit your changes. If you do not want to save any changes, click Cancel.

- FTEs for Primary and Other Prevention PRUs will always appear together (both on screen and in reports). Subtotals of each PRU are given.
- The FTE page will display all service approach types but only the FTE fields applicable to the PRU type (Primary and Other Prevention) for the selected workplan will be editable.
- FTE Information from the previous workplan will not copy over into the new workplan if the previous workplan was copied. Please refer to your approved FTE allocations from the previous workplan and make modifications based on changes in staffing and planned service activities. Prior workplan FTEs appear on the last page of the Workplan View report.
- Any FTE category that has an associated workplan activity requires a non-zero FTE entry.
- The percent column displays a total overall percentage. There will be two additional rows displaying subtotals for each PRU type.
- If Project Success has been added as a Model Program, the EBP Prevention Counseling FTE must be completed.
- Partially completed FTE information for a PRU can be saved for subsequent editing during the workplan development process.
- A "View FTE/Credentials" button similar to the current "View Workplan" button is available in the Workplan Approval module.

## **Needs Assessment Methods**

This Section describes the assessment tools used to identify the PIN. You must use data from: one (1) of the five (5) OASAS-approved youth surveys <u>or</u> a minimum of three (3) Archival Indicators; <u>in addition to</u> either two (2) Key Informant Interviews <u>or</u> a Focus Group.

- 1. Click Workplan Development in the main menu.
- 2. From the PIN Inventory Listing Page, locate the appropriate PIN Name from the list.
- 3. Click on the 🗈 next to the appropriate PIN Name.
- 4. Click the link entitled Methods to enter your Needs Assessment Methods.

The Needs Assessment Methods screen will now be open.

You must have a minimum of one Survey or 3 Indicators

+ add Population Survey

+ add Archival Indicators

AND ALSO you must have a minimum of 2 Interview or 1 Focus Group

+ add Key Informant Interviews

+ add Focus Groups

- 5. You must enter a minimum of one (1) Population Survey or (3) Archival Indicators.
  - a. To enter a Population Survey, see the <u>Add Population Surveys</u> section of this manual.
  - b. To enter an Archival Indicator, see the <u>Add Archival Indicators</u> section of this manual.
- 6. You also must enter a minimum of two (2) Key Informant Interviews or a Focus Group.
  - a. To enter an Interview, see the Add Key Informant Interviews section of this manual.
  - b. To enter a Focus Group, see the <u>Add Focus Groups</u> section of this manual.
- 7. Once you have saved the Methods, a list will appear with all of the Methods associated with the PIN Name.

| Data Type                 | Data Source                    | Date Completed |      |
|---------------------------|--------------------------------|----------------|------|
| Population Survey         | OASAS Youth Development Survey | 11/2012        | Edit |
| Key Informant Interview   | School Administrators          | 09/2012        | Edit |
| Key Informant Interview-2 | School Administrators          | 08/2012        | Edit |

8. Click the Return to PIN Inventory button to return to the PIN Inventory Listing page.

### Add Population Surveys

If data from one (1) of the OASAS-approved youth surveys was used, select the appropriate one from the dropdown list and enter the relevant information on the screen. Survey data should be no older than three (3) years from the date of survey data collection.

1. From the Needs Assessment Methods screen, click + add Population Survey

|                  | The Population Survey screen will now be blank. |   |
|------------------|-------------------------------------------------|---|
| Survey Name*     | Select One                                      |   |
| Month Completed* | Select One                                      |   |
| Notes:           |                                                 | ~ |
|                  |                                                 |   |
|                  |                                                 |   |

- Select the Survey Name\* from the dropdown list.
   \*Note: If <u>Other</u> is selected, you must identify it by name in the Notes field, and <u>are required to</u> collect a minimum of three Archival Indicators.
- 3. Select the Month Completed\* from the dropdown list.
- 4. Add any Notes pertaining to the Survey, as needed.
- 5. Click Save to commit your changes. If you do not want to save any changes, click Cancel.

- Population Surveys must be within the last 36 months prior to the Workplan Year.
- If <u>Other</u> is selected as the Survey Name, you must enter 3 archival indicators to fulfill the required amount of Needs Assessment Methods.

#### **Add Archival Indicators**

Archival data is any data that has already been collected and/or documented at the local, state, or national levels, and an Indicator is a specific piece of data related to what is being measured.

OASAS is requiring the collection and examination of at least three (3) archival indicator data for the purposes of determining a PIN. Archival Indicator data is required to be updated annually in the Workplan. The archival data should be no older than three (3) years.

1. From the Needs Assessment Methods screen, click + add Archival Indicators

| Archival Indicator Na | me* Select One | 🗾 More Info 🖓 |
|-----------------------|----------------|---------------|
| Other                 |                |               |
| Indicator Year*       | Select One     | <b>•</b>      |
| Notes:                |                |               |
|                       |                |               |
|                       |                |               |
|                       |                |               |

- Select the Archival Indicator Name\* from the dropdown list.
   \*Note: If <u>Other</u> is selected, you must identify it by name in the Other field.
- 3. Select the year the data covered in the **Indicator Year\*** dropdown list.
- 4. Add any Notes pertaining to the Indicator, as needed.
- 5. Click Save to commit your changes. If you do not want to save any changes, click Cancel.

- You will need to fill out this screen three (3) separate times to fulfill the minimum required Indicators needed to submit.
- Archival Indicators must be within the last three (3) years prior to the Workplan Year.
- If <u>Other</u> is selected from the Indicator Name dropdown list, you must still enter 3 archival indicators.

#### Add Key Informant Interviews

A Key Informant Interview is conducted on a one-to-one basis with someone in a position to have access to specific information, and who understands what is happening relative to a specific risk factor or problem behavior. Key informant Interviews are required to be updated annually in the Workplan.

A minimum of two (2) Key Informant Interviews are required, each one being from a different area of knowledge/experience base (e.g., a school administrator, a student, a police officer, etc.).

1. From the Needs Assessment Methods screen, click + add Key Informant Interviews.

|                                  | · · · · · · · · · · · · · · · · · · · |          |   |
|----------------------------------|---------------------------------------|----------|---|
| Key Informant Interview<br>Name* | Select One                            | ▼ ⑦      |   |
| Month Completed*                 | Select One                            | <b>~</b> |   |
| Notes:                           |                                       |          | ^ |
|                                  |                                       |          |   |
|                                  |                                       |          |   |
|                                  |                                       |          | V |

- 2. Select the appropriate representative sector from the Key Informant Interview Name\* dropdown list.
- 3. Select the month the interview was completed from the Month Completed\* dropdown list.
- 4. Enter a brief description of the interview in the Notes field (optional).
- 5. Click Save to commit your changes. If you do not want to save any changes, click Cancel.

- You will need to enter each Key Informant Interview on a separate screen.
- Key Informant Interviews must be within the last 12 months prior to the Workplan Year.
- More information can be found regarding Key Informant Interviews in the Knowledge Base module under PARIS Library. (See the document entitled "Other Impactor Codes".)

#### Add Focus Groups

A Focus Group utilizes an interactive interviewing process in a controlled environment, where a selected group of people react to specific questions on a specific topic. Participants should include active members of the population being examined or involved in the subject being explored. Focus Group information is required to be updated annually in the Workplan.

Conducting more than one (1) focus group is highly encouraged, although one (1) is acceptable for PARIS.

From the Needs Assessment Methods screen, click + add Focus Groups.

|                     | The Focus Group sc                                                                                                    | reen will now be blan                                          | k.                                                         |
|---------------------|----------------------------------------------------------------------------------------------------|----------------------------------------------------------------|------------------------------------------------------------|
| Focus<br>Group*     | Available Participants                                                                                                    |                                                                | Selected Participants*                                     |
|                     | Alcohol Retail Outlets<br>Alcohol/Hospitality Industry<br>Arts/Cultural Organizations<br>ATOD Prevention Professionals<br>ATOD Treatment Professionals<br>You can use 'CTRL + mouse' or 'Shift + mouse' to make multiple self<br>button will remove all items. | Add ><br>Remove <<br>Remove All <<<br>ections. The Add and Rem | nove buttons will move your selected items. The Remove All |
| Month<br>Completed* | Select One                                                                                                    |                                                                |                                                            |
| Notes:              |                                                                                                    |                                                                |                                                            |
|                     |                                                                                                    |                                                                |                                                            |
|                     |                                                                                                    |                                                                | × .                                                        |

 Select all that apply from the list of Impactors to describe who participated in the Focus Group\*. Click on the Impactor name from the Available Participants list and then click the Add > button to move it into the Selected Participants List.

\*Note: To select more than one impactor at a time, hold the control key while clicking on the impactor names. Then click the Add> button to move the selections into the Selected Participant List.

- a. To remove impactors from the **Selected Participants** List, click on the impactor name and click the Remove < button to place it back into the **Available Participants** list.
- 3. Select the month the Focus Group was conducted from the Month Completed\* dropdown list.
- 4. Enter a brief description in the **Notes** field (optional).
- 5. Click Save to commit your changes. If you do not want to save any changes, click Cancel.

- Focus Groups must be within the last 12 months prior to the Workplan Year.
- More information can be found regarding Focus Groups in the Knowledge Base module under PARIS Library. (See the document entitled "Other Impactor Codes".)

## **Needs Assessment Results**

This section describes the PIN in terms of demographics and identified needs, as determined by analysis of your Needs Assessment data.

- 1. Click Workplan Development in the main menu.
- 2. From the PIN Inventory Listing Page, locate the appropriate PIN Name from the list.
- 3. Click on the 🗷 next to the appropriate PIN Name.
- 4. Click the link entitled **Results** to enter the Needs Assessment Results.
- 5. Enter the PIN (Population In Need) Demographics.

The Needs Assessment Results screen will now be blank.

#### PIN (Population In Need) Demographics

| Age/Grade* | Available Ages/Grades                                                                                                    |           |                                    | Selected Ages/Grades*                                     |
|------------|----------------------------------------------------------------------------------------------------|-----------|------------------------------------|-----------------------------------------------------------|
|            | 0-4 (pre-k)<br>5-9 (grades k-4)<br>10-11 (grades 5-6)<br>18-20 (HS Senior, early college)<br>21-24 (later college-young adult) |           | Add ><br>Remove <<br>Remove All << | 12-14 (grades 7-9)<br>15-17 (grades 10-12)                |
|            | You can use 'CTRL + mouse' or 'Shift + mouse' to make mu<br>button will remove all items.                                      | Itiple se | elections. The Add and Rem         | ove buttons will move your selected items. The Remove All |
| Gender* 🖓  | Universal                                                                                                    | *         |                                    |                                                           |

- a. Select the **Age/Grade**\* from the dropdown list to describe the members of the PIN. (Select all that apply.)
- b. Select <u>Universal</u> from the Gender\* dropdown list unless the PIN is gender-specific.

| Race* 🖗      | ✓ Universal OR:<br>Available Races                                                                                                    |                   |                                    | Selected Race*                                             |
|--------------|----------------------------------------------------------------------------------------------------|-------------------|------------------------------------|------------------------------------------------------------|
|              | African American/Black<br>Asian or Asian American<br>Multiracial<br>Native American or Alaska Native<br>Native Hawaiian or Pacific Islander |                   | Add ><br>Remove <<br>Remove All << |                                                            |
|              | You can use 'CTRL + mouse' or 'Shift + mouse' to m<br>button will remove all items.                                                         | ake multiple sele | ections. The Add and Re            | move buttons will move your selected items. The Remove All |
| Ethnicity* 🖗 | ✓ Universal OR:                                                                                                    |                   |                                    |                                                            |
|              | Available Ethnicities                                                                                                    |                   |                                    | Selected Ethnicities*                                      |
|              | Hispanic or Latino<br>Not Hispanic or Latino                                                                                                |                   | Add ><br>Remove <                  |                                                            |

You can use 'CTRL + mouse' or 'Shift + mouse' to make multiple selections. The Add and Remove buttons will move your selected items. The Remove All button will remove all items.

31

Remove All <<

- c. By default, <u>Universal</u> is checked. If the Race\* is specific, uncheck the <u>Universal</u> checkbox and select the race from the dropdown list. (Select all that apply.)
- d. By default, <u>Universal</u> is checked. If the Ethnicity\* is specific, uncheck the <u>Universal</u> checkbox and select the <u>ethnicity</u> from the dropdown list. (Select all that apply.)
- 6. Enter the **PIN Risk & Protective Factors**.

\*Note: You must enter at least one Risk Factor, Protective Factor, or Other Population Need to continue.

| PIN Risk &                     | Protective Factors*                                                                                                    |                                                                            |                                                            |
|--------------------------------|----------------------------------------------------------------------------------------------------|----------------------------------------------------------------------------|------------------------------------------------------------|
| 🖉 You must                     | select at least 1 Risk Factor or 1 Protective Factor or                                                                                                    | 1 Other Population Need for this PIN                                       |                                                            |
| Risk                           | Available Risk Factors                                                                                                    |                                                                            | Selected Risk Factors                                      |
| Factors                        | Comm-Availability of Drugs<br>Comm-Community Disorganization<br>Comm-Laws & Norms Favor Drug Use<br>Comm-Low Neighborhood Attachment<br>Comm-Transitions & Mobility<br>You can use 'CTRL + mouse' or 'Shift + mouse' to make<br>button will remove all items. | Add ><br>Remove <<br>Remove All <<<br>multiple selections. The Add and Rem | nove buttons will move your selected items. The Remove All |
| Protective                     | Available Protective Factors                                                                                                    |                                                                            | Selected Protective Factors                                |
| Factors                        | Comm-Opps/Prosocial Involvement<br>Comm-Rewards/Prosocial Involvement<br>Fam-Family Attachment<br>Fam-Opps/Positive Involvement<br>Fam-Rewards/Positive Involvement<br>You can use 'CTRL + mouse' or 'Shift + mouse' to make                                  | Add ><br>Remove <<br>Remove All <<<br>multiple selections. The Add and Rem | nove buttons will move your selected items. The Remove All |
| Other<br>Population<br>Need(s) |                                                                                                    |                                                                            |                                                            |
| 1:                             |                                                                                                    |                                                                            |                                                            |
| 2:                             |                                                                                                    |                                                                            |                                                            |
| 3:                             |                                                                                                    |                                                                            |                                                            |

- Select those elevated Risk Factors from the dropdown list that are present in the PIN as determined by your Needs Assessment. You may select more than one.
   \*Note: You will narrow this list later in the Target Population screen.
- Select those low Protective Factors from the dropdown list that are present in the PIN as determined by your Needs Assessment. You may select more than one.
   \*Note: You will narrow this list later in the Target Population screen.
- c. Enter a phrase or brief sentence to describe up to three (3) non-risk/protective factor-focused needs for your population in the Other Population Need(s) fields, as needed (optional).
   \*Note: This section must be completed if no Risk and/or Protective Factors have been selected.

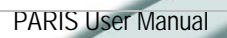

| 2 |                        |         |  |   |
|---|------------------------|---------|--|---|
|   | Additional Informat    | ion<br> |  |   |
|   | ATOD USE<br>Prevalence |         |  |   |
|   | (optional)             |         |  | 1 |

- 7. If you have population survey data that show high use of one or more specific substances, enter that information in the **ATOD USE Prevalence** field.
- 8. Click Save to commit your changes. If you do not want to save any changes, click Cancel.

| Tips     |                                                                                                    |  |  |  |  |
|----------|----------------------------------------------------------------------------------------------------|--|--|--|--|
| Risk     | Available Risk Factors Selected Risk Factors                                                                                                    |  |  |  |  |
| Facto    | Comm-Availability of Drugs<br>Comm-Community Disorganization<br>Comm-Laws & Norms Favor Drug Use<br>Comm-Low Neighborhood Attachment<br>Comm-Transitions & Mobility<br>Remove All <<                                                         |  |  |  |  |
| • T<br>S | o select one item from the <b>Available</b> list on the left, click on the item name and then click the Add > button to move the election into the <b>Selected</b> list on the right.                                                        |  |  |  |  |
| • T<br>n | o select more than one item from the <b>Available</b> list on the left, hold the control key on your keyboard while clicking on the item ame. Then click the Add > button to move the selections into the <b>Selected</b> list on the right. |  |  |  |  |
| • T<br>A | o remove an item from the <b>Selected</b> list, click on the item name and then click the Remove < button to return it to the <b>vailable</b> list.                                                                                          |  |  |  |  |
| • T<br>c | <ul> <li>To remove more than one item from the Selected list, hold the control key on your keyboard while clicking on the item name. Then click the Remove All &lt;&lt; but on the selections into the Available list.</li> </ul>            |  |  |  |  |
| • T      | o select all items, use the Shift key on your keyboard and follow the above steps.                                                                                                    |  |  |  |  |

• You must enter at least 2 Risk Factors and 1 Protective Factor as a whole for the workplan.

# **Target Population**

The Target Population may include all or a subset of the Population In Need (PIN). The Target Population is that portion of the PIN who will receive prevention services.

- 1. Click Workplan Development in the main menu.
- 2. From the PIN Inventory Listing Page, locate the appropriate PIN Name from the list.
- 3. Click on the 🖻 next to the appropriate PIN Name.
- 4. Click the link entitled **Target Population** to enter the Target Population information.
- 5. Click the Add New button.
- 6. Each Target Population ID will have a system generated-sequential numbered ID that will show the PIN that it is linked to: "PIN name-TP1". This will appear in the Target Population field automatically.
- 7. If desired, enter an identifying name for the Target Population in the Local Name field.
- 8. Your Geographic Service Area (GSA) information will be filled in for you based on the information given in the PIN Inventory.

The Target Population screen will now be blank.

| Target<br>Population | Albany High - TP1   |
|----------------------|---------------------|
| Local Name           | Albany High - TP1   |
| Geographic S         | Service Area(GSA) 🖗 |
| County               | Albany              |
| Geo Area Type        | School              |
| School District      | ALBANY CITY SD      |

9. Enter the target population in the **Target Population**\* box. \*Note: Enter only numbers, comas and periods are not accepted.

| Projected<br>Number of<br>Participants<br>to be<br>Served* | PIN Size: 6000 | Target Population: 0 |  |
|------------------------------------------------------------|----------------|----------------------|--|
| Served*                                                    |                |                      |  |

#### 10. Enter the Target Population Demographics.

Selections for these dropdown fields are based off of those selected in the Needs Assessment Results module.

#### PIN (Population In Need) Demographics

| Age/Grade* | Available Ages/Grades                                                                                                    |            |                                    | Selected Ages/Grades*                                     |
|------------|----------------------------------------------------------------------------------------------------|------------|------------------------------------|-----------------------------------------------------------|
|            | D-4 (pre-k)<br>5-9 (grades k-4)<br>10-11 (grades 5-6)<br>18-20 (HS Senior, early college)<br>21-24 (later college-young adult) | <          | Add ><br>Remove <<br>Remove All << | 12-14 (grades 7-9)<br>15-17 (grades 10-12)                |
|            | You can use 'CTRL + mouse' or 'Shift + mouse' to make m<br>button will remove all items.                                       | ultiple se | elections. The Add and Rem         | ove buttons will move your selected items. The Remove All |
| Gender* 🖓  | Universal                                                                                                    | *          |                                    |                                                           |

a. Enter the number of estimated participants that will receive prevention services in the **Projected Number of Participants to be Served**\* field.

\*Note: Enter only numbers. PARIS cannot accept commas.

- b. Select the Age/Grade\* of your Target Population from the dropdown list. (Select all that apply.)
- c. The Gender\* is filled in automatically for you based on the Gender specified in the PIN. \*Note: If you selected <u>Universal</u> in your PIN Results, the Gender field can be changed to <u>Male</u> or <u>Female</u> to be more specific to the targeted population.

| Race* 💯 | 🗹 Universal OR:                                                                                                    |                 |                                    |                                         |                      |
|---------|----------------------------------------------------------------------------------------------------|-----------------|------------------------------------|-----------------------------------------|----------------------|
|         | Available Races                                                                                                    |                 |                                    | Selected Race*                          |                      |
|         | African American/Black<br>Asian or Asian American<br>Multiracial<br>Native American or Alaska Native<br>Native Hawaiian or Pacific Islander | <               | Add ><br>Remove <<br>Remove All << |                                         |                      |
|         | You can use 'CTRL + mouse' or 'Shift + mouse' to r                                                                                          | make multiple : | elections. The Add and Re          | move buttons will move your selected it | tems. The Remove All |

You can use 'CTRL + mouse' or 'Shift + mouse' to make multiple selections. The Add and Remove buttons will move your selected items. The Remove All button will remove all items.

#### Ethnicity\* 🖓 🛛 🗹 Universal OR:

| Available Ethnicities                        |                                    | Selected Ethnicities* |
|----------------------------------------------|------------------------------------|-----------------------|
| Hispanic or Latino<br>Not Hispanic or Latino | Add ><br>Remove <<br>Remove All << |                       |

You can use 'CTRL + mouse' or 'Shift + mouse' to make multiple selections. The Add and Remove buttons will move your selected items. The Remove All button will remove all items.

- d. By default, <u>Universal</u> is checked. If the **Race**\* is specific, uncheck the <u>Universal</u> checkbox and select the *race* from the dropdown list. (Select all that apply.)
- e. By default, <u>Universal</u> is checked. If the **Ethnicity**\* is specific, uncheck the <u>Universal</u> checkbox and select the <u>ethnicity</u> from the dropdown list. (Select all that apply.)

| IOM        |     |
|------------|-----|
| Prevention | Sel |
| Level*     |     |

Select One

#### 11. Select the Institute of Medicine (IOM) Prevention Level\*.

- a. Indicated: targets individuals with high risk factors and early substance use
- b. <u>Selective</u>: targets subsets of the total population with high risk factors
- c. <u>Universal</u> targets the entire population or demographic subset, not based on risk
- 12. Enter any Additional Information known about the Target Population. \*Note: If the Target Population is made up of two different IOM categories, e.g., Indicated and Universal populations, two (2) separate Target Populations should be created.

#### Additional Information

|                                              | Available Special Populations                                                                                                    | Selected Special Populations                                                                                              |
|----------------------------------------------|----------------------------------------------------------------------------------------------------|----------------------------------------------------------------------------------------------------|
| Special<br>Population<br>Codes<br>(optional) | Children in Foster Care - Group<br>Children in Foster Care - Homes<br>Children of Substance Abusers (COSA, COA)<br>College Students<br>Delinquent Youth (non-violent)<br>You can use 'CTRL + mouse' or 'Shift + mouse' to make multiple se<br>button will remove all items.<br>Identify Other Population | Add ><br>Remove <<br>Remove All <<<br>elections. The Add and Remove buttons will move your selected items. The Remove All |

- a. Select a **Special Population Code**, as needed. These are other optional descriptors of the Target Population.
  - i. If <u>Other Special Population</u> is chosen, specify this group in the **Identify Other Population** field.
- 13. Enter the Target Population Goals. The Risk and Protective Factor Goals are statements of intent to modify the risk and protective factors of the Target Population as identified in your Needs Assessment. Each Target Population must have at least one (1) Risk or Protective Factor Goal or one (1) Other Population Need.
| Sel                    | ections for these dropdown fields are based off                         | of those selected in t        | he Needs Assessment Results module.                        |
|------------------------|-------------------------------------------------------------------------|-------------------------------|------------------------------------------------------------|
| Target Popu            | lation Goals                                                            |                               |                                                            |
| 2                      |                                                                         | 1. I                          |                                                            |
| Target Populatio       | select at least 1 Risk Factor to Decrease or 1 Protective Factor<br>on. | to increase or 1 Other Popu   | liation need to modify for this                            |
| Risk Factors           | Available Risk Factors                                                  |                               | Selected Risk Factors                                      |
| to Decrease            | I/P-Early Initiation of Drug Use                                        | < bbA                         |                                                            |
|                        | I/P-Favorable Attitudes / Problem Behvr                                 | , .uu :                       |                                                            |
|                        | I/P-Perceived Risk of Drug Use                                          | Remove <                      |                                                            |
|                        |                                                                         | Remove All <<                 |                                                            |
|                        | You can use 'CTRL + mouse' or 'Shift + mouse' to make multiple          | e selections. The Add and Ren | move buttons will move your selected items. The Remove All |
|                        | button will remove all items.                                           |                               |                                                            |
| Protective             | Available Protective Factors                                            |                               | Selected Protective Factors                                |
| Factors to             | I/P-Social Skills                                                       | < bbA                         |                                                            |
|                        |                                                                         |                               |                                                            |
|                        |                                                                         | Remove <                      |                                                            |
|                        |                                                                         | Remove All <<                 |                                                            |
|                        | You can use 'CTRL + mouse' or 'Shift + mouse' to make multiple          | e selections. The Add and Rei | move buttons will move your selected items. The Remove All |
|                        | button will remove all items.                                           |                               |                                                            |
| Other Pop.<br>Needs to | Available Other Factors                                                 |                               | Selected Other Factors                                     |
| Modify                 |                                                                         | Add >                         |                                                            |
|                        |                                                                         | Remove <                      |                                                            |
|                        |                                                                         |                               |                                                            |
|                        |                                                                         | Remove All <<                 |                                                            |
|                        | You can use 'CTRL + mouse' or 'Shift + mouse' to make multiple          | e selections. The Add and Rei | move buttons will move your selected items. The Remove All |
| L                      | button will remove all items.                                           |                               |                                                            |

- a. Select the Risk Factors to Decrease from the dropdown list.
- b. Select the Protective Factors to Increase from the dropdown list.
- c. Select the **Other Population Needs to Modify** from the dropdown list (if identified in the PIN Needs Assessment Results).

| Explanation of<br>Other Target | ^ |
|--------------------------------|---|
| Population                     |   |
| Goal 🔛                         | ~ |

- 14. Use the **Explanation of Other Target Population Goal** field to describe your goals for modifying the Other Population Needs selected above. These may be goals for non-youth Target Populations (e.g., older adults).
- 15. Explain how the Needs Assessment data were used to prioritize and select the Target Population, the Geographic Service Area, and the Risk and Protective Factors in the Explanation\* field. You must include results from methods identified in the Needs Assessment Methods section (i.e., Survey data results or Archival Indicator results AND Focus Group results or Key Informant Interview results) that influenced your decision making.

| Explanation* (of the<br>Target Population, GSA,<br>and R&P Factors) 😨 |  |
|-----------------------------------------------------------------------|--|
|                                                                       |  |
|                                                                       |  |

16. Click **Save** to commit your changes. If you do not want to save any changes, click **Cancel**.

| Тір | S                   |                                                                                                    |
|-----|---------------------|----------------------------------------------------------------------------------------------------|
| Ris | k                   | Available Risk Factors Selected Risk Factors                                                                                                    |
| Fa  | ctors               | Comm-Availability of Drugs       Add >         Comm-Community Disorganization       Remove <         Comm-Laws & Norms Favor Drug Use       Remove <         Comm-Low Neighborhood Attachment       Remove All <         Comm-Transitions & Mobility       Image: Common Common Commo |
| •   | To sele<br>selectio | ct one item from the <b>Available</b> list on the left, click on the item name and then click the Add > button to move the n into the <b>Selected</b> list on the right.                                                                                                    |
| •   | To sele<br>name.    | ct more than one item from the <b>Available</b> list on the left, hold the control key on your keyboard while clicking on the item<br>Then click the Add > button to move the selections into the <b>Selected</b> list on the right.                                                                                                    |
| •   | To remo<br>Availat  | ove an item from the Selected list, click on the item name and then click the Remove < button to return it to the le list.                                                                                                    |
| •   | To remo             | ove more than one item from the <b>Selected</b> list, hold the control key on your keyboard while clicking on the item name. Then                                                                                                    |
| •   | To sele             | ct all items, use the Shift key on your keyboard and follow the above steps.                                                                                                    |
| •   | lf you d<br>the app | elete a Target Population, please note that all associated information (Service Approaches, etc) will also be deleted from<br>ication.                                                                                                    |
|     |                     |                                                                                                    |
|     |                     |                                                                                                    |
|     |                     |                                                                                                    |
|     |                     |                                                                                                    |
|     |                     |                                                                                                    |

## Service Approaches

There needs to be at least one (1) Service Approach selected for each Target Population per PIN.

- 1. From the Target Population Listing Page, locate the appropriate **Target Population** from the list.
- 2. Click on the 🖻 next to the appropriate Target Population.
- 3. Click the link entitled Service Approach.
- 4. Select the Service Approach you are targeting from the dropdown list.

Select One Add New

- 5. Click the Add New button.
- 6. A new screen will appear showing the Service Approach you selected from the dropdown list.

- If a Service Approach is deleted, please note that the Performance Target(s) associated with it will also be deleted.
- Once you save a Service Approach, you will be returned to the Service Approaches page to enter any additional Service Approaches you may be using. You may also use the "Breadcrumb Trail" to return to the Service Approaches page. Please keep in mind that you must click the **Save** button to save any data that you have entered prior to using the "Breadcrumb Trail".
- You can NOT add Counseling to a County Based PIN.
- The PARIS Prevention Service Approaches categories are:
  - 1. EBP Education (Model) (see the EBP Education (Model) Programs section of this manual for instructions on adding this Approach)
  - 2. Non-EBP Education (Non-Model) (see the <u>EBP Education (Non-Model) Programs</u> section of this manual for instructions on adding this Approach)
  - 3. EBPS Environmental Strategies (see the Environmental Approach section of this manual for instructions on adding this Approach)
    - a. Enforcement/Compliance
    - b. Social Norms/Media Campaign, and
    - c. Policy/Regulation Improvement
  - 4. (Single) (see the <u>(Single) Activities</u> section of this manual for instructions on adding this Approach)
    - a. Positive Alternatives
    - b. Information Awareness
    - c. Community Capacity Building
  - 5. **Positive Alternatives (Continuing)** (see the <u>Positive Alternatives (Continuing) Activities</u> section of this manual for instructions on adding this Approach)
  - 6. Prevention Counseling (see the Prevention Counseling section of this manual for instructions on adding this Approach)
  - 7. Early Intervention (see the Early Intervention section of this manual for instructions on adding this Approach)

### EBP Education (Model) Programs

Select your evidence-based recurring (4 plus sessions) programs and enter the required location, quantity and activity dates here. The OASAS Model list is updated as new prevention programs are evaluated and approved as evidence-based programs.

After clicking the Add New button, the Service Approach Model screen will now be blank.

| Service Ap           | proach Model    | Video Help Info                      |   |
|----------------------|-----------------|--------------------------------------|---|
| Service Approach M   | odel Subtext    |                                      |   |
| Model Program*       | Select One      |                                      | ~ |
|                      |                 |                                      |   |
| Class/Groups*        | )               |                                      |   |
| School*              |                 | Select Type                          |   |
| IOM Prevention Lev   | rel*            | Select One V Update All Class/Groups |   |
| # Participants per o | ne Class/Group* |                                      |   |
| Start Month*         |                 | Select One                           |   |
| End Month*           |                 | Select One                           |   |
| Number of Class/Gr   | oups*           | 1                                    |   |
| Add                  |                 |                                      |   |

(This is a screen shot of the Model Program Service Approach with a Geographical Type of <u>School</u>.)

- 1. From the Service Approach Model screen, select the Model Program\* from the dropdown list.
- 2. Depending on the Model Program selected, a new dropdown list will appear. Select whether the program is elementary, middle school, or a booster version from the **Secondary** dropdown list.
- 3. Enter the Class/Groups\* Information.
  - a. Select the Location\* from the dropdown list.

\*Note: If <u>School</u> was selected as your Geographical Area when your PIN was initially entered, two (2) dropdown lists will appear. First, select the school type (<u>Public</u>, <u>Non-Public</u> or <u>Charter</u>) from the School dropdown list. Then, select the school name from the second dropdown list.

- b. Select the (Institute of Medicine) IOM Prevention Level\*.
  - \*Note: Select the update All Class/Groups button if you wish to make all groups the same IOM level.
    - i. Indicated: targets individuals with high risk factors and early substance use
    - ii. <u>Selective</u>: targets subsets of the total population with high risk factors
    - iii. <u>Universal</u>: targets the entire population or demographic subset, not based on risk
- c. Enter the number of participants in the # Participants per Class/Group\* field. [Enter the average # of Participants you estimate for <u>ONE</u> Class/Group not a total for all your Class/Groups. (The system will calculate the totals later.)] Model Programs Class/Group average # of Participants CANNOT exceed 35. (see Tip)].

- d. Select the Start\* and End Month\* from the dropdown lists.
- e. Enter the **Number of Class/Groups**\* you expect to conduct. \*Note: This field is defaulted to 1.
- f. Click the **Add** button.

After clicking the Add button, the Class/Group information will appear in a grid below all of the fields.

| Class/Group  | Location | Participant Number | Prevention Level | Start Date | End Date |        |             |
|--------------|----------|--------------------|------------------|------------|----------|--------|-------------|
| CASASTART2 1 | 14410    | 10                 | Selective        | 01/2012    | 12/2012  | Remove | <u>Edit</u> |

4. Click Save to commit your changes. If you do not want to save any changes, click Cancel.

- If the Model program, Project SUCCESS, is chosen, you will be required to enter FTEs for EBP Counseling.
- You may add as many Class/Groups as you need before clicking the Save button.
- You may change the name of the Class/Group to one of your liking to differentiate between the groups if there is more than one per service approach. Click the <u>Edit</u> link next to the appropriate Class/Group to change the name.
- A model group may not exceed 35 participants per group.
- Maximum Class/Group Size Rule: A Model Program <u>may not exceed 35</u> Participants per Class/Group. If the # of Participants per Class/Group exceeds 35, but is less that 46, the Service Approach must be entered as a Non-Model Program. If the # of Participants per Class/Group exceeds 45, you must enter the Service Approach as a Singe Session-Continuing Activity. Educational research shows that larger class sizes to fewer that 30. Some indicated Model Programs, such as Reconnecting Youth, require smaller Class/Group sizes, and these published limits should be followed.

### **EBP Education (Non-Model) Programs**

All other recurring programs (delivery of four (4) or more sequential sessions to a fixed set of participants for substance abuse education, skill building and attitude change) are classified as Non-Model Programs. This category consists of other recurring programs that are provided without a research evidence-base that demonstrates their effectiveness. They may be provider developed promising programs.

After clicking the Add New button, the Service Approach Non-Model screen will now be blank.

| Service Approach Non - Model         | ,            | 7<br>Video Help | Info |   |
|--------------------------------------|--------------|-----------------|------|---|
| Service Approach Non - Model Subtext |              |                 |      |   |
| Non-Model Program                    |              |                 |      |   |
| Program<br>Name*                     |              |                 |      |   |
| Program Activity Name*               | Select One   |                 |      | ~ |
| Program Description* 😰               |              |                 |      | ^ |
|                                      |              |                 |      | ~ |
| Session Length*<br>Session Count*    | Select One 💌 |                 |      |   |

- 1. From the Service Approach Non-Model screen, enter the Program Name\*.
- 2. Select the Program Activity Name\* from the dropdown list. You may only select one.
- 3. Enter a **Program Description**\* text.
- 4. Select the Session Length\* from the dropdown list.
- 5. Enter the number of sessions in the program in the Session Count\* field.
- 6. Enter the Class/Groups\* information.

| Class/Groups* 🖓                     |                                      |
|-------------------------------------|--------------------------------------|
| Zipcode*                            | Select One                           |
| IOM Prevention Level*               | Select One V Update All Class/Groups |
| # Participants Per One Class/Group* |                                      |
| Start Month*                        | Select One                           |
| End Month*                          | Select One                           |
| Number of Class/Groups*             | 1                                    |
| Add                                 |                                      |

(This is a screen shot of the Non-Model Program Service Approach with a Geographical Type of *Zipcode*.)

a. Select the Location\* from the dropdown list.

\*Note: If <u>School</u> was selected as your Geographical Area when your PIN was initially entered, two (2) dropdown lists will appear. First, select the school type (<u>Public</u>, <u>Non-Public</u> or <u>Charter</u>) from the School dropdown list. Then, select the school name from the second dropdown list.

## b. Select the Institute of Medicine (IOM) Prevention Level\*.

\*Note: Select the Update All Class/Groups button if you wish to make all groups the same IOM level.

- i. Indicated: targets individuals with high risk factors and early substance use
- ii. <u>Selective</u>: targets subsets of the total population with high risk factors
- iii. <u>Universal</u>: targets the entire population or demographic subset, not based on risk
- c. Enter the number of participants in the Class/Group in the **Projected Number of Participants**\* field. \*Note: The Projected Number of Participants should not exceed 45 (See Maximum Size Rule in the Tips box above.
- d. Select the Start\* and End Month\* from the dropdown lists.
- e. Enter the **Number of Class/Groups**\* you expect to conduct. \***Note**: This field is defaulted to one (1).
- f. Click the Add button.

After clicking the Add button, the Class/Group information will appear in a grid below all of the fields.

| Class/Group | Location  | Participant Number | Start Date | End Date |        |             |
|-------------|-----------|--------------------|------------|----------|--------|-------------|
| Non Model 1 | ALBANY HS | 25                 | 01/2008    | 03/2008  | Remove | <u>Edit</u> |

7. Click Save to commit your changes. If you do not want to save any changes, click Cancel.

### Tips

- You may add as many Class/Groups as you need before clicking the Save button.
- You may change the name of the Class/Group to one of your liking to differentiate between the groups if there is more than one per service approach. Click the <u>Edit</u> link next to the appropriate Class/Group to change the name.
- A non-model group may not exceed 45 participants per Class/Group.

Q: Some Recurring programs (Model and Non-Models) <u>may begin in one year but carry over into the next year</u>. How do I enter these programs in the Workplan?

A: Recurring Programs often begin in one calendar year but will continue into the next year (Start Date: Nov. 2012, End Date: Feb. 2013). Providers need to put Class/Groups for these programs into the Workplan year they start. Please use the planned Start Dates and End Dates for these 'year crossing' programs. Example: Life Skills Training Class/Group starts Nov. 2012 and will end Feb. 2013. As the Class/Group begins in 2012, put the planned Start and End Dates into your 2012 Workplan. PARIS will allow the End Dates to be in the next year (e.g., 2013). During program delivery, enter your session data in the Data Collection module using the Workplan that "owns" the Class/Group (in our example the 2012 Workplan would be selected and both the 2012 and 2013 Life Skills Training Class/Group session data would be entered there). The PARIS Reports module will summarize the activity data separately for each calendar year.

### **Environmental Approach**

EBPS Environmental Strategies represent an approach to prevention that complements traditional individually targeted services. Rather than target individual or family risk and protective factors, these strategies target community risk factors in the shared environment that influence population levels of substance use and abuse and problem gambling. These strategies look to establish or improve a community's social norms towards substance abuse, improve the laws, regulations and/or policies that codify these social norms or improve compliance with the laws and policies, thus influencing the incidence and prevalence of substance abuse and problem gambling. Strategies can center on legal and regulatory issues or can relate to service and action-oriented initiatives.

After clicking the Add New button, the Service Approach Environmental screen will now be blank.

| Program<br>Activity<br>Code* | Select One    |
|------------------------------|---------------|
| Location*<br>Entire Cou      | inty ⊯ Albany |
| Locality                     | Select One    |

(This is a screen shot of the Environmental Service Approach with a Geographical Type of *County*.)

- 1. From the Service Approach Environmental screen, select the **Program Activity Code**\* from the dropdown list.
- 2. Select the Location\* where the sessions will take place.
  - a. By default, the Entire Geographical Service Area (GSA), is selected. \*Note: The GSA displayed is based on the Target Population information selected in the PIN Inventory.
  - b. If you are targeting a specific area within the GSA, uncheck the Entire GSA and select the Locality from the dropdown list.

\*Note: If you selected the Entire GSA as your location, DO NOT also select a Location from the dropdown list.

3. More fields will populate according to which Activity Code you selected. Enter in the necessary information for these fields.

| Number<br>of retail<br>outlets to<br>be tested |                                                                                                    |                                                                   |                                                            |
|------------------------------------------------|----------------------------------------------------------------------------------------------------|-------------------------------------------------------------------|------------------------------------------------------------|
|                                                | Available Other Impactors*                                                                                                    |                                                                   | Selected Other Impactors*                                  |
| Other<br>Impactors                             | Alcohol Retail Outlets<br>Alcohol/Hospitality Industry<br>Arts/Cultural Organizations<br>ATOD Prevention Professionals<br>ATOD Treatment Professionals<br>You can use 'CTRL + mouse' or 'Shift + mouse' to make multiple | Add ><br>Remove <<br>Remove All <<<br>selections. The Add and Ren | nove buttons will move your selected items. The Remove All |

(This is one example of the new fields that will populate once a Program Activity Code is selected.)

button will remove all items

- 4. If you selected the "Coalition' check box in the PIN screen, you will need to select one or more "Other Impactors" to identify your partners for this environmental activity.
- 5. Select the Projected Start Month\* from the dropdown list.
- 6. Select the Projected End Month\* from the dropdown list.

| Projected                 |            |   |
|---------------------------|------------|---|
| Start                     | Select One | ~ |
| Manth*                    |            |   |
| Month                     |            |   |
| Projected                 |            |   |
| Monun<br>Projected<br>End | Select One | ~ |

7. Click Save to commit your changes. If you do not want to save any changes, click Cancel.

### **EBPS Environmental Strategies**

Environmental strategies include sets of mutually reinforcing evidence-based activities that *complement* activities designed to modify individuals' knowledge, skills and attitudes.

While some of the Single Session Activities may use the media to provide, inform or raise awareness of issues, Environmental Strategies – Social Norms/Media Campaigns activities are designed only for changing the norms that promote underage drinking, other drug use or problem gambling, Single Session Activities are not always part of the larger prevention campaign to change the underlying social norms of the community.

### Tips

• More information can be found regarding Environmental Strategies in the Knowledge Base module under PARIS Library – WP Service Approaches. (See the document entitled "PARIS Environmental Strategies".)

### (Single) Activities

An activity, that through the practice or application of recognized prevention strategies, is intended to inform universal populations about substance use or abuse issues, mobilize communities for change, provide opportunities for pro-social bonding (positive alternatives).

#### Tips For each Single Service Approach (Positive Alternatives, Information Awareness, and Community Capacity Building), the dropdown • list for Activity Name will be specific to the Single Service Approach selected. Selected Other Impactors\* Available Other Impactors\* Alcohol Retail Outlets Add > E Alcohol/Hospitality Industry Other Arts/Cultural Organizations Remove < Impactors ATOD Prevention Professionals Remove All << ATOD Treatment Professionals You can use 'CTRL + mouse' or 'Shift + mouse' to make multiple selections. The Add and Remove buttons will move your selected items. The Remove All button will remove all items Add > To select one item from the Available list on the left, click on the item name and then click the button to move the • selection into the Selected list on the right. To select more than one item from the Available list on the left, hold the control key on your keyboard while clicking on the item • name. Then click the Add > button to move the selections into the Selected list on the right. Remove < To remove an item from the Selected list, click on the item name and then click the button to return it to the • Available list. To remove more than one item from the Selected list, hold the control key on your keyboard while clicking on the item name. Then •

- To remove more than one item from the Selected list, hold the control key on your keyboard while clicking on the item name. Then click the Remove All << but to move the selections into the Available list.</li>
- To select all items, use the Shift key on your keyboard and follow the above steps.

### Positive Alternatives (Single)

After clicking the Add New button, the Service Approach (Single) screen will now be blank.

### Positive Alternatives (Single)

| Activity<br>Name*     | Select One       |
|-----------------------|------------------|
| Other<br>Description* |                  |
| Local Name            |                  |
| Entire Neighb         | orhood 🔽 Baldwin |
| Zipcode               | Select One       |

(This is a screen shot of the Positive Alternatives (Single) Service Approach with a Geographical Type of *Zipcode*.)

- 1. From the Positive Alternatives (Single) screen, select the Activity Name\* from the dropdown list.
- 2. If desired, enter in a brief description to associate to the Single Activity in the Other Description field.
- Enter a Local Name that will help you in Data Collection to differentiate the Single Activity from others, if desired.
- 4. Select the Location\* where the sessions will take place.
  - a. By default, the Entire Geographical Service Area (GSA), is selected. \*Note: The GSA displayed is based on the Target Population information selected in the PIN Inventory.
  - b. If you are targeting a specific area within the GSA, uncheck the Entire GSA and select the Locality from the dropdown list.

\*Note: If you selected the Entire GSA as your location, DO NOT also select a Location from the dropdown list.

| Number of<br>Occurrences*                                   |            |
|-------------------------------------------------------------|------------|
| Expected<br>Number of<br>Participants<br>Per<br>Occurrence* |            |
| Event/Session<br>Length *(in<br>minutes)                    | Select One |
| Start Month*                                                | Select One |
| End Month*                                                  | Select One |

- 5. Enter the Number of Occurrences\*.
- 6. Enter the **Expected Number of Participants**\* at each Single Activity.
- 7. Select the Event/Session Length\* from the dropdown list.
- 8. Select the Start\* and End Month\* from the dropdown lists.

|                    | Available Other Impactors*                                                                                                    |                                   | Selected Other Impactors* |
|--------------------|----------------------------------------------------------------------------------------------------|-----------------------------------|---------------------------|
| Other<br>Impactors | Alcohol Retail Outlets<br>Alcohol/Hospitality Industry<br>Arts/Cultural Organizations<br>ATOD Prevention Professionals<br>ATOD Treatment Professionals | Add ><br>Remove <<br>emove All << |                           |

You can use 'CTRL + mouse' or 'Shift + mouse' to make multiple selections. The Add and Remove buttons will move your selected items. The Remove All button will remove all items.

- 9. Select the Other Impactors from the dropdown list. You may select more than one (optional).
- 10. Click Save to commit your changes. If you do not want to save any changes, click Cancel.

### Information Awareness (Single)

After clicking the Add New button, the Service Approach (Single) screen will now be blank.

| Informat                   | ion Awareness         |  |
|----------------------------|-----------------------|--|
| Activity<br>Name*          | Select One            |  |
|                            |                       |  |
| Local Name                 |                       |  |
| Location*<br>Entire School | District BALDWIN UFSD |  |
| School                     | Select One            |  |

(This is a screen shot of the Information Awareness (Single) Service Approach with a Geographical Type of <u>School.</u>)

- 1. From the Information Awareness (Single) screen, select the Activity Name\* from the dropdown list.
- 2. Enter a Local Name that will help you in Data Collection to differentiate the Single Activity from others, if desired.
- 3. Select the **Location**<sup>\*</sup> where the sessions will take place.
  - a. By default, the Entire Geographical Service Area (GSA), is selected. \*Note: The GSA displayed is based on the Target Population information selected in the PIN Inventory.
  - b. If you are targeting a specific area within the GSA, uncheck the Entire GSA and select the Locality from the dropdown list.

\*Note: If you selected the Entire GSA as your location, DO NOT also select a Location from the dropdown list.

| Number of<br>Occurrences*                                   |            |
|-------------------------------------------------------------|------------|
| Expected<br>Number of<br>Participants<br>Per<br>Occurrence* |            |
| Event/Session<br>Length *(in<br>minutes)                    | Select One |
| Start Month*                                                | Select One |
| End Month*                                                  | Select One |

- 4. Enter the Number of Occurrences\*.
- 5. Enter the **Expected Number of Participants**\* at each Single Activity.
- 6. Select the Event/Session Length\* from the dropdown list.
- 7. Select the Start\* and End Month\* from the dropdown lists.

|                    | Available Other Impactors*                                                                                             | Selected Other Impactors* |
|--------------------|----------------------------------------------------------------------------------------------------|---------------------------|
| Other<br>Impactors | Alcohol Retail Outlets<br>Alcohol/Hospitality Industry<br>Arts/Cultural Organizations<br>ATOD Prevention Professionals | Add > Remove <            |

- 8. Select the Other Impactors from the dropdown list. You may select more than one (optional).
- 9. Click Save to commit your changes. If you do not want to save any changes, click Cancel.

### Community Capacity Building (Single)

After clicking the Add New button, the Service Approach (Single) screen will now be blank.

| Activity<br>Name* | Select One |  |
|-------------------|------------|--|
|                   |            |  |

| Location*<br>Entire School District | BALDWIN UFSD |  |
|-------------------------------------|--------------|--|
| School                              | Select One   |  |

(This is a screen shot of the Community Capacity Building (Single) Service Approach with a Geographical Type of <u>School</u>.)

- 1. From the Community Capacity Building (Single) screen, select the Activity Name\* from the dropdown list.
- 2. Enter a Local Name that will help you in Data Collection to differentiate the Single Activity from others, if desired.
- 3. Select the Location\* where the sessions will take place.
  - a. By default, the Entire Geographical Service Area (GSA), is selected. \*Note: The GSA displayed is based on the Target Population information selected in the PIN Inventory.
  - b. If you are targeting a specific area within the GSA, uncheck the Entire GSA and select the Locality from the dropdown list.

\*Note: If you selected the Entire GSA as your location, DO NOT also select a Location from the dropdown list.

| Number of<br>Occurrences*                                   |            | ] |  |
|-------------------------------------------------------------|------------|---|--|
| Expected<br>Number of<br>Participants<br>Per<br>Occurrence* |            | ] |  |
| Event/Session<br>Length *(in<br>minutes)                    | Select One |   |  |
| Start Month*                                                | Select One |   |  |
| End Month*                                                  | Select One |   |  |
|                                                             |            |   |  |

- 4. Enter the Number of Occurrences\*.
- 5. Enter the **Expected Number of Participants**\* at each Single Activity.
- 6. Select the Event/Session Length\* from the dropdown list.
- 7. Select the Start\* and End Month\* from the dropdown lists.

|                    | Available Other Impactors* |                                    | Selected Other Impactors* |
|--------------------|----------------------------|------------------------------------|---------------------------|
| Other<br>Impactors | Alcohol Retail Outlets     | Add ><br>Remove <<br>Remove All << |                           |

You can use 'CTRL + mouse' or 'Shift + mouse' to make multiple selections. The Add and Remove buttons will move your selected items. The Remove All button will remove all items.

- 8. Select the **Other Impactors** from the dropdown list. You may select more than one (optional).
- 9. Click Save to commit your changes. If you do not want to save any changes, click Cancel.

### Positive Alternatives (Continuing) Activities

Positive Alternatives (Continuing) activities must be the same type of activity, provided at least five (5) times, in the same location, to be classified as Positive Alternatives (Continuing). If the activity does not meet this definition, it is classified as a Single Activity.

These activities increase protection by providing structured opportunities for pro-social interactions with family, peers and others (e.g., positive alternatives to substance use). They include music, arts, sports, clubs, cultural heritage and other recreational activities. These Positive Alternatives (Continuing) activities are labeled "Continuing" because unlike regular Single Activities they are repeated daily or weekly. OASAS created this category to reduce providers' need to enter demographic information (male/female, age/grade, race/ethnicity) each day the service is provided.

After clicking the Add New button, the Service Approach Positive Alternatives (Continuing) screen will now be blank.

## **Positive Alternatives (Continuing)**

| Local<br>Name*              |            |   |
|-----------------------------|------------|---|
| IOM<br>Prevention<br>Level* | Select One |   |
| Activity<br>Name*           | Select One |   |
| Details                     |            | × |
|                             |            | × |

- 1. From the Service Approach Positive Alternatives (Continuing) screen, enter the Local Name\*.
- 2. Select the (Institute of Medicine) IOM Prevention Level\*.
  - a. <u>Indicated</u>: targets individuals with high risk factors and early substance use
  - b. <u>Selective</u>: targets subsets of the total population with high risk factors
  - c. <u>Universal</u>: targets the entire population or demographic subset, not based on risk
- 3. Select the Activity Name\* from the dropdown list.
- 4. Enter a brief description in the **Details** field (optional).

| Contraction of the local division of the local division of the loc |                                                                  |                                                                      |                                                |                                                |                                                |                                                |
|----------------------------------------------------------------------------------------------------|------------------------------------------------------------------|----------------------------------------------------------------------|------------------------------------------------|------------------------------------------------|------------------------------------------------|------------------------------------------------|
|                                                                                                    |                                                                  |                                                                      |                                                |                                                |                                                |                                                |
| Select One                                                                                                    |                                                                  |                                                                      |                                                |                                                |                                                |                                                |
|                                                                                                    |                                                                  |                                                                      |                                                |                                                |                                                |                                                |
|                                                                                                    |                                                                  |                                                                      |                                                |                                                |                                                |                                                |
|                                                                                                    |                                                                  |                                                                      |                                                |                                                |                                                |                                                |
| District                                                                                                    |                                                                  |                                                                      |                                                |                                                |                                                |                                                |
| BALDW                                                                                                    | N UFSD                                                           |                                                                      |                                                |                                                |                                                |                                                |
| Select One                                                                                                    | 1                                                                |                                                                      | ~                                              |                                                |                                                |                                                |
| ber of Participants*                                                                                                    |                                                                  |                                                                      |                                                |                                                |                                                |                                                |
|                                                                                                    |                                                                  |                                                                      |                                                |                                                |                                                |                                                |
|                                                                                                    | Select One                                                       |                                                                      |                                                |                                                |                                                |                                                |
|                                                                                                    | Select One  Select One  BALDWI Select One sheer of Participants* | Select One  Select One  BALDWIN UFSD Select One ber of Participants* | Select One  I District BALDWIN UFSD Select One | Select One  I District BALDWIN UFSD Select One | Select One  I District BALDWIN UFSD Select One | Select One  I District BALDWIN UFSD Select One |

- 5. Select the Session Length\* from the dropdown list.
- 6. Enter the **# of Sessions**\* in the program.
- 7. Select the Location\* where the sessions will take place.
  - a. By default, the Entire Geographical Service Area (GSA), is selected. \*Note: The GSA displayed is based on the Target Population information selected in the PIN Inventory.
  - b. If you are targeting a specific area within the GSA, uncheck the Entire GSA and select the Locality from the dropdown list.

\*Note: If you selected the Entire GSA as your location, DO NOT also select a Location from the dropdown list.

- 8. Enter the Projected Number of Participants\* at each Positive Alternatives (Continuing) activity.
- 9. Select the Start\* and End Month\* from the dropdown lists.
- 10. Click Save to commit your changes. If you do not want to save any changes, click Cancel.

### Tips

• An additional field will be available ONLY when <u>Other Pro-social Activities</u> is selected from the Activity Name dropdown list: **Other**. This is a required field and must be entered to save.

### **Prevention Counseling**

A service provided in accordance with an Individualized Services Plan (ISP) to those participants who meet the admission criteria set forth in the prevention provider's policy and procedure manual. Prevention counseling services may be individual, group, or family.

After clicking the Add New button, the Service Approach Counseling screen will now be blank.

| Available                                                                                  |                                                                                                    |                                    | Selected*                                                 |
|--------------------------------------------------------------------------------------------|----------------------------------------------------------------------------------------------------|------------------------------------|-----------------------------------------------------------|
| Albany (city)<br>Altamont (village)<br>Berne (town)<br>Bethlehem (town)<br>Coeymans (town) | Image: A state of the state of the state | Add ><br>Remove <<br>Remove All << |                                                           |
| You can use 'CTRL + mouse' or 'Shift + mouse' to make m                                    | ultiple sele                                                                                                    | ections. The Add and Rem           | ove buttons will move your selected items. The Remove All |

(This is a screen shot of the Prevention Counseling Service Approach with a Geographical Type of *County*.)

2. From the Service Approach Counseling screen, begin by selecting the Location\* where the counseling sessions will take place.

\*Note: The GSA displayed is based on the Target Population information selected in the PIN Inventory.

- a. Select all that apply from the Available list on the left. Click on the item name from the Available list and then click the Add > button to move it into the Selected List.
   \*Note: To select more than one item at a time, hold the control key while clicking on the item names. Then click the Add All >> button to move the selections into the Selected List.
  - i. To remove items from the **Selected** List, click on the item name and click the Remove < button to place it back into the **Available** list.

| Start Month*                               | Select One |
|--------------------------------------------|------------|
| End Month*                                 | Select One |
| Projected number of Participants Assessed* |            |
| Projected number of Participants Admitted* |            |
|                                            |            |

- 10. Select the **Start Month**\* for the Service Approach from the dropdown list.
- 11. Select the **End Month\*** for the Service Approach from dropdown list.
- 12. Enter in the Projected Number of Participants Assessed\* for the duration of the Workplan year.
- 13. Enter in the **Projected Number of Participants Admitted**\* for the duration of the Workplan year.

14. Click Save to commit your changes. If you do not want to save any changes, click Cancel.

## Tips

• For <u>school-based PINs ONLY</u>, you are able to select multiple individual school buildings in addition to specifying a number of "Undetermined Locations" (unknown locations). When entering your monthly data (under Data Collection), you will have to specify the Location then.

### Early Intervention

A service provided in accordance with an Individualized Services Plan (ISP) to those participants who meet the admission criteria set forth in the prevention provider's policy and procedure manual. Early Intervention services may be individual, group, or family.

After clicking the Add New button, the Service Approach Early Intervention screen will now be blank.

| Service Approach Early Inte                                                                   | rvention                                                                                |
|-----------------------------------------------------------------------------------------------|-----------------------------------------------------------------------------------------|
| Early Intervention                                                                            |                                                                                         |
| Activity*                                                                                     | Select One                                                                              |
| Available                                                                                     | Selected*                                                                               |
| 14410                                                                                         | Add ><br>Remove <<br>Remove All <<                                                      |
| You can use 'CTRL + mouse' or 'Shift + mouse' to make multip<br>button will remove all items. | le selections. The Add and Remove buttons will move your selected items. The Remove All |

(This is a screen shot of the Early Intervention Approach with a Geographical Type of *Zip Code*.)

- 1. From the Service Approach Early Intervention screen, select an Activity\* from the dropdown list.
- 2. Select the zip codes to add to the service approach.
  - a. To select one item from the **Available** list on the left, click on the item name and then click the Add > button to move the selection into the **Selected**\* list on the right.
  - b. To select more than one item from the Available list on the left, hold the control key on your keyboard while clicking on the item name. Then click the Add > button to move the selections into the Selected\* list on the right.
  - c. To remove an item from the Selected\* list, click on the item name and then click the Remove < button to return it to the Available list.
  - d. To remove more than one item from the **Selected**<sup>\*</sup> list, hold the control key on your keyboard while clicking on the item name. Then click the Remove All << but on to move the selections into the **Available** list.
  - e. To select all items, use the Shift key on your keyboard and follow the above steps.

| Start Month* | Select One 👻 |  |
|--------------|--------------|--|
| End Month*   | Select One - |  |
|              |              |  |

- 3. Select the **Start Month**\* from the dropdown list.
- 4. Select the **End Month**\* from the dropdown list.
- 5. Enter the planned number of participants in the **Planned Number of Participants**\* field.
- 6. Click **Save** to commit your changes. If you do not want to save any changes, click **Cancel**.

## Performance Target

- 1. From the Service Approaches Listing Page, click on the 🗷 next to the appropriate Service Approach type.
- 2. Click the link named Performance Targets.
- 3. Click the Add New button.
- 4. A new screen will appear displaying the Performance Target associated with that Service Approach type.

### Tips

Performance Targets are not required for Single Session Activities or Single Session – Continuing Activities.

### Model and Non-Model Programs

Performance Targets are the same for Model Programs and Non-Model Programs.

After clicking the Add New button, the Performance Target screen will now be blank.

| Start Date<br>(mm/dd/yyyy)     | Achieve By Date ( mm/dd/yyyy ) |  |
|--------------------------------|--------------------------------|--|
| Risk/Protective<br>Factor      | Select One                     |  |
| % Mean Change:                 | Select One                     |  |
| Performance Measure Instrument |                                |  |
| Other Instrument               |                                |  |

(This is a partial screen shot of the Performance Target screen.)

- 1. From the Performance Target screen, enter the Start Date\* of this goal as mm/dd/yyyy.
- 2. Enter the Achieve By Date\* as mm/dd/yyyy.
- 3. Select the **Risk/Protective Factor** from the dropdown list. \*Note: Selections for this dropdown list are based off of those selected in the Target Population.
- 4. Select the % Mean Change from the dropdown list.
- 5. Select the Performance Measure instrument from the dropdown list.
  - a. If <u>Other</u> is chosen, specify this instrument in the Other Instrument field.
- 6. Click Build Statement

7. The Describe Changes field will populate with the statement formed above.

Describe Changes

Starting on 01/01/2006 by 05/31/2006 decrease Favorable Attitudes / Problem Behvr by 5% percent using Individual-Favorable Attitudes Toward Antisocial Behavior

- 8. Click **Save** to commit your changes. If you do not want to save any changes, click **Cancel**.
- 9. To return to the Service Approaches screen, select Service Approach from the "Breadcrumb Trail".

| Home | Workplan Development  | Workplan Approval | Data Collection | Reports   | Administration | Knowledge Base | Support |
|------|-----------------------|-------------------|-----------------|-----------|----------------|----------------|---------|
| Home | Landing Page >> PIN I | nventory >> Targe | t Population >> | > Service | Approach >>    | Performance    | Target  |

- To enter the Performance Target without using the builder, type your Performance Target directly into the **Describe Changes** field and click **Save** when completed.
- Access to CSAP's Core measurement instruments can be found at <a href="http://www.activequidellc.com/cmi/index.htm">http://www.activequidellc.com/cmi/index.htm</a>. These measurement instruments provide a method to measure many of the Risk and Protective factors identified in a Target Population. The measurement instruments can be printed from the website.

## **Prevention Counseling**

After clicking the Add New button, the Performance Target - Counseling screen will now be blank.

### Counseling Describe Changes

- 1. From the Performance Target Counseling screen, enter the changes that you expect to occur in the **Describe Changes** field, e.g., 80% of prevention counseling participants (when applicable) will show a reduction in 30day-use as measured by 30-day-use.
- 2. Click Save to commit your changes. If you do not want to save any changes, click Cancel.
- 3. To return to the Service Approaches screen, select Service Approach from the "Breadcrumb Trail".

| Home | Workplan Development  | Workplan Approval | Data Collection | Reports | Administration | Knowledge Base | Support |
|------|-----------------------|-------------------|-----------------|---------|----------------|----------------|---------|
| Home | Landing Page >> PIN I | nventory >> Targe | t Population >> | Service | e Approach >>  | Performance    | Target  |

### Tips

• Providers will continue to write Performance Targets for Prevention Counseling in a narrative format as they presently do.

### **Environmental Approach**

After clicking the Add New button, the Performance Target - Environmental screen will appear.

### Environmental

Describe Changes

- 1. From the Performance Target Environmental screen, enter the changes that you expect to occur in the **Describe Changes** field.
- 2. Click Save to commit your changes. If you do not want to save any changes, click Cancel.
- 3. To return to the Service Approaches screen, select Service Approach from the "Breadcrumb Trail".

| Home | Workplan Development  | Workplan Approval | Data Collection | Reports   | Administration | Knowledge Base | Support |
|------|-----------------------|-------------------|-----------------|-----------|----------------|----------------|---------|
| Home | Landing Page >> PIN I | nventory >> Targe | t Population >> | > Service | Approach >>    | Performance    | Target  |

## Validate Workplan Logic Model

While entering your new plan, it is recommended that you periodically click the Validate Workplan Logic Model button, located on the Population In Need (PIN) Inventory screen. Once clicked, you will be taken to the Workplan Logic Model Validation screen where a list of corrections will appear informing you of any errors or incomplete sections that must be completed for submission. You must click this button before submitting your Workplan for approval.

# Workplan Logic Model Validation

? Vide

### Return to PIN Listing

Participant count (200) is greater than target population size (1) Albany High - TP1 Counseling admitted population size (20) is greater than target population size (1) Albany High -TP1

Counseling admitted population size (20) is greater than target population size (1) Albany High -TP1

## WORKPLAN (WP) APPROVAL

The PARIS application will track dates of any documented correspondence between Providers, Counties/LGU's and Field Offices.

### **Providers**

- The Provider completes and submits the WP to the appropriate governing body (County/LGU if county contract or Field Office if direct contract). The Prevention Provider Director is attesting that he/she approves the Workplan when it is submitted. PARIS sends email notification to the County/LGU and Field Office that the WP has been submitted.
- The WP is locked and cannot be modified by the provider after it is submitted.
- If the County/LGU or Field Office (County/LGU if county contract or Field Offices if direct contract) has
  questions regarding the WP they will contact the Provider to discuss.
- If the County/LGU or Field Office requests modifications to the WP the County/LGU or Field Office will
  document what needs to be modified and selects *Modification Requested*, which unlocks the WP
  enabling the provider to make the necessary modifications
- The Provider makes the appropriate modifications and resubmits the WP.
- There are two (2) buttons providers will see on the WP Approval screen, Submit and Cancel.

### Counties/LGUs

- The County/LGU is notified via email that the WP has been submitted.
- The County/LGU reviews the WP.
- There are two (2) radio buttons Counties/LGUs will see on the WP Approval screen, *Approved* and *Modification Requested*.

### Approval of the Workplan

- By approving the WP, the County/LGU is attesting that the Provider's WP aligns with the County's overall Prevention goals and priorities.
- PARIS sends email notification to the Provider and Field Office that the County/LGU has approved the WP.

### **Questions/Modifications Requested**

- If the County/LGU has questions regarding the WP they will contact the Provider to discuss.
- If the County/LGU wants modifications made to the WP they will contact the Provider and will document what needs to be modified and select *Modification Requested*, which unlocks the WP enabling the provider to make the necessary modifications.
- The Provider makes the appropriate modifications and resubmits the WP. This process continues until the WP is approved.

### Field Offices (Direct Contracts)

- The Field Office will check that the WP has been submitted.
- The Field Office reviews the WP.
- There are two (2) radio buttons Field Office Staff will see on the WP Approval screen, *Approved* and *Modification Requested*.

### Approval of the Workplan

- The Field Office approves the WP.
- PARIS sends email notification to the Provider that the Field Office has approved the WP.

### **Questions/Modifications Requested**

- If the Field Office has questions regarding the WP they will contact the Provider to discuss.
- If the Field Office wants modifications made to the WP they will contact the Provider and will document what needs to be modified and selects *Modification Requested*, which unlocks the work plan enabling the provider to make the necessary modifications.
- The Provider makes the appropriate modifications and resubmits the WP. This process continues until the WP is approved.

### Field Offices (County Contracts)

- PARIS notifies the Field Office via email that the Provider has submitted the WP.
- PARIS notifies the Field Office via email when the County/LGU has approved the WP.

### Approval of the Workplan

- The Field Office approves WP.
- PARIS sends email notification to the County/LGU and the Provider that the Field Office has approved the WP.

### **Questions/Modifications Requested**

- If the Field Office wants the Provider to make modifications they will contact the County/LGU to discuss what needs to be modified and why.
- The County/LGU and Field Office come to agreement that the WP needs to be modified or can be approved as is.
- If the County/LGU and Field Office agree that the WP does not need to be modified, the Field Office will
  approve the WP. PARIS sends email notification to the County/LGU and Provider that the Field Office
  has approved the WP.
- If the County/LGU and Field Office agree that the WP needs to be modified, the Field Office selects *Modification Requested* and the County/LGU will contact the Provider and will document what needs to be modified and selects *Modification Requested*, which unlocks the WP enabling the provider to make the necessary modifications.
- The Provider makes the appropriate modifications and resubmits the WP. This process continues until the WP is approved.

## Staff Credentialing

Number of Credentialed Prevention Professionals (CPP)

OASAS wants to know how many CPPs are presently employed in OASAS prevention programs. Insert the number of CPPs that are presently paid employees at your program. Do not enter percentages for CPPs. If a staff person is a CPP and works 50% time count that as 1 CPP.

Additional information on Prevention Staffing Requirements can be found at: http://www.oasas.state.ny.us/prevention/documents/2009PrevGuidelines.pdf

| Total Workplan                                                                         | Staf                          | f Credentials                                               |  |
|----------------------------------------------------------------------------------------|-------------------------------|-------------------------------------------------------------|--|
|                                                                                        | FTE<br>Value                  | Report Credentials Below                                    |  |
| Overall PRU(s): 🖗                                                                      | 0.00                          |                                                             |  |
| Prevention Director (2)<br>O Included in Total FTE<br>Not Included in Total FTE<br>(2) |                               | Select One                                                  |  |
| Prevention Staff<br>Component                                                          |                               | CPP CPS CPS CPS CPP CP CPP CP CPS CPP CPP                   |  |
| Prevention Standard f<br>requirements                                                  | or 2013                       | -2014: Director and 25% of other staff must meet credential |  |
| Provider Staff FTE Co<br>Required Number of C<br>Total Staff Reported C                | mpone<br>Credenti<br>Gredenti | nt:<br>aled Staff:<br>aled:                                 |  |
| Save Cancel                                                                            |                               |                                                             |  |

- 1. From the Workplan Approval screen, click the **Staff Credentialing** button. \*Note: This button will only be available once FTE information has been entered.
- 2. The Overall PRU(s) field is pre-populated based on what is calculated in the FTE page.
- 3. Enter the FTE information for the **Prevention Director**.
  - a. Indicate whether the Prevention Director provides services by selecting the appropriate radio button (Included in Total FTE or Not Included in Total FTE).
  - b. Enter the FTE Value of the Prevention Director.
  - c. Select the Prevention Director credentials from the Report Credentials Below dropdown list.
    - i. If *<u>None of the above</u>* is selected, add details in the **Notes** field.
- 4. The **Prevention Staff Component** field populates based on the sum of the Overall PRU **FTE Value** and, if not included in the Total FTE on the FTE page, the Prevention Director **FTE Value**.
  - a. Enter the amount of staff members that have reported credentials in the CPP, CPS, and QHP fields. The total will populate in the Total field.

- b. If desired, enter any notes in the field below the CPP, CPS, and QHP fields.
- 5. Click **Save** to commit your changes. If you do not want to save any changes, click **Cancel**.

- After filling out the required fields, the Expected # to be credentialed:, Total FTE Value:, Reported Credentialed:, and %: fields will populate. If the % displays in red, this means it is below 25%. Twenty-five percent of staff must meet staffing qualifications.
- Staff Credentials for Primary and Other Prevention PRUs will always appear together (both on screen and in reports). Subtotals of each PRU are given.
- The process for Staff credentialing has moved to the end of the workplan development process since the credential requirement calculations necessitate that both PRU FTE components are already entered.
- A "View FTE/Credentials" button similar to the current "View Workplan" button is available in the Workplan Approval module.

## Submitting the Workplan

Only the user role of *Prevention Director* is able to submit the Workplan once it is developed.

- 1. Click Workplan Approval in the main menu.
- 2. Locate your Workplan from the list.

| Pr<br>ID | rovider | PRU Name                 | PRU<br>Number | Year               | Workplan<br>Status       |                  |                 |                        |                     |                 |
|----------|---------|--------------------------|---------------|--------------------|--------------------------|------------------|-----------------|------------------------|---------------------|-----------------|
| 3        | 36380   | OCM<br>BOCES<br>Onondaga | 90080         | PPY<br>2013-<br>14 | REV<br>Draft<br>Revision | Approval History | Select Workplan | Select FTE/Credentials | Staff Credentialing | Submit Workplan |

- 3. Click Approval History to view a report showing the status of the Workplan Approval process. \*Notes: For instructions on printing this report, see <u>Using the Report Viewer</u>.
- 4. From the **Select Workplan** dropdown list, select the workplan you want to submit Original State Approved or Proposed Revision.
- 5. From the **Select FTE/Credentials** dropdown list, select the FTE/Credentials you want to submit Original State Approved or Proposed Revision.
- 6. Click Staff Credentialing to edit staff credentialing. (See <u>Staff Credentialing</u>) \*Note: Staff Credentialing must be completed for the primary prevention workplan to submit the workplan(s). If your workplan was copied from a previous year, the Staff Credentialing data was not carried over and must be reentered.
- 7. Click Submit Workplan to submit your Workplan to the LGU or the Field Office.
  - a. Enter any comments or notes regarding your Workplan(s), if desired.
  - b. Click submit to submit the WP. If you do not want to submit the WP, click Cancel.
  - c. You will be returned to the Workplan Approval screen and the Workplan Status has changed. \*Note: Ensure that the Workplan Status DOES NOT read <u>Planning</u>. If so, the Workplan was NOT submitted for approval.

- The Primary Prevention and Other Prevention workplans will be submitted together. There will only be one Submit Workplan
  button to select for both PRU types.
- If the Workplan has been "State Accepted", the Submit button will be displayed as a Revise button, allowing the provider to request a revision in the Workplan.
- To print this report, select a format from the Select a format dropdown list (located at the top center of the report) and click Export (located next to the dropdown list). The report will open in the specified format. <u>The recommended format is Acrobat (PDF) file.</u>
- If the Workplan status is "State Modification Requested", you must view the <u>Approval History</u> report to set the Workplan status back to "Planning". If you do not, you will receive an error when trying to resubmit the Workplan.
- If you have a pop-up blocker on your computer, hold the Ctrl key down while selecting any button used to view the report (e.g., Show Report, PDF, etc.).
- In most instances, you will not be able to submit a workplan that contains Inactive programs.

## Approving the Workplan

This process is done only at the LGU and/or Field Office levels. Providers cannot approve their own Workplans.

- 1. Click Workplan Approval in the main menu.
- Select the provider from the Provider dropdown list.
   \*Note: This field is defaulted to <u>All</u>. If you do not want to specify a provider, skip this step and click the <u>Search</u> button.
- 3. Click the Search button to bring up the list of PRUs.
- 4. Locate the Workplan from the list.

| Provider<br>ID | PRU<br>Name                                        | PRU<br>Number | Year | Workplan<br>Status |                  |               |                      |                     |                 |  |  |
|----------------|----------------------------------------------------|---------------|------|--------------------|------------------|---------------|----------------------|---------------------|-----------------|--|--|
| 44050          | Catholic<br>Charities<br>of<br>Steuben             | 90106         | 2013 | LGU<br>Review      | Approval History | View Workplan | View FTE/Credentials | Staff Credentialing | Submit Workplan |  |  |
|                | (This is an example of a county contract provider) |               |      |                    |                  |               |                      |                     |                 |  |  |

- 5. Ensure that the **Workplan Status** DOES NOT read <u>*Draft*</u>. If it does, you will NOT be able to approve the Workplan until the provider has submitted for approval.
- 6. Click View Workplan to view a report of the entire Workplan. The Workplan **must be viewed** before submitting for approval.
- 7. Click Approval History to view a report showing the status of the Workplan Approval process. \*Notes: For instructions on printing this report, see <u>Using the Report Viewer</u>.
- 8. Click <u>Submit Workplan</u> to get to the County/LGU or Field Office approval screens.
  - a. Enter any comments or notes regarding the Workplan(s), if desired.
  - b. Select Approved if you want to approve the WP.
  - c. Select *Modification Requested* if you want to request modifications to the WP.
    - i. If multiple PRU types were submitted, select which workplan requires a revision. Once a workplan is selected, the appropriate notes field will populate for comments or notes regarding the revision.
  - d. Click Submit to submit the WP. If you do not want to submit the WP, click Cancel.
  - e. You will be returned to the Workplan Approval screen and the Workplan Status has changed.

- The Primary Prevention and Other Prevention workplans will be approved/rejected together. There will only be one select for both PRU types.
- The Field Office will not be able to approve the Workplan until the LGU has approved the Workplan.
- To print this report, select a format from the Select a format dropdown list (located at the top center of the report) and click Export (located next to the dropdown list). The report will open in the specified format. <u>The recommended format is Acrobat (PDF) file</u>.
- It is recommended that the "Workplan Report" be viewed from the **Reports** module if the LGU or Field Office would like to view the Workplan while it's still in the Planning process (before it has been submitted for approval). See <u>Reports</u> for instructions.
- If you have a pop-up blocker on your computer, hold the Ctrl key down while selecting any button used to view the report (e.g., Show Report, PDF, etc.).

## WORKPLAN REVISION AND UPDATE GUIDANCE

Once a Workplan is submitted to the County/LGU (County contracts) or Field Office (direct contracts) the Workplan is "locked" and cannot be changed solely by the Provider. The Workplan can only be unlocked by the County/LGU or the Field Office.

There are two (2) types of changes that can be made to a Workplan during the year: 1) Update and 2) Revision.

### 1. Workplan Update

Service Location may be updated by providers without a formal Workplan Revision process. For all recurring services (Model and Non-Model Programs and Counseling), the Service Locations of "school building" or "zip code" for a given activity location are required, but may not be known at the time the Workplan is submitted. Based on "School District" or "Locality" entered in the Workplan, providers may select the "school building" or "zip code" from the list provided during their first monthly activity data-entry, when the actual Service Location(s) will be known. Activity data cannot be entered for recurring activities until these locations are selected.

### <u>A Workplan Update does not require County/LGU or Field Office approval, but they will be notified as</u> <u>Workplan Updates occur.</u>

### 2. Workplan Revision

The OASAS Workplan is the statement of planned services and projected outcomes by which local assistance funding commitments are determined. Proposed service changes that redirect OASAS budgeted resources require prior consultation with and approval of the county local governmental unity (County/LGU) and the OASAS Field Office (FO). [For NYC Providers and direct contracts there is no LGU involved.]

- A. A Workplan Revision is <u>required</u> under the following circumstances:
  - 1. A budget modification is made that affects the amount of planned services;
  - 2. A new Service Approach is added or an existing one is cancelled;
  - 3. A new Target Population is added; or
  - 4. A new School District/Locality is added to receive a Recurring Service Approach.
- B. In addition, a Workplan Revision may be required by the OASAS FO based on other individual provider circumstances. Based on consultations with the LGU and FO, a determination will be made whether a formal Workplan Revision to the existing Workplan will be required.

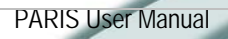

## **Beginning a Revision**

1. From the Home screen, click the Revise button for the <u>State Approved</u> Workplan that needs revisions. \*Note: Only PRUs with a Workplan Status of <u>State Approved</u> can be revised.

| PRU Name                                                   | PRU<br>Number | Fiscal Year          | Workplan Status | Selected |        |        |
|------------------------------------------------------------|---------------|----------------------|-----------------|----------|--------|--------|
| Elmcor Youth and Adult Activities, Inc                     | 90207         | Jul 2013-Jun<br>2014 | State Approved  | O        | Delete |        |
| Elmcor Youth and Adult Activities, Inc<br>Other Prevention | 90736         | Jul 2013-Jun<br>2014 | State Approved  | O        | Delete | Revise |

2. A Workplan Revision form appears. Type in at least one note regarding the revisions you will be making in the **Notes**\* field.

|                | (This is a partial Workplan Revision scree | n)       |
|----------------|--------------------------------------------|----------|
| Note*:         |                                            |          |
|                |                                            | ~        |
|                |                                            |          |
|                |                                            |          |
|                |                                            |          |
|                |                                            |          |
|                |                                            | <b>T</b> |
|                |                                            |          |
| Submit Email C | ancel                                      |          |

- 3. Click the Submit Email button. This sends an email to the LGU/FO alerting them that you are revising your current year workplans.
- 4. The Home screen will now show the Workplan in green and have a <u>REV Draft Revision</u> status.

| PRU Name                              | PRU<br>Number | Fiscal Year          | Workplan Status       | Selected |      |        |  |
|---------------------------------------|---------------|----------------------|-----------------------|----------|------|--------|--|
| Archdiocese of NY NY                  | 90290         | Jul 2013-Jun<br>2014 | REV Draft<br>Revision | •        | Undo | Proved |  |
| Archdiocese of NY NY Other Prevention | 90834         | Jul 2013-Jun<br>2014 | REV Draft<br>Revision | •        | Undo | Reven  |  |

- Click the radio button of the <u>REV Draft Revision</u> Workplan you wish to work on and click on Workplan Development on the main menu to begin the revision.
   \*Note: If a Service Approach has been reported against in Data Collection you will not be able to remove it; in this instance select the Discontinue checkbox.
- 6. Once the <u>*REV Draft Revision*</u> Workplan has been approved, it becomes the new active Workplan, and the previous approved Workplan is <u>*Archived*</u>.

### Tips

- The Primary Prevention and Other Prevention workplans will be submitted together. There will only be one Revise button to select for both PRU types.
- You may continue working on the Data Collection (based on the original approved workplan) while creating the new revision draft. Once the revision draft has been approved by the LGU/FO then the new changes will reflect in Data Collection.
- It is recommended discussing the proposed revision(s) with LGU/FO before beginning it. Some revisions may not be necessary.
- The Status cannot be changed on PINs, Target Populations, and Service Approaches when the 2013/2014 workplan is in a revision.

### Discontinuing a Workplan Item

The **Discontinue** check box is new and replaces the Status dropdown list. The **Discontinue** checkbox is available on the PIN Inventory page, the Target Population page, and all Service Approach pages. Selecting the **Discontinue** checkbox indicates that you intend to discontinue the workplan item and can no longer collect data for the item.

| Enter descriptive name for rink, comp |                        |
|---------------------------------------|------------------------|
| PIN Name* [2]                         | Manhattan Catholic Scl |
| Status*                               | Active                 |
| Size*                                 | 15169                  |
| PIN County                            | New York               |
| Geographic Type*                      | Custom                 |
| Custom*                               | NYC Catholic Schools   |
| Coalition                             |                        |
| Problem Gambling                      |                        |

The **Discontinue** checkbox is unchecked by default. Upon saving, the record will be marked as <u>Discontinued</u> and is still visible on the Listing page.

| - | Manhattan Catholic Schools (Discontinued) | Size: 15169          |
|---|-------------------------------------------|----------------------|
|   | Methods                                   | 3/13/2014 5:03:00 PM |
|   | Results                                   | 3/13/2014 5:03:00 PM |
|   | Target Population                         |                      |

Once the workplan is <u>*REV State Approved*</u>, the **Discontinue** checkbox can no longer be unchecked. Any item within the workplan marked discontinued may not be modified and is read-only. Data can no longer be collected for this item.

- Any organization that submits a Primary Prevention and Other Prevention workplans has a Workplan Bundle. The undo button is enabled for both workplans once a revision request is completed. Clicking the undo button will remove the revisions for the individual PRU rather than the entire Workplan Bundle. Any items discontinued or modified will no longer be changed. The workplans will remain in <u>Rev Draft Revision</u> status.
- Once a workplan is in <u>Rev Draft Revision</u> status, the <u>Revise</u> button will become a <u>Revert</u> button. Clicking the <u>Revert</u> button will remove the revisions for the entire workplan (or entire Workplan Bundle, if applicable). The workplan will revert back to the <u>State</u> <u>Approved</u> status. (You do not have to use the <u>Undo</u> button prior to using the <u>Revert</u> button.)
# DATA COLLECTION

### **Data Collection Guidelines**

Providers will be required to enter activity data on a monthly basis as a part of Activity Reporting. (The Previous month's activities must be entered by the 15<sup>th</sup> of the following month, or first non-Holiday after the 15<sup>th</sup> if the 15<sup>th</sup> falls on a weekend day or Holiday.) Staff should be encouraged to keep current with data-entry into PARIS. This will improve data accuracy and keep entries from building up. Daily entry will be supported and feeder forms will be printable from the application when direct entry is not possible.

Any delinquent (late) data reporting for the previous fiscal year must be entered into PARIS by March 1<sup>st</sup> for calendar year providers and by September 30<sup>th</sup> for New York City fiscal year providers. \*After this reporting deadline date, PARIS data collection will be closed to allow for cleaning, analysis and annual reporting. In case of unforeseen and emergency situations, providers may request a waiver to enter data after the deadline.

Requests for a waiver to enter delinquent data after the PARIS annual data collection deadline will only be granted for emergency situations. A waiver request must be sent by email to OASAS PARIS Helpdesk, <u>ParisHelpDesk@oasas.state.ny.us</u> with a copy sent to the provider's OASAS Field Office Regional Coordinator. OASAS will inform the provider of the disposition of their waiver request within one week. The data collection module will be reopened for a period of two weeks from the approval notification date. Only one waiver per fiscal year will be granted.

\*Exception for recurring programs that began sessions in one contract year and finish sessions in next contract year – For recurring programs begun in current year, providers should continue to use their current year Workplan Data Collection Module to enter the remainder of the sessions.

PARIS will automatically generate screens for monthly data entry of the Service Approaches that were identified in your Workplan. All required data elements not identified in your Workplan will need to be entered as a part of monthly data reporting. If you deliver Single Session Activities during the year that are not planned (i.e., not identified in Workplan), you will need to enter them as they are delivered. Data for Prevention Counseling, Model Programs, Non-Model Programs, and Environmental Strategies cannot be entered in data collection unless they were in your approved Workplan. If you need to add a Recurring Service Activity or an Environmental Strategy during the year, you will need to request a Workplan Revision.

Data collection is separated into two categories: data collection for Primary Prevention workplans and data collection for "Other Prevention" workplans.

A Primary Prevention workplan does **NOT** have "Other Prevention" as part of its PRU Name. The main components of data collection for Primary Prevention workplans are:

- 1. EBP and Non-EBP Education Initiation (Model and Non-Model);
- 2. EBP and Non-EBP Education Delivery (Model and Non-Model);
- 3. Positive Alternatives (Continuing) Initiation;
- 4. Positive Alternatives (Continuing) Delivery;

- 5. Positive Alternatives (Single);
- 6. Information Awareness (Single);
- 7. Community Capacity Building (Single);
- 8. EBPS Environmental Strategies Monthly Summary

The main components of data collection for "Other Prevention" workplans are:

- 1. Prevention Counseling Assessment;
- 2. Prevention Counseling Monthly Activity Census;
- 3. Prevention Counseling Discharge and Case Summaries;
- 4. Early Intervention Assignment;
- 5. Early Intervention Completion and Case Summaries

### Tips

• Remember to save after each session's details are entered.

# EBP and Non EBP Education – Initiation (Model & Non-Model)

Some of the Information is carried over from the Workplan. After the 1<sup>st</sup> Session has taken place, update the location and Target Population data in this section.

- 1. Click Data Collection from the main menu.
- 2. Click EBP and Non-EBP Education Initiation (Model & Non-Model) from the Data Collection Landing Page.

The EBP and NON EBP Education screen will now be blank.

| Add New Nor          | n-Workplan Groups |
|----------------------|-------------------|
| Target<br>Population | Select One        |
| Service<br>Approach  |                   |

- 3. Select the Target Population from the Target Population dropdown list.
- Select the Service Approach from the Service Approach dropdown list.
   \*Note: Selections for this dropdown field are based on those selected in the Target Population field.

The Classroom/Groups associated with the Service Approach will now appear allowing you to enter First Session details.

| Classroom/Group First Session Date Service Location # Participants # Sessions Workplan |          |         |   |   |     |      |
|----------------------------------------------------------------------------------------|----------|---------|---|---|-----|------|
| TGFD-1                                                                                 | 9/1/2013 | Unknown | 0 | 0 | Yes | Edit |

- You may edit any of the information (i.e., Class/Group Name, First Session Date, Service Location, Total # Sessions, Number of Participants, Comment) if they have changed from what was initially entered in the Workplan. To edit any of the information, click the Edit button next to the appropriate Classroom/Group.
  - a. To change the **First Session Date**, enter the date as mm/dd/yyyy in the fields or click on the III and select the date of the first session from the calendar.

| Service Approach                |                  |
|---------------------------------|------------------|
| Secondary Name                  | TGFD High School |
| Class/Group                     | TGFD             |
| First Session Date (MM DD YYYY) | / / 🖷            |
| Service Location                | Unknown          |
| Total # of Sessions             | 0                |
| Number of Participants          | 0                |
|                                 |                  |

b. Enter the **Demographics** for your participants.

| (This is only a partial scr               | eenshot of the demographics.) |
|-------------------------------------------|-------------------------------|
| Gender                                    |                               |
|                                           |                               |
| Male                                      | 0                             |
| Female                                    | 0                             |
|                                           |                               |
| Race                                      |                               |
|                                           |                               |
| White                                     | 0                             |
| Black or African American                 | 0                             |
| Asian                                     | 0                             |
| American Indian or Alaska Native          | 0                             |
| Native Hawaiian or Other Pacific Islander | 0                             |
| Multi Racial                              | 0                             |
| Other                                     | 0                             |
|                                           |                               |
| Ethnicity                                 |                               |
|                                           |                               |
| Hispanic                                  | 0                             |
| Non-Hispanic                              | 0                             |

- c. Click **Save** to commit your changes. You will be returned to the EBP and Non-EBP Education Initiation Listing page and the first session details will appear on the grid.
  - i. If you do not want to save any changes, click **Cancel**.
- 6. Click the Return to Data Collection Landing Page button to return to the Data Collection Landing Page.

#### Tips

- The Number of Participants is the number of attendees. This number is pre-populated from the Workplan as a reminder but should be changed if it is not accurate.
- Your participant demographics must equal to the Number of Participants.
- When editing, you may <u>only increase</u> the **Total # of Sessions**, never decrease.
- The **Comment** field is used to specify any additional comments for Session 1.

### Adding an Additional Class/Group

You may add additional Class/Groups for an existing Model/Non-Model Program after approval of the WP without requesting a WP Revision. To add an additional Class/Group, use the instructions below:

- 1. From the EBP and Non-EBP Education Initiation screen, select the Target Population from the Target Population dropdown list.
- Select the Service Approach from the Service Approach dropdown list.
   \*Note: Selections for this dropdown field are based off of those selected in the Target Population field.
- 3. Click the Add New Non-Workplan Groups button.

 A new screen will appear allowing you to enter First Session details.

 Target Population
 Manhattan Catholic Schools - TP1 - Manhattan Catholic Schools - TP1 - Manhattan Catholic Scho

| Secondary Name                  | TGFD High School |
|---------------------------------|------------------|
| EBP Sessions 🖗                  | 0                |
| Class/Group                     |                  |
| First Session Date (MM DD YYYY) | / / 🖷            |
| Service Location                | Select One       |
| Total # of Sessions             | 0                |
| Number of Participants          | 0                |

- 4. Enter the name of the Class/Group.
- 5. Enter the First Session Date as mm/dd/yyyy or select the date of the first session by clicking on the calendar
- 6. Select the Service Location of the Service Activity.
- 7. Enter the Total # of Sessions.
- 8. Enter the Number of Participants.
- 9. Enter any comments about the group in the Comments textbox.
- 10. Enter the **Demographics** for your participants.
- 11. Click **Save** to commit your changes. You will be returned to the EBP and Non-EBP Education Initiation Listing page and the new Class/Group will appear at the end of the list. If you do not want to save any changes, click **Cancel**.
- 12. Click the Return to Data Collection Landing Page button to return to the Data Collection Landing Page

# EBP and Non-EBP Education – Delivery

A **Recurring Activity** is a prevention service to a fixed group of people who are enrolled for a fixed period of time, in a planned sequence of activities that, through the practice or application of recognized prevention strategies, is intended to educate, develop skills, reduce risk factors, increase protective factors and reduce the prevalence of substance abuse and other health risk behaviors. There needs to be a minimum of four (4) or more sessions to be defined as a Recurring Activity. If an event does not meet the definition for recurring activity, enter the activity as a Single Session Activity.

- 1. Click Data Collection from the main menu.
- 2. Click EBP and Non-EBP Education Delivery from the Data Collection Landing Page.

| Target<br>Population | Select One |                |
|----------------------|------------|----------------|
| Service<br>Approach  |            |                |
| Class/Group          |            | Fidelity Check |

The EBP and Non-EBP Education - Delivery Data Collection screen will now be blank.

(This is a partial screenshot of the EBP and Non-EBP Education Data Collection screen)

- 3. Select the Target Population from the Target Population dropdown list.
- 4. Select the Service Approach from the Service Approach dropdown list. \*Note: Selections for this dropdown field are based on those selected in the Select Target Population field.
- 5. Select the Class/Group from the dropdown list.

The total number of sessions specified will now appear allowing you to edit Session details.

| ID      | Session # | Session Date | Count | Comments     | Workplan |      |
|---------|-----------|--------------|-------|--------------|----------|------|
| 1323117 | 1         | 2/12/2014    | 17    |              | Yes      | Edit |
| 1323118 | 2         | 2/19/2014    | 16    | one absentee | Yes      | Edit |
| 1323119 | 3         |              | 0     |              | Yes      | Edit |

6. The next session number is highlighted in yellow. Click the Edit button next to the appropriate Session # to add details pertaining to the session.

| The Session de            | tails will now appear allowing you to enter session details. |           |
|---------------------------|--------------------------------------------------------------|-----------|
| Target Population         |                                                              |           |
| Service Approach          |                                                              |           |
| Secondary Name            | TGFD -Elem.                                                  |           |
| Minimum Sessions 😰        | 10                                                           |           |
| Class/Group               | Eubank                                                       |           |
| Session                   | 3                                                            |           |
| Session Date (MM DD YYYY) | ,, I                                                         |           |
| Count                     | 0                                                            |           |
| Comment                   |                                                              | 500 chars |

- a. Enter the date of the session in the Session Date field as mm/dd/yyyy or select the date of the session by clicking on the calendar .
- b. Enter the number of participants at the session in the **Count** field.
- c. Enter any notes regarding the session in the Comment field (optional).
- d. Click Save to commit your changes. If you do not want to save any changes, click Cancel.
- 7. Click the Return to Data Collection Landing Page button to return to the Data Collection Landing Page.

- Once you click **Save** for a session, the screen will automatically go to the next session to allow you to enter details. The Session # will be highlighted on your screen to indicate which session number you are working on.
- You will not be able to edit the details for Session 1. The details can only be edited from EBP and Non-EBP Education Initiation .
- In order to have your group viewed as "Completed" all planned sessions must be populated.
- If additional sessions need to be added to an existing Class/Group, you will have to edit the EBP and Non-EBP Education Initiation. See <u>EBP and Non-EBP Education Initiation</u> for assistance.
- The Select New Group button goes back to the initial EBP and Non-EBP Education Delivery drop down lists so you can easily switch between groups for data collection.

### **Fidelity Check**

The Fidelity Instrument should be filled out only on Model Programs <u>and</u> after the program has been completed. The Fidelity Instrument includes instructions on how it should be filled out.

### Sampling Method

Not every Model Program delivered requires a Fidelity Check. Each staff member who conducts a Model Program is required to fill out at least one Fidelity Check for that Model Program per contract year. For example, if two (2) staff members deliver Strengthening Families Program (SFP), two (2) Fidelity Checks would be required.

### Tips

• This sampling method pertains to each Model Program that is delivered.

# Positive Alternatives (Continuing) - Initiation

A **Positive Alternatives (Continuing)** activity must be the same type of pro-social activity, provided at least five (5) times, in the same location, to the same Target Population.

- 1. Click Data Collection from the main menu.
- 2. Click **Positive Alternatives (Continuing) Initiation** from the Data Collection Landing Page.

The Positive Alternatives (Continuing) - Initiation screen will now be blank.

| Target Population                      | Select One |  |  |
|----------------------------------------|------------|--|--|
| Activity Name                          | <b>~</b>   |  |  |
| Local Name                             | ×          |  |  |
|                                        |            |  |  |
| Return to Data Collection Landing Page |            |  |  |

- 3. Select the Target Population from the Target Population dropdown list.
- 4. Select the Service Approach from the Activity Name dropdown list.
- Select the Local Name from the dropdown list, if applicable.
   \*Note: Selections for this dropdown field are based on those selected in the Target Population-Service Approach fields in the Workplan Development module.

The information associated with the Service Approach will now appear allowing you to enter First Session details.

| First Session<br>Date | Service<br>Location | Local Name                 | Activity Name                | #<br>Participants | #<br>Sessions |      |
|-----------------------|---------------------|----------------------------|------------------------------|-------------------|---------------|------|
| 1/8/2007              | Albany (city)       | Recreational<br>Activities | Fitness-Sports<br>Activities | 23                | 50            | Edit |

- 6. You may edit any of the information (i.e., First Session Date, Service Location, # Sessions, Number of Participants, Comment) if they have changed from what was initially entered in the Workplan. To edit any of the information, click the Ent button next to the appropriate Session.
  - a. To change the **First Session Date**, enter the date as mm/dd/yyyy in the fields or click on the select the date of the first session from the calendar.

| Target Population               | County Youth 10-20 - TP2 |   |
|---------------------------------|--------------------------|---|
| Activity Name                   | Fitness-Sports Activity  | ~ |
| Local Name                      | Recreational Activities  | ~ |
| First Session Date (MM DD YYYY) | 1 / 8 / 2007 🎟           |   |
| Service Location                | Albany (city)            | ~ |
| # Sessions                      | 50                       |   |
| Number of Participants          | 23                       |   |

b. Enter the **Demographics** for your participants.

| (This is only a partial sc                | reenshot of the demographics.) |
|-------------------------------------------|--------------------------------|
| Gender                                    |                                |
| Male                                      | 0                              |
| Female                                    | 0                              |
| Race                                      |                                |
| White                                     | 0                              |
| Black or African American                 | 0                              |
| Asian                                     | 0                              |
| American Indian or Alaska Native          | 0                              |
| Native Hawaiian or Other Pacific Islander | 0                              |
| Multi Racial                              | 0                              |
| Other                                     | 0                              |
| Ethnicity                                 |                                |
| Hispanic                                  | 0                              |
| Non-Hispanic                              | 0                              |

- c. Click Save to commit your changes. If you do not want to save any changes, click Cancel.
- 7. Click the Return to Data Collection Landing Page button to return to the Data Collection Landing Page.
- 8. If, during the year, you decide that you will offer additional sessions of that activity (beyond what you originally specified at the initiation screen), you may go back to this screen, click edit, and change # *Sessions*.

- The Comments field is used to specify any additional comments for Session 1.
- When editing, you may <u>only increase</u> the **# Session**, never decrease.

### Adding New Non-Workplan Positive Alternatives (Continuing) Activities

You may add additional Positive Alternatives (Continuing) Activities (PAC) not originally entered in Workplan Development, after approval of the WP, without requesting a WP Revision. The new PAC must be attached to a Target Population from the Workplan. To add a Non-Workplan PAC, use the instructions below:

1. From the **Positive Alternatives (Continuing) - Initiation** screen, select the Target Population to whom this PAC will be delivered from the **Target Population** dropdown list.

| Add N                | lew Non-Workplan SSC Activity |
|----------------------|-------------------------------|
| Target<br>Population | Select One                    |
| Activity<br>Name     | <b>~</b>                      |
| Local<br>Name        | <b>~</b>                      |

2. Click the Add New Non-Workplan SSC Activity button.

A new screen will appear allowing you to enter First Session details.

| Target Population               | County Youth 10-20 - County Youth 10-20 - TP2 |
|---------------------------------|-----------------------------------------------|
| Activity Name                   | Fitness-Sports Activity                       |
| Local Name                      |                                               |
| First Session Date (MM DD YYYY) | / / 🔤                                         |
| Service Location                | Select One                                    |
| # Sessions                      | 0                                             |
| Number of Participants          | 0                                             |

- 3. Select the Activity Name from the **Activity Name** dropdown list. If "Other Pro-Social Activities" is selected, you will need to describe the activity in the yellow text box.
- 4. Enter the Local Name. (This is the name the activity will be known by at your organization).
- 5. Enter the **First Session Date** as mm/dd/yyyy in the fields or click on the <sup>III</sup> and select the date of the first session from the calendar.

- 6. Select the Service Location\* where this SSC will be delivered.
- 7. Enter the number of sessions that will be conducted for this group in the **# Sessions** field.
- 8. Enter the Number of Participants.
- 9. If desired, enter any comments in the **Comment** field.
- 10. Enter the **Demographics** for your participants.
- 11. Click **Save** to commit your changes.
  - a. If you do not want to save any changes, click **Cancel** to return to the Positive Alternatives (Continuing) Initiation page.
- 12. Click the Return to Data Collection Landing Page button to return to the Data Collection Landing Page

# Positive Alternatives (Continuing) - Delivery

- 1. Click Data Collection from the main menu.
- 2. Click **Positive Alternatives (Continuing) Delivery** from the Data Collection Landing Page.

The Positive Alternatives (Continuing) Data Collection screen will now be blank.

| Target<br>Population | Select One                  |
|----------------------|-----------------------------|
| Activity Name        | ▼                           |
| Local Name           | ▼                           |
| Location             | ▼                           |
|                      |                             |
| Return to D          | ata Collection Landing Page |

- 3. Select the Target Population from the Target Population dropdown list.
- 4. Select the Activity Name from the Activity Name dropdown list.
- 5. Select the Local Name from the dropdown list, if applicable.
- 6. Select the service location where the session took place from the Location\* dropdown list. \*Note: Selections for these dropdown fields are based on those selected in the Positive Alternatives-Initiation screens.

The total number of sessions specified will now appear allowing you to edit Session details.

| ID   | Session # | Session Date | Count | Comments |      |
|------|-----------|--------------|-------|----------|------|
| 6733 | 1         | 5/13/2008    | 20    |          | Edit |
| 6734 | 2         |              | 0     |          | Edit |
| 6735 | 3         |              | 0     |          | Edit |
| 6736 | 4         |              | 0     |          | Edit |
| 6737 | 5         |              | 0     |          | Edit |
| 6738 | 6         |              | 0     |          | Edit |
| 6739 | 7         |              | 0     |          | Edit |
| 6740 | 8         |              | 0     |          | Edit |
| 6741 | 9         |              | 0     |          | Edit |
| 6742 | 10        |              | 0     |          | Edit |
| Page | s: 1      |              |       |          |      |

7. The next session number is highlighted in yellow. Click the Edit button next to the appropriate Session # to add details pertaining to the session.

The Session details will now appear allowing you to enter session details.

| arget Population          | County Youth 10-20 - TP2 |
|---------------------------|--------------------------|
| Activity Name             | Arts Activities          |
| ₋ocal Name                | Recreational Activities  |
| Session                   | 2                        |
| Session Date (MM DD YYYY) | / / I                    |
| Count                     | 0                        |
| Comment                   |                          |

- a. Enter the date of the session in the **Session Date** field as mm/dd/yyyy or select the date of the session by clicking on the calendar .
- b. Enter the number of participants at the session in the Count field.
- c. Enter any notes regarding the session in the Comment field (optional).
- d. Click **Save** to commit your changes. You will be returned to the Single-Continuing Data Collection Listing page.
  - i. If you do not want to save any changes, click Cancel.
- 8. Click the Return to Data Collection Landing Page button to return to the Data Collection Landing Page.

### Tips

- In order to see the Target Population/Service Approach as "*Completed*" all planned sessions must be populated.
- If additional sessions need to be added to an existing Positive Alternatives (Continuing) activity, you will have to edit the Positive Alternatives (Continuing) Initiation. See <u>Positive Alternatives (Continuing) Initiation</u> for assistance.
- You will not be able to edit the details for Session 1. The details can only be edited from Positive Alternatives (Continuing) Initiation.
- The Select New Group button takes you back to the Positive Alternatives (Continuing) Delivery Page so you can easily switch between groups for data collection.

# **Single Activities**

A **Single Activity** that, through the practice or application of recognized prevention strategies, is intended to inform or educate general and specific populations about substance use or abuse. Single Activities are entered through the following pages: Positive Alternatives (Single), Information Awareness (Single), or Community Capacity Building (Single).

### Positive Alternatives (Single) Activity

- 1. Click **Data Collection** from the main menu.
- 2. Click Positive Alternatives (Single) from the Data Collection Landing Page.

| Target<br>Population | Select One |
|----------------------|------------|
| Activity Name        |            |
|                      |            |

Search

- 3. Select the Target Population from the Target Population dropdown list.
- 4. Select the activity code from the Activity Name dropdown list.
- 5. Click the Search button to display the sessions associated with the Activity Name.

The Sessions will now appear allowing you to edit Session details.

| Activity Code                  | Activity Name                            | Activity<br>Date | Service Location   | Length     | Count | Comments | Workplan |     |      |
|--------------------------------|------------------------------------------|------------------|--------------------|------------|-------|----------|----------|-----|------|
| Other Pro-social<br>Activities | Project Success School-Wide<br>Awareness |                  | LA FAYETTE<br>JSHS | 120<br>min | 0     |          | Yes      | E E | Сору |

6. Click the *integrability* button next to the appropriate **Activity Name** to add details pertaining to the session.

| The               | Session details will now appear allowing you to enter session details |           |
|-------------------|-----------------------------------------------------------------------|-----------|
| Target Population | Lafayette School District - TP1                                       |           |
| PIN               | <b>v</b>                                                              |           |
| Activity Code     | Other Pro-social Activities                                           |           |
| Activity Name     | Project Success School-Wide Awareness                                 |           |
| Length            | 120 min 💌                                                             |           |
| Activity Date     | · · · · · · · · ·                                                     |           |
| Location All      | LA FAYETTE CSD                                                        |           |
| Location          | LA FAYETTE JSHS                                                       |           |
| Count             | 0                                                                     |           |
| Comment           |                                                                       | 200 chars |

- a. If desired, enter in a brief description to associate to the activity in the Activity Name field.
- b. Select the session Length from the dropdown list.
- c. Enter the correct date of the session in the Activity Date field as mm/dd/yyyy or select the date of the session by clicking on the calendar .
- d. Select the activity **Location** from the dropdown list if it has changed from what was initially entered in the Workplan.
- e. Enter the number of participants (or appropriate count for the type of service) in the Count field.
- f. Enter any notes regarding the session in the **Comment** field (optional).
- g. Click Save to commit your changes.
  - i. If you do not want to save any changes, click **Cancel**.
- 7. Click the Return to Data Collection Landing Page button to return to the Data Collection Landing Page.

Information Awareness (Single) Activity

- 1. Click **Data Collection** from the main menu.
- 2. Click Information Awareness (Single) from the Data Collection Landing Page.

The Information Awareness (Single) Data Collection screen will now be blank.

| Target<br>Population | Select One | - |
|----------------------|------------|---|
| Activity Name        |            |   |
| Search               |            |   |

- 3. Select the Target Population from the Target Population dropdown list.
- 4. Select the activity code from the Activity Name dropdown list.
- 5. Click the Search button to display the sessions associated with the Activity Name.

The Sessions will now appear allowing you to edit Session details.

| Activity Code             | Activity<br>Name | Activity<br>Date | Service Location                  | Length    | Count | Comments | Workplan |      |      |
|---------------------------|------------------|------------------|-----------------------------------|-----------|-------|----------|----------|------|------|
| Health Promotion<br>Event |                  |                  | Orange County<br>Catholic Schools | 60<br>min | 0     |          | Yes      | Edit | Сору |

6. Click the *integrability* button next to the appropriate **Activity Name** to add details pertaining to the session.

The Session details will now appear allowing you to enter session details

| Target Population | Orange County Catholic School Students - TP1 👻 |           |
|-------------------|------------------------------------------------|-----------|
| PIN               |                                                |           |
| Activity Code     | Health Promotion Event -                       |           |
| Activity Name     |                                                |           |
| Length            | 60 min 🗨                                       |           |
| Activity Date     | / / 🖷                                          |           |
| Location All      | Orange County Catholic Schools                 |           |
| Location          | Select One                                     |           |
| Count             | 0                                              |           |
| Comment           |                                                | 200 chars |

- a. If desired, enter in a brief description to associate to the activity in the Activity Name field.
- b. Select the session Length from the dropdown list.
- c. Enter the correct date of the session in the **Activity Date** field as mm/dd/yyyy or select the date of the session by clicking on the calendar .
- d. Select the activity **Location** from the dropdown list if it has changed from what was initially entered in the Workplan.
- e. Enter the number of participants (or appropriate count for the type of service) in the **Count** field.
- f. Enter any notes regarding the session in the **Comment** field (optional).
- g. Click Save to commit your changes.
  - i. If you do not want to save any changes, click **Cancel**.
- 7. Click the Return to Data Collection Landing Page button to return to the Data Collection Landing Page.

© KIT Solutions® 2014

Community Capacity Building (Single) Activity

- 1. Click **Data Collection** from the main menu.
- 2. Click Community Capacity Building (Single) from the Data Collection Landing Page.

The Community Capacity Building (Single) Data Collection screen will now be blank.

| Target<br>Population | Select One |   |
|----------------------|------------|---|
| Activity Name        |            | _ |
| Search               |            |   |

- 3. Select the Target Population from the Target Population dropdown list.
- 4. Select the activity code from the Activity Name dropdown list.
- 5. Click the Search button to display the sessions associated with the Activity Name.

The Sessions will now appear allowing you to edit Session details.

| Activity Code           | Activity<br>Name | Activity Date | Service Location    | Length    | Count | Comments | Workplan |      |      |
|-------------------------|------------------|---------------|---------------------|-----------|-------|----------|----------|------|------|
| Technical<br>Assistance |                  |               | ST JOHN'S<br>SCHOOL | 15<br>min | 0     |          | Yes      | Edit | Сору |

6. Click the *integrability* button next to the appropriate **Activity Name** to add details pertaining to the session.

The Session details will now appear allowing you to enter session details

| Target Population | Parents & Faculty - TP1 -               |           |
|-------------------|-----------------------------------------|-----------|
| PIN               |                                         |           |
| Activity Code     | Technical Assistance 👻                  |           |
| Activity Name     |                                         |           |
| Length            | 15 min 💌                                |           |
| Activity Date     | / / · · · · · · · · · · · · · · · · · · |           |
| Location All      | Crange County Catholic Schools          |           |
| Location          | ST JOHN'S SCHOOL                        |           |
| Count             | 0                                       |           |
| Comment           |                                         | 200 chars |
|                   |                                         |           |

- a. If desired, enter in a brief description to associate to the activity in the Activity Name field.
- b. Select the session Length from the dropdown list.
- c. Enter the correct date of the session in the Activity Date field as mm/dd/yyyy or select the date of the session by clicking on the calendar .
- d. Select the activity **Location** from the dropdown list if it has changed from what was initially entered in the Workplan.
- e. Enter the number of participants (or appropriate count for the type of service) in the Count field.
- f. Enter any notes regarding the session in the **Comment** field (optional).
- g. Click Save to commit your changes.
  - i. If you do not want to save any changes, click **Cancel**.
- 7. Click the Return to Data Collection Landing Page button to return to the Data Collection Landing Page.

### **Locating Single Activities**

- 1. From the Single Data Collection Listing page, begin by selecting the appropriate **Target Population** from the dropdown list.
- 2. Select the appropriate Activity Name from the dropdown list.

| Target<br>Population | Select One |   | ~ |
|----------------------|------------|---|---|
| Activity Name        | Select One | ~ |   |
| Search               |            |   |   |

### 3. Click the Search button.

4. A list of data will appear. Click the *intersection* button next to the line that represents the data to be viewed or edited.

| Activity Code   | Activity Name     | Activity Date | Service Location | Length   | Count Comments |      |      |
|-----------------|-------------------|---------------|------------------|----------|----------------|------|------|
| Speaking Events | Business Luncheon | 2/5/2007      | Colonie (town)   | Half Day | 35             | Edit | Сору |
| Pages: 1        |                   |               |                  |          |                |      |      |

5. You will be taken to the entry screen and this page will be in the edit mode. Make any changes needed to the form. Click the **Save** button to save those changes.

### Tips

• To locate a particular session on the Listing page, select (Ctrl+F) on your keyboard to open the **Find** feature for your internet browser. (This works for both Internet Explorer and Mozilla Firefox.)

### Entering Single Activities Not Defined in the Workplan

You may enter additional Single Activities (additional sessions to an existing Activity code and/or new sessions for a different Activity code) that aren't defined in the Workplan. To enter additional Single Activities data, use the instructions below:

1. Click the Add a Non-Workplan SSA button.

A new screen will appear allowing you to enter the Single Session Activity details.

|                   | <br>55     | 5  | 5        |
|-------------------|------------|----|----------|
| Target Population | Select One |    | <b>~</b> |
| PIN               |            |    |          |
| Activity Code     | Select One |    | ▼        |
| Activity Name     |            |    |          |
| Length            | Select One |    |          |
| Activity Date     | 1 1        | ₩. |          |
| Location All      |            |    |          |
| Location          |            |    | <b>~</b> |
| Count             | 0          |    |          |
| Comment           |            |    |          |

- 2. From the Single Data Collection screen, select the Target Population from the **Target Population** dropdown list.
- 3. Select the activity code from the **Activity Code** dropdown list.
- 4. If desired, enter in a brief description to associate to the Single Activity in the Activity Name field.
- 5. Select the session Length from the dropdown list.
- 6. Enter the date of the session in the Activity Date field as mm/dd/yyyy or select the date of the session by clicking on the calendar .
- 7. Select the activity **Location** from the dropdown list.
- 8. Enter the number of participants (or appropriate count for the type of service,) in the **Count** field.
- 9. Enter any notes regarding the session in the Comment field (optional).
- 10. Click **Save** to commit your changes. You will be returned to the Single Data Collection Listing page and the new session will appear at the end of the list.
  - a. If you do not want to save any changes, click Cancel.
- 11. Click the Return to Data Collection Landing Page button to return to the Data Collection Landing Page.

### "Copy" Button

The construction is used to shorten data entry for events with similar details. Once the const button is selected, the information is automatically filled in for you based on the activity selected, but you may need to change data for some of the fields that may be different. Use the steps below to utilize the const button.

- 1. From the Single Data Collection Listing page, begin by selecting the appropriate **Target Population** from the dropdown list.
- 2. Select the appropriate Activity Name from the dropdown list.

| Target<br>Population | Select One |          | ~ |
|----------------------|------------|----------|---|
| Activity Name        | Select One | <b>~</b> |   |
| Search               |            |          |   |

3. Click the Search button to display the sessions associated with the Activity Name.

| The Sessions will now appear allowing you to edit Session details. |               |               |                  |        |       |          |      |
|--------------------------------------------------------------------|---------------|---------------|------------------|--------|-------|----------|------|
| Activity Code                                                      | Activity Name | Activity Date | Service Location | Length | Count | Comments |      |
| Other Impactor Training                                            |               | 4/15/2008     | Albany (city)    | 60 min | 56    | Edit     | Сору |

4. Click the correct button next to the appropriate Activity to duplicate details pertaining to the session.

| Target Population  | County Youth 10-20 - TP2 |
|--------------------|--------------------------|
| PIN                | ~                        |
| Activity Code      | Other Impactor Training  |
| Activity Name      |                          |
| Length             | 60 min                   |
| Activity Date      | 4 / 15 / 2008 🕮          |
| Location All       | County                   |
| Location           | Albany (city)            |
| Count              | 56                       |
| Comment            |                          |
| Save Delete Cancel |                          |

(This is an example screen shot of a duplicated single activity.)

- a. A duplicate of the selected activity will open. Any information may be edited to suit this new activity.
- b. Click Save to commit your changes.

i. If you do not want to save any changes, click Cancel.

Return to Data Collection Landing Page button to return to the Data Collection Landing Page. 5. Click the

### Tips

- Copying an activity will not overwrite your old one, a new one with the same information will be created when it is saved. •
- An activity has to have the required information entered, such as Length, Activity Date, Location and Count, or it cannot be • copied.

# Environmental Activities – Monthly Summary (General)

- 1. Click **Data Collection** from the main menu.
- 2. Click EBPS Environmental Strategies Monthly Summary from the Data Collection Landing Page.

The Data Collection screen will now be blank.

| Target<br>Population | Select One                        | ~ |
|----------------------|-----------------------------------|---|
| Activity<br>Type     |                                   |   |
| Retu                 | m to Data Collection Landing Page |   |

- 3. Select the Target Population from the Target Population dropdown list.
- 4. Select the activity code from the Activity Type dropdown list. A list of months will appear.

The Sessions will now appear allowing you to enter details.

|                           | 0,5      |      |
|---------------------------|----------|------|
| Activity                  | Month    |      |
| Social Marketing Campaign | Sep 2013 | Edit |
| Social Marketing Campaign | Oct 2013 | Edit |
| Social Marketing Campaign | Nov 2013 | Edit |
|                           |          |      |

(This is a partial screenshot)

- 5. Select the month to enter data by clicking on the appropriate Edit button.
- 6. Enter the necessary information for the fields that appear, and click on the Add Compliance Session or Add Media Session button if either appears on the page.
  \*Note: You may only enter one Location at a time. Clicking the Add Compliance Session and Add Media Session buttons empty the screen so that you may continue to add additional locations. (See Activity Specific sections below for more details.)
- 7. Click **Save** to commit your changes. You will be returned to the list of months for that **Activity Type** where you can select different months or select different **Activity Types**.
  - a. If you do not want to save any changes, click Cancel.
- 8. Click the Return to Data Collection Landing Page button to return to the Data Collection Landing Page.

\*Note: Instructions for entering data for the various Environmental Activities follow.

Environmental Activities – Monthly Summary (Activity Specific)

Activity Type: Alcohol Outlet Compliance Checks (Off-Premises) (Enforcement)

Follow steps 1 – 7 under Environmental Activities – Monthly Summary (General).
 \*Note: The field for Percent compliance will be system generated after you click on the Add Compliance Session button.

| Monthly E                    | Environmenta                                      | al Dat             | ta Co                                                 | ollection                     | ?<br>Video               | Help Info |  |  |  |  |
|------------------------------|---------------------------------------------------|--------------------|-------------------------------------------------------|-------------------------------|--------------------------|-----------|--|--|--|--|
| KIT Demo Test1 Ja            | an 2009-Dec 2009                                  |                    |                                                       |                               |                          |           |  |  |  |  |
| Target Populat               | ion                                               |                    | ES PI                                                 | N - TP1                       |                          |           |  |  |  |  |
| Activity                     |                                                   |                    | Alcoho                                                | ol Outlet Compliance          | Checks (Off-F            | remises)  |  |  |  |  |
| Month                        |                                                   |                    | Jan 20                                                | 09                            |                          |           |  |  |  |  |
| Environmental                | Туре                                              |                    | Enforc                                                | ement                         |                          |           |  |  |  |  |
| Location                     |                                                   |                    | Select                                                | One 🗸                         |                          |           |  |  |  |  |
| Number of outle              | ets checked                                       |                    |                                                       |                               |                          |           |  |  |  |  |
| Number of outle              | ets selling alcohol to n                          | ninors             |                                                       |                               |                          |           |  |  |  |  |
| Percent compli               | ance                                              |                    |                                                       |                               |                          |           |  |  |  |  |
| Number of Cor                | sultation/Planning Me                             | etings             |                                                       |                               |                          |           |  |  |  |  |
| Add Compl                    | iance Session                                     |                    |                                                       |                               |                          |           |  |  |  |  |
| Number of<br>outlets checked | Number of outlets<br>selling alcohol to<br>minors | Percent<br>Complia | ance                                                  | Consultation/Planning<br>Mtgs | Location                 |           |  |  |  |  |
| 3                            | 1                                                 | 66.67              |                                                       | 0                             | Riga (town)              | Remove    |  |  |  |  |
| 2                            | 0                                                 | 100                |                                                       | 2                             | Rush (town)              | Remove    |  |  |  |  |
| 4                            | 1                                                 | 75                 |                                                       | 1                             | Scottsville<br>(village) | Remove    |  |  |  |  |
| Save Cancel<br>Return to     | Data Collection Landing R                         | <sup>o</sup> age   | Save Cancel<br>Return to Data Collection Landing Page |                               |                          |           |  |  |  |  |

- After clicking on the Add Compliance Session button, a grid appears showing your data. If you have
  additional locations for that Activity Type for that month select another location and continue the process.
  Repeat the steps for all locations for the month.
- 3. Click **Save** to commit. You will be returned to the list of months for that **Activity Type** where you can select different months or select different **Activity Type**.

<u>Activity Type: Alcohol Outlet Compliance Checks (On-Premises)</u> (Enforcement) Follow the same steps as Alcohol Outlet Compliance Checks (Off-Premises).

<u>Activity Type: Alcohol Outlet Compliance Surveys (Off-Premises)</u> (Enforcement) Follow the same steps as Alcohol Outlet Compliance Checks (Off-Premises).

Activity Type: Shoulder Tap Surveillance (Off-Premises) (Enforcement) Follow the same steps as Alcohol Outlet Compliance Checks (Off-Premises). Activity Type: Drug Sales Surveillance (Enforcement) Follow the same steps as Alcohol Outlet Compliance Checks (Off-Premises).

Activity Type: Party Patrols (Enforcement)

Follow the same steps as Alcohol Outlet Compliance Checks (Off-Premises).

<u>Activity Type: Alcohol Outlet Server Training (On-Premises)</u> (*Enforcement*) Follow the same steps as Alcohol Outlet Compliance Checks (Off-Premises).

Activity Type: Alcohol Outlet Server Training (Off-Premises) (Enforcement) Follow the same steps as Alcohol Outlet Compliance Checks (Off-Premises).

Activity Type: Compliance Reporting Hotlines *(Enforcement)* Follow the same steps as Alcohol Outlet Compliance Checks (Off-Premises).

Activity Type: Informational/Warning Signs in Outlets (Media) Follow the same steps as Alcohol Outlet Compliance Checks (Off-Premises). Activity Type: Counter-Advertising (Media)

1. Follow the same steps as Alcohol Outlet Compliance Checks (Off-Premises). (Media) \*Note: This Activity Type screen has the Add Media Session button.

| <b>Monthly Enviro</b>          | onmental Data Co                        | llection                   | Video Help Info                |
|--------------------------------|-----------------------------------------|----------------------------|--------------------------------|
| KIT Demo Test1 Jan 2009-De     | c 2009                                  |                            |                                |
| Target Population              |                                         |                            | ES PIN - TP1                   |
| Activity                       |                                         |                            | Counter-Advertising            |
| Month                          |                                         |                            | Jun 2009                       |
| Environmental Type             |                                         |                            | Media                          |
| Location All                   |                                         |                            | County                         |
| Location                       |                                         |                            | Select One                     |
| Broadcast*                     | Select One                              | Other*                     |                                |
| Print/Published*               | Select One                              | Other*                     |                                |
| Large Venue*                   | Select One                              | Other*                     |                                |
| Electronic*                    | Select One                              | <ul> <li>Other*</li> </ul> |                                |
| Number of airings              |                                         |                            |                                |
| Projected number of per        | rsons exposed to airing of this         | s message                  |                                |
| Number of Consultation/        | Planning Meetings                       |                            |                                |
| Number of Developmen           | t/Design Sessions                       |                            |                                |
| Add Media Session              | ]                                       |                            |                                |
| Media Media A<br>Category Type | irings Exposed Consultation/Pla<br>Mtgs | nning Deve<br>Sessi        | lopment/Design<br>ons Location |
| Save Cancel                    |                                         |                            |                                |

2. As in the other screens, each **Location** for the same month requires a separate entry. In addition, if you are reporting on more than one media "type", you will need to follow the same steps as adding additional locations.

\*Note: For all Environmental Type: Media screens, you have the option of selecting the whole county rather than individual locations.

| Add Media Session |               |         |         |                               |                                |                          |        |
|-------------------|---------------|---------|---------|-------------------------------|--------------------------------|--------------------------|--------|
| Media<br>Category | Media<br>Type | Airings | Exposed | Consultation/Planning<br>Mtgs | Development/Design<br>Sessions | Location                 |        |
| Broadcast         | TV            | 2       | 4       | 0                             | 0                              | County                   | Remove |
| PrintPublished    | Mailings      | 2       | 1000    | 0                             | 0                              | County                   | Remove |
| Broadcast         | τv            | 1       | 500     | 0                             | 0                              | Churchville<br>(village) | Remove |
| LargeVenue        | building      | 1       | 1       | 0                             | 0                              | Select<br>One            | Remove |
| Broadcast         | τv            | 1       | 58888   | 12                            | 5                              | Select<br>One            | Remove |
| LargeVenue        | Billboard     | 28      | 10000   | 0                             | 0                              | Penfield<br>(town)       | Remove |
| Save Cancel       |               |         |         |                               |                                |                          |        |

Activity Type: Social Norms Marketing (Media) Follow the same steps as Counter-Advertising.

Activity Type: Media Advocacy (Media) Follow the same steps as Counter-Advertising.

<u>Activity Type: Retail Outlet Recognition</u> (Media) Follow the same steps as **Counter-Advertising**.

Activity Type: Advertising Restrictions (Policy)

Follow steps 1 – 7 under Environmental Activities – Monthly Summary (General). \*Note: Environmental Type: Policy screens do not capture Location.

Activity Type:Alcohol Sponsorship Restrictions(Policy)Activity Type:Public Alcohol Use Restrictions(Policy)Activity Type:Retail Outlet Density Zoning(Policy)Activity Type:School ATOD Policies(Policy)Activity Type:Workplace ATOD Policies(Policy)Activity Type:Other Regulations/Policies that limit underage access to ATOD and gambling(Policy)Activity Type:Other Regulations/Policies that reduce consequences of excessive use of Alcohol(Policy)

Follow the same steps as **Advertising Restrictions** for all the above screens.

© KIT Solutions® 2014

## **Prevention Counseling Assessment**

- 1. Click Data Collection from the main menu.
- 2. Click Prevention Counseling: Assessment from the Data Collection Landing Page.
- 3. Click the Add New button.

| Date of 1st Assessment | 1 | / |  |
|------------------------|---|---|--|
| Go                     |   |   |  |

- 4. Enter the **Date of 1st Assessment** as mm/dd/yyyy or select the date of the first assessment date from the calendar .
- 5. Click the 🙆 button.

|                                  | The Assessment | screen will now be blank. |
|----------------------------------|----------------|---------------------------|
| arget Population                 | Select One     | ▼                         |
| Location                         |                |                           |
| Participant Identifier<br>Code 🖗 |                | Check ID# for Duplication |
| Re-Assessment/Re-<br>Admission   |                |                           |
| Gender                           | Select One     | •                         |
| Grade                            | Select One     | •                         |
| Race                             | Select One     |                           |
| Ethnicity                        | Select One     | •                         |
| Age                              |                |                           |

- 6. Select the Target Population from the dropdown list.
- 7. Select the **Location** from the dropdown list.

### 8. Enter the Participant Identifier Code.

\*Note: The Participant Identifier Code may be up to 10 characters long and any combination of alphabetic letters or numbers to identify a participant. You cannot use any punctuation marks or symbols.

a. If you are attempting to enter a re-Assessment (a new Assessment episode for an existing participant ID), select the checkbox indicating that the participant is being Re-Assessed or Re-Admitted.

| Participant Identifier Code | Check ID# for Duplication |
|-----------------------------|---------------------------|
| Re-Assessment/Re-Admission  |                           |

9. Select the Gender of the participant from the dropdown list.

- 10. Select the participant's Grade from the dropdown list.
- 11. Select the **Race** of the participant from the dropdown list.
- 12. Select the **Ethnicity** of the participant from the dropdown list.
- 13. Select the participant's Age from the dropdown list.

- The Check ID# for Duplication button will allow you to verify if a participant ID is already in use.
- If a Participant ID is already in use and you are entering another Assessment episode for the participant, you must close the prior Assessment first (a Disposition must be selected and a Disposition Date must be entered).
- A participant can be enrolled in Early Intervention and Counseling at the same time.

| Presenting Problems (Select | Alcohol Use/Abuse                            |
|-----------------------------|----------------------------------------------|
| one of more)                | Other Substance Use/Abuse                    |
|                             | Problem Gambling                             |
|                             | Behavior Problem                             |
|                             | Academic/Work Problems                       |
|                             | Truancy/Attendance Problem                   |
|                             | Interpersonal Relations                      |
|                             | E Family Problem                             |
|                             | COA/COSA (Child of Alcohol/Substance Abuser) |
|                             | Mental Health Problem                        |
|                             | Crisis                                       |
|                             | ✓ Other                                      |
| Other Problem               |                                              |

- 14. Select the Referral Source from the list. (Select all that apply.)
- 15. Select the **Presenting Problems (Select one or more)** from the list. (Select all that apply.) \*Note: If <u>Other</u> is selected, specify what the problem is in the **Other Problem** field.

| Date of 1st Assessment<br>(MM/DD/YYYY) | / / 🎟      |
|----------------------------------------|------------|
| Total # of<br>Assessment Visits        | Select One |
| Date of<br>Disposition<br>(MM/DD/YYYY) |            |

- 16. Select the Total # of Assessment Visits the participant has taken part in from the dropdown list.
- 17. Enter the Date of Disposition as mm/dd/yyyy or select the date of disposition from the calendar .

- The number of Assessment Visits can be filled out at the time the Assessment visit is conducted, or when the Disposition is made.
- Multiple Assessment episodes can be entered for one participant but a Disposition must be entered to close an Assessment episode before the next one is opened.
- Dispositions 2, 3, and 4 can be used together or individually.

| Disposition of Assessment | <ul> <li>No Further Action</li> <li>Referral Only (Within or Outside Program)</li> <li>Admission to Prevention Counseling</li> <li>Admission and Referral</li> </ul> |  |
|---------------------------|----------------------------------------------------------------------------------------------------|--|
| Referral to Services      | <ul> <li>Substance Abuse Treatment</li> <li>Problem Gambling Treatment</li> <li>Mental Health/Developmental Disability</li> </ul>                                    |  |

(This is a partial screen shot of the Referral to Services criteria)

- 18. Select the **Disposition of Assessment** for the participant by selecting one of the radio buttons.
  - a. No Further Action;
  - b. Referral Only (Within or Outside Program);
  - c. Admission to Prevention Counseling;
  - d. Admission and Referral;
- 19. Select a **Referral to Services** by selecting one of the check boxes if "Referral Only..." or "Admission and Referral" was selected as the Disposition.

\*Note: If <u>Other</u> is selected, specify what the reason is in the Other fields.

- 20. Click the **Continue to Counseling Admission Criteria** link if "Admission to Prevention Counseling" or "Admission and Referral" was selected as the Disposition.
  - a. Select the appropriate criteria using the radio buttons and/or checkboxes.
  - b. Click the Next >> button to continue to the next pages. Click the << Previous button to go back to a previous page.
  - c. Click **Save** to commit your changes. You will be returned to the Assessment screen and the new disposition will appear on the list. (This will save the entire Assessment record and #24 can be skipped.)
- 21. Click **Save** to commit your changes. You will be returned to the Assessment screen and the new disposition will appear on the list.
  - a. If you do not want to save any changes, click Cancel.
- 22. Click the Return to Data Collection Landing Page button to return to the Data Collection Landing Page.

• In order to indicate an additional assessment episode was conducted, the Active Assessment will need to be edited to show the change; you will not enter a new assessment for episode 2 or 3. After the 3rd Assessment episode has been conducted for a participant, a Disposition (including Disposition Date) MUST be entered.

### Locating a Prevention Counseling Assessment

- 1. From the Prevention Counseling: Assessment Listing page, there are several options to locate the assessment(s).
  - a. Participant Code: Enter in the participant's identifier code \*Note: You do not need to select the Target Population and Location in order to search for a participant.
  - b. Target Population: Select the Target Population from the dropdown list
  - c. Location: After selecting the Target Population, select the Location from the dropdown list
  - d. Sort By: Allows you to filter the results by an identifying field
- 2. There are three (3) types of participants to view. Select the appropriate Display Mode.
  - a. <u>Edit Active Assessments</u>: participants who have open Assessments but haven't been given a Disposition, and Admitted counseling participants without a discharge
  - b. <u>View All in WP Year</u>. all participants who have open Assessments and have been given a Disposition within the current WP Year History Listing
  - c. <u>View All Assessments</u>: users may view one participant's history of Assessments episodes (using the Participant Code field) or view all participants' histories (using the Target Population and Location dropdown lists) History Listing \*Note: These participants are considered <u>Inactive</u>.

| Participant<br>Code  |                                                                                                    |  |  |  |  |
|----------------------|----------------------------------------------------------------------------------------------------|--|--|--|--|
| Target<br>Population | Select One                                                                                             |  |  |  |  |
| Location             |                                                                                                    |  |  |  |  |
| Sort By              | Participant ID# -                                                                                      |  |  |  |  |
| Display<br>Mode 😰    | <ul> <li>Edit Active Assessments</li> <li>View All in WP Year</li> <li>View All Assessments</li> </ul> |  |  |  |  |

Search

3. Click the Search button.

4. A list of data will appear. Click the Edit button next to the line that represents the data to be viewed or edited.

| Target Population | Participant ID# | 1st Assessment Visit Date | Disposition Date | Location  |           |
|-------------------|-----------------|---------------------------|------------------|-----------|-----------|
| Albany High - TP1 | 12334           | 2/7/2007                  | 3/21/2007        | ALBANY HS | Edit Void |

This is an example of the *Edit Active Assessments* Display Mode.

5. You will be taken to the entry screen and this page will be in the edit mode. Make any changes needed to the form. Click the **Save** button to save those changes.

### Tips

• To locate a particular participant on the Listing page, select (Ctrl+F) on your keyboard to open the Find feature for your internet browser. (This works for both Internet Explorer and Mozilla Firefox.)

#### "Void" Button

Users may "Void" the most recent Disposition for each participant. This will remove the Disposition Information that was saved, so that users may enter a different disposition, etc. For example, if a Participant was mistakenly given a Disposition of "Admitted" this will be removed and they can then enter the correct Disposition information.

| Target<br>Population  | Participant<br>ID# | Assessment<br>Episode | 1st Assessment<br>Visit Date | Disposition<br>Date | Admission<br>Episode | Location              |      |      |
|-----------------------|--------------------|-----------------------|------------------------------|---------------------|----------------------|-----------------------|------|------|
| School Group<br>- TP1 | 12334              | 1                     | 2/7/2007                     | 2/7/2007            |                      | KLEM ROAD<br>NORTH ES | Viev | Void |

- i. Locate the participant ID you would like to void.
- ii. Click the Void button.

Once a Disposition has been voided, the user must then "Edit" the information from the "Active Participants" listing page as they do with all Active Assessment. To do this, follow these steps:

- 1. Enter the Participant Identifier Code in the Participant Code field.
- 2. Click the Search button to bring up the list of Assessments for the participant.
- 3. Click the **E** button next to the appropriate Assessment Date.

#### Tips

- Inactive Participants on the Assessment History or Admission History views cannot be edited by using the Void button when using the History Listing page.
- If there is no date displayed in the Disposition Date column, the Assessment *cannot* be voided.

# **Prevention Counseling Monthly Data Collection**

- 1. Click **Data Collection** from the main menu.
- 2. Click Prevention Counseling: Monthly Activity Census from the Data Collection Landing Page.

The Counseling Data Collection screen will now be blank.

 Target Population
 Select One

 Month
 Select One

 Search

 Return to Data Collection Landing Page

- 3. Select the Target Population from the dropdown list.
- 4. Select the **Month** from the dropdown list.
- Click the Search button to display the sessions.
   \*Note: All multiple or unknown locations specified within the Workplan will be displayed within the grid.

The Sessions will now appear allowing you to edit Session details.

| Location  | Individual | Family | Group |      |
|-----------|------------|--------|-------|------|
| ALBANY HS | 0          | 0      | 0     | Edit |

6. To add details pertaining to a session, click the Edit button.

| Target Population               | Albany High - TP1 |
|---------------------------------|-------------------|
| Month                           | Feb 2007          |
| Location                        | ALBANY HS         |
| Service Location Street Address |                   |
| Service Location Name           |                   |
|                                 |                   |
| # Individual Sessions           | 0                 |
| # Family Sessions               | 0                 |
| # Group Sessions                | 0                 |

- a. Select the Location from the dropdown list.
  - i. You will have to enter in the Service Location Street Address and Service Location Name <u>ONLY</u> if a Location other than school was selected.
- b. Enter the Number of Individual Sessions that occurred.
- c. Enter the Number of Family Sessions that occurred.
- d. Enter the Number of Group Sessions that occurred.
- e. Click **Save** to commit your changes. You will be returned to the Counseling Data Collection screen and the details will appear on the list.
  - i. If you do not want to save any changes, click **Cancel**.
- 7. Click the Return to Data Collection Landing Page button to return to the Data Collection Landing Page.

- If the Target Population has School District, they will be able to select <u>schools</u> in the Location dropdown list.
- If the Target Population has Locality, they will be able to select the <u>Zip Code</u> in the Location dropdown list.
- The months are limited based on the Start Date and End Date within the workplan.

## **Prevention Counseling Discharge and Case Summaries**

- 1. Click Data Collection from the main menu.
- 2. Click Prevention Counseling: **Discharge and Case Summaries** from the Data Collection Landing Page.
- 3. From the Prevention Counseling: Discharge Reporting Listing page, there are several options to locate the participant discharge(s).
  - a. **Participant Code:** Enter in the participant's identifier code \*Note: You do not need to select the **Target Population** and **Location** in order to search for a participant.
  - b. Target Population: Select the Target Population from the dropdown list
  - c. Location: After selecting the Target Population, select the Location from the dropdown list
  - d. Sort By: Allows you to filter the results by an identifying field
- 4. There are three (3) types of discharges to view. Select the appropriate **Display Mode**.
  - a. <u>View Active Admissions</u>: participants with Admissions but haven't been discharged yet
  - b. <u>View Discharge in WP Year</u>: all admitted participants will be shown with participants who have been discharged within the WP year
    - \*Note: Discharged participants will have a Discharge Date displayed and are considered *Inactive*.
  - c. <u>View All Discharges</u>: all admitted participants will be shown with participants who have been discharged

\*Note: Discharged participants will have a Discharge Date displayed and are considered *Inactive*.

| Participant<br>Code  |                             |
|----------------------|-----------------------------|
| Target<br>Population | Select One -                |
| Location             |                             |
| Sort By              | Identifier Code 🗸           |
|                      | View Active Admissions      |
| Display<br>Mode 🖓    | ○ View Discharge in WP Year |
|                      | ○ View All Discharges       |
| 1                    |                             |

Search

- 5. Click the Search button.
- 6. A list of data will appear. To enter discharge information, click the Edit button next to the appropriate Identifier Code.

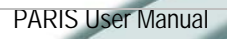

| Target Population       | Admission<br>Date | Discharge<br>Date | ldentifier<br>Code | Location     |      |      |  |
|-------------------------|-------------------|-------------------|--------------------|--------------|------|------|--|
| Jeff Co Residents - TP1 | 2/3/2012          |                   | 12345              | Adams (town) | Edit | Void |  |

This is an example of an admitted participant who has not received a Discharge yet (View Active Admissions Display Mode)

A new screen will appear allowing you to enter the Discharge information.

| Target Population              | Albany High - TP1 |
|--------------------------------|-------------------|
| Location                       | ALBANY HS         |
| Participant Identifier<br>Code | 12334             |
| Date of Discharge              | / / 🗮             |
| Reason for Discharge           | Select One        |
| Discharge Note                 |                   |
| # of Individual Sessions       | 0                 |
| # of Group Sessions            | 0                 |
| # of Family Sessions           | 0                 |

- a. Enter the **Date of Discharge** as mm/dd/yyyy or select the date of discharge from the calendar 🕮.
- b. Select the Reason for Discharge from the dropdown list.
  - i. If <u>Service Plan Not Completed due to...</u> is selected, select a reason from the **Due to**... radio buttons.
- c. If desired, enter any additional information regarding the discharge in the **Discharge Note** field.
- d. Enter the **# of Individual Sessions** this participant received, if applicable.
- e. Enter the **# of Group Sessions** this participant received, if applicable.
- f. Enter the **# of Family Sessions** this participant received, if applicable.
- g. Select the **30-Day Use** by selecting the appropriate check boxes. (Select all that apply.) \*Note: If <u>Other</u> is selected, specify what the occurrence is in the **Other (Specify)** field.
  - i. Enter the number of days of use within the past 30 days in the **Days Used** field to the right of the selected substance.
- h. Select a **Referral to Services** by selecting one of the check boxes, if applicable. (Select all that apply.)

\*Note: If <u>Other</u> is selected, specify what the reason is in the Other field.

- 7. Click **Save** to commit your changes.
  - a. If you do not want to save any changes, click Cancel.
- 8. Click the Return to Data Collection Landing Page button to return to the Data Collection Landing Page.

#### Тір

- Only those participants that have been <u>admitted for counseling</u> through the disposition will be able to be discharged.
- To locate a particular participant on the Listing page, select (Ctrl+F) on your keyboard to open the Find feature for your internet browser. (This works for both Internet Explorer and Mozilla Firefox.)

#### "Void" Button

Users may "Void" the most recent Discharge for each "Admission". This will remove the participant's discharge so that users may enter a different Discharge record (via the "Active Admission" listing), etc. For example, if a Participant was mistakenly given a date of 04/17/2007, this will be removed and they can then enter the correct Discharge Information (# of Individual Sessions, # of Family Sessions, # of Group Sessions, Referral Type) is kept in the record, so that the user has the option of either changing it or keeping it as originally entered.

| Target Population         | Admission<br>Date | Discharge<br>Date | ldentifier<br>Code | Location                 |           |
|---------------------------|-------------------|-------------------|--------------------|--------------------------|-----------|
| Honeoye Falls SD -<br>TP1 | 2/20/2012         | 3/2/2012          | 030212             | HONEOYE FALLS-LIMA<br>MS | View Void |

- 1. Locate the discharge record you would like to void.
- 2. Click the <u>Void</u> button.

Once a Discharge has been voided, the user must then "Edit" the information from the "Active Admissions" listing page as they do with all Active Admissions. To do this, follow these steps:

- 1. Enter the Participant Identifier Code in the Participant Code field.
- 2. Click the Search button to bring up the list of Admissions for the participant.
- 3. Click the Edit button next to the appropriate Admission Date.

#### Tips

• Inactive Participants on the Assessment History or Admission History views cannot be edited by using the *view* button when using the History Listing page.

## **Early Intervention Assignment**

- 1. Click Data Collection from the main menu.
- 2. Click Early Intervention: Assignment from the Data Collection Landing Page.
- 3. Click the Add New button.

| Target Population                      | Select One                | <b>~</b> |
|----------------------------------------|---------------------------|----------|
| Location                               | Select One                |          |
| Participant Identifier Code            | Check ID# for Duplication |          |
| Re-Assignment to Early<br>Intervention |                           |          |
| Gender                                 | Select One                | ~        |
| Grade                                  | Select One                | *        |
| Race                                   | Select One                | ~        |
| Ethnicity                              | Select One                | ~        |
| Age                                    |                           | *        |
|                                        |                           |          |

The Assignment for Early Intervention screen will now be blank.

- 4. Select the Target Population from the dropdown list.
- 5. Select the Location from the dropdown list.
- 6. Enter the Participant Identifier Code.

\*Note: The Participant Identifier Code may be up to 10 characters long and any combination of alphabetic letters or numbers to identify a participant. You cannot use any punctuation marks or symbols.

- a. If you are attempting to enter a re-Assignment (a new Assignment episode for an existing participant ID), select the Re-Assignment to Early Intervention checkbox indicating that the participant/Identifier code previously received an Early Intervention.
- 7. Select the Gender of the participant from the dropdown list.
- 8. Select the participant's Grade from the dropdown list.
- 9. Select the Race of the participant from the dropdown list.
- 10. Select the Ethnicity of the participant from the dropdown list.
- 11. Select the participant's Age from the dropdown list.

- The <u>Check ID# for Duplication</u> button will allow you to verify if a participant ID is already in use. A participant ID can only be used once (no matter the workplan).
- A participant can be enrolled in Early Intervention and Counseling at the same time.

Teacher/Teaching Assistant School Administration (Mandated Referral) School Administration (Non-Mandated Referral) School Counselor/Psychologist/Social Worker Coach/Sports Referral Source 🖗 Self Peer Parent Criminal Justice Community Agency Other Teen Intervene (Ages 12-20) O BASICS (17-25) Assigned To O AAP - Prime for Life O AAP - Provider Developed

12. Select the Referral Source from the list. (Select all that apply.)

The age limit for Teen Intervene & AAP is 12-20. The age limit for BASICS is 17-25.

13. Select where the participant is being admitted to using the Assigned To radio buttons.

| Date of 1st Early Intervention<br>Session (MM/DD/YYYY) | / / 🎟      |   |
|--------------------------------------------------------|------------|---|
| Planned Number of Sessions                             | Select One | ~ |
| Planned Length of Sessions                             | Select One | ~ |

- 14. Enter the **Date of 1st Early Intervention Session** as mm/dd/yyyy or select the date of the first session date from the calendar .
- 15. Select the Planned Number of Sessions from the dropdown list.
- 16. Select the **Planned Length of Sessions** from the dropdown list.

| Substance      | Days<br>Used |
|----------------|--------------|
| Alcohol        |              |
| Binge Drinking |              |
| Cocaine        |              |
| Crack          |              |
| Ecstasy (MDMA) |              |
| Heroin         |              |
| 🗌 Inhalants    |              |

(This is a partial screen shot of the 30-Day Use criteria)

- 17. Select the **30-Day Use** by selecting the appropriate check boxes. (Select all that apply.) \*Note: If <u>Other</u> is selected, specify what the occurrence is in the **Other (Specify)** field.
  - a. Enter the number of days of use within the past 30 days in the **Days Used** field to the right of the selected substance.
- 18. Click **Save** to commit your changes. You will be returned to the Assessment screen and the new disposition will appear on the list.
  - a. If you do not want to save any changes, click Cancel.

30-Day Use

19. Click the Return to Data Collection Landing Page button to return to the Data Collection Landing Page.

115

### Locating an Early Intervention Assignment

- 1. From the Early Intervention: Assignment Listing page, there are several options to locate the assignment(s).
  - a. **Participant Code**: Enter in the participant's identifier code \*Note: You do not need to select the Target Population and Location in order to search for a participant.
  - b. Target Population: Select the Target Population from the dropdown list
  - c. Assigned To: Select where the participant was admitted to from the dropdown list
  - d. Location: After selecting the Target Population, select the Location from the dropdown list
  - e. Sort By: Allows you to filter the results by an identifying field
- 2. There are two (2) types of participants to view. Select the appropriate **Display Mode**.
  - a. Edit Active Assignments: participants who have open Assignments but haven't been given a Disposition and Admitted counseling participants without a completion
  - b. View All in WP Year: all participants who have open Assignments and have been given a Referral within the current WP Year – History Listing
  - c. View All Assignments: users may view one participant's history of Assignments (using the Participant Code field) – History Listing

| /                         | ,        | 5                         |
|---------------------------|----------|---------------------------|
| *Note: These participants | are cons | sidered <i>Inactive</i> . |

| Participant<br>Code  |                                                                                                    |
|----------------------|----------------------------------------------------------------------------------------------------|
| Target<br>Population | Select One -                                                                                           |
| Assigned<br>To       | Select One                                                                                             |
| Location             |                                                                                                    |
| Sort By              | Participant ID# -                                                                                      |
| Display<br>Mode      | <ul> <li>Edit Active Assignments</li> <li>View All in WP Year</li> <li>View All Assignments</li> </ul> |
| Search               |                                                                                                    |

- 3. Click the Search button.
- 4. A list of data will appear. Click the *et button* next to the line that represents the data to be viewed or edited.

| Target Population         | Participant<br>ID# | Date of First Early Intervention<br>Session | Location           |      |      |
|---------------------------|--------------------|---------------------------------------------|--------------------|------|------|
| Honeoye Falls SD -<br>TP1 | 030212             | 2/27/2012                                   | HONEOYE FALLS-LIMA | Edit | Void |

This is an example of the Edit Active Assignments Display Mode.

5. You will be taken to the entry screen and this page will be in the edit mode. Make any changes needed to the form. Click the **Save** button to save those changes.

#### Tips

• To locate a particular participant on the Listing page, select (Ctrl+F) on your keyboard to open the **Find** feature for your internet browser. (This works for both Internet Explorer and Mozilla Firefox.)

## Early Intervention Completion and Case Summaries

- 1. Click Data Collection from the main menu.
- 2. Click Early Intervention: Completion and Case Summaries from the Data Collection Landing Page.
- 3. From the Early Intervention: Completion Reporting Listing page, there are several options to locate the participant completion(s).
  - a. **Participant Code**: Enter in the participant's identifier code \*Note: You do not need to select the **Target Population** and **Location** in order to search for a participant.
  - b. Target Population: Select the Target Population from the dropdown list
  - c. Location: After selecting the Target Population, select the Location from the dropdown list
  - d. Sort By: Allows you to filter the results by an identifying field
- 4. There are two (2) types of completions to view. Select the appropriate **Display Mode**.
  - a. <u>View Active Assignments</u>: participants with Assignments but haven't received completion yet
  - b. <u>*View Completion in WP Year*</u>: all admitted participants will be shown with participants who have completion within the WP year

\*Note: Completion participants will have a Completion Date displayed and are considered *Inactive*.

| Participant<br>Code  |                                                                                         |
|----------------------|-----------------------------------------------------------------------------------------|
| Target<br>Population | Select One                                                                              |
| Location             | Select One                                                                              |
| Sort By              | Identifier Code                                                                         |
| Display Mode         | <ul> <li>View Active<br/>Assignments</li> <li>View Completion in<br/>WP Year</li> </ul> |
| Search               |                                                                                         |

- 5. Click the Search button.
- 6. A list of data will appear. To enter discharge information, click the Edit button next to the appropriate Identifier Code.

| Target<br>Population      | Date of First Early<br>Intervention Session | Completion<br>Date | ldentifier<br>Code | Location                  |           |
|---------------------------|---------------------------------------------|--------------------|--------------------|---------------------------|-----------|
| Honeoye Falls SD<br>- TP1 |                                             |                    | 030212             | HONEOYE FALLS-<br>LIMA MS | Edit Void |

This is an example of a participant who has not received a Completion yet (View Active Assignments Display Mode)

A new screen will appear allowing you to enter the Discharge information.

| Target Population                                | Honeoye Falls SD - TP1 |
|--------------------------------------------------|------------------------|
| Location                                         | HONEOYE FALLS-LIMA I   |
| Participant Identifier Code                      | 030212                 |
| Date of Last Session                             | / / 🍽                  |
| Total Number of Sessions                         | Select One             |
| Parent/Guardian involved in any of the sessions? | OYes ⊙No               |

- a. Enter the **Date of Last Session** as mm/dd/yyyy or select the date from the calendar III.
- b. Select the Total Number of Sessions from the dropdown list.
- c. Select whether a parent or guardian was involved with the session using the **Parent/Guardian** involved in any of the sessions? radio buttons.
- d. Select the **30-Day Use** by selecting the appropriate check boxes. (Select all that apply.) \*Note: If <u>Other</u> is selected, specify what the occurrence is in the **Other (Specify)** field.
  - i. Enter the number of days of use within the past 30 days in the **Days Used** field to the right of the selected substance.
- e. Select a **Referral to Services** by selecting one of the check boxes, if applicable. (Select all that apply.)
- 7. Click Save to commit your changes.
  - a. If you do not want to save any changes, click Cancel.
- 8. Click the Return to Data Collection Landing Page button to return to the Data Collection Landing Page.

#### Тір

• To locate a particular participant on the Listing page, select (Ctrl+F) on your keyboard to open the Find feature for your internet browser. (This works for both Internet Explorer and Mozilla Firefox.)

### "Void" Button

Users may "Void" the most recent Completion". This will remove the participant's discharge so that users may enter a different Discharge record (via the "Active Admission" listing), etc. For example, if a Participant was mistakenly given a date of 04/17/2007, this will be removed and then enter the correct Discharge Information.

| Target<br>Population      | Date of First Early<br>Intervention Session | Completion<br>Date | ldentifier<br>Code | Location                  |      |      |
|---------------------------|---------------------------------------------|--------------------|--------------------|---------------------------|------|------|
| Honeoye Falls SD<br>- TP1 |                                             | 3/2/2012           | 030212             | HONEOYE FALLS-<br>LIMA MS | View | Void |

- 1. Locate the participant ID you would like to void.
- 2. Click the  $\bigvee$  button.

Once a Discharge has been voided, the user must then "Edit" the information from the "Active Admissions" listing page as they do with all Active Admissions. To do this, follow these steps:

- 1. Enter the Participant Identifier Code in the Participant Code field.
- 2. Click the Search button to bring up the list of Assignments for the participant.
- 3. Click the 💷 button next to the appropriate Date of Early Intervention Session.

#### Tips

• Inactive Participants on the Assignment History views cannot be edited by using the Void button when using the History Listing page.

# REPORTS

The Reports section of PARIS has several categories of reports available for use.

**Workplan Development** – This section contains a report summarizing all projected Service Appraches that were entered in the Workplan Development section of PARIS, as well as the FTEs associated with each Service Approach.

**Management Reports** – This section contains a variety of data reports useful to program managers on the local (provider) level, on the county (LGU) level, and on the OASAS level. Some reports can be accessed by all levels of users, and some reports are available only to specific users.

Activity Reports – contains reports that draw from data entered into the Data Collection Module of PARIS.

## **Opening a Report**

- 1. Click **Reports** from the main menu.
- 2. Click Standard Reports from the Reports Listing page.
- 3. Select the type of report you wish to view/print (i.e. *Workplan Development, Management Reports, Activity Reports*) by clicking on the appropriate radio button.
- 4. Click the Search button to see the list of reports.

| Report Type       | <ul> <li>Workplan Development</li> <li>Management Reports</li> <li>Activity Reports</li> </ul> |       |
|-------------------|------------------------------------------------------------------------------------------------|-------|
| Search            |                                                                                                |       |
| Report Name       |                                                                                                |       |
| Counseling Partic | ipant Roster Report (Active)                                                                   |       |
| Counseling Partic | ipant Roster Report (Admiss                                                                    | ions) |
| O                 |                                                                                                |       |

| Counseling Participant Roster Report (Discharges)                        | Selec |
|--------------------------------------------------------------------------|-------|
| Counseling Summary Report                                                | Selec |
| Participant Summary Report                                               | Selec |
| Participants By Service Location and Service Approach Geo Type: Location | Selec |

5. Click the Select button to open the report options screen for that specific report.

Select Select 6. Select the appropriate report option parameters.

\*Note: Check the new "Save these selections for other reports" checkbox to save your report options. When you click the Select New Report button, you no longer have to re-enter all options – the previous options remain and may be modified as needed.

7. Click the **Show Report** button to bring up a new window with the report.

| Choose your type of re | ports and press Search                        |  |
|------------------------|-----------------------------------------------|--|
|                        | Select New Report                             |  |
| Report Name            | Counseling Participant Roster Report (Active) |  |
| Time Period            | Select One                                    |  |
| Begin Date             | End Date                                      |  |
| Region                 | Northeastern Region State Office 💌            |  |
| LGU                    | ×                                             |  |
| Provider               | 105000 KIT Workplan Training 105000 💌         |  |
| PRU                    | All                                           |  |
| WP FY Type             | Calendar 💌                                    |  |
|                        |                                               |  |

#### Tips

• If you have a pop-up blocker on your computer, hold the ctrl key down while selecting any button used to view the report (e.g., Show Report, PDF, etc.).

#### Using Reports that require Additional Data

Some reports will load immediately when the <u>Show Report</u> button is clicked on. Others require additional information to be entered first, such as a date range.

**Time Period** 

Select One

Begin Date

End Date

(This is one example of the additional information that may be required.)

- 1. Select the appropriate data from each of the required dropdown lists.
- 2. To select a specific date range:
  - Select the Time Period from the dropdown list to fill in the Begin Date and End Date fields with the beginning date and ending date of the selected time period.
     Or
  - b. Enter the specific dates into the Begin Date and End Date fields as mm/dd/yyyy.
- 3. Click the **Show Report** button to bring up a separate window with the report.
- 4. To select a different report to view click the <u>Select New Report</u> button. \*Note: If you want to run more than one report for the same Provider/PRU, or Time Period, make sure the "Save these selections for other reports" box is checked. This will "save your previously selected options".

### Printing or Saving Reports

Once you have clicked the show Report button, you will then see a print preview screen. This screen is used to ONLY VIEW the data (you cannot print or save from this screen). If you would then like to print or save the report, click the sport button to view the file as a PDF.

Format: Adobe(.pdf) V Export

- 1. Once you have clicked one of the export buttons a message box will appear asking if you would like to open or save the report.
- 2. Click **Open** to open the report immediately. The report will open in a new window.
- 3. Click the print button a or to print the report. \*Note: You do not have to save the report to print.
- 4. Click the disk button 🛃 or 🔳 to save the report.

### Tips

• If you have a pop-up blocker on your computer, hold the Ctrl key down while selecting any button used to view the report (e.g., Show Report, PDF, etc.).

¥

## **Query Builder**

The Query Builder allows LGU, Field Office and State users to export their PARIS Prevention data in its raw form which will enable them to create customized evaluations based on desired criteria.

If you would like to export data, use the following steps:

- 1. Click **Reports** from the main menu.
- 2. Click **Query Builder** from the listing page.
- 3. Click the Add New button.

Query Title: Data Export Format: Excel 🔽 🔿 Standard 💿 Non-Standard

- 4. Enter a Query Title in the text box.
- 5. Select the program format from the **Data Export Format** list: choose whether you want the data exported to a *Microsoft Access file*, CSV or an *Excel Spreadsheet*.

\*Note: You don't need to select a format on each screen since these fields follow you through each step.

6. Using the radio buttons select Standard or Non-Standard format.

| Step 1: F  | ilter Options |
|------------|---------------|
| Time Perio | od: All       |
| ⊙ Norma    | al View       |
| 🔿 Advan    | ced View      |
| Region:    | All           |
| LGU:       | All           |
| Provider:  | All           |
| PRU        | All           |
| Next Step  | 3             |

- 7. Select a Time Period from the dropdown list.
- 8. Using the radio buttons select Normal View or Advanced View.
  - a. Normal View: Gives normal search features using dropdown menus.
  - b. Advanced View: Gives additional search features using list boxes so you can select multiple selections.
- 9. Select a **Region** from the dropdown list.
- 10. Select an LGU from the dropdown list.
- 11. Select a **Provider** from the dropdown list.

- 12. Select a PRU from the dropdown list.
- 13. Click the Next Step button to advance to the next screen.

| Available Fields:                                                        |   |                                 | Selected Fields: |
|--------------------------------------------------------------------------|---|---------------------------------|------------------|
| dwid<br>StateParent<br>LguParent<br>OrganizationID                       | ^ | Add Field > Add All Field >>    |                  |
| WorkplanID<br>PruID<br>ProviderNumber<br>PeriodID<br>DevideName          | ≡ | < Remove Field                  | ]                |
| FullDate<br>PruNumber<br>ManagerName                                     |   | Move Field Up<br>Move Field Top |                  |
| AdminRegion<br>RegionName<br>ContractTypeCode                            |   | Move Field Down                 |                  |
| orgwame<br>PruName<br>County<br>DirectorName<br>DirectorName2<br>Address | ~ |                                 | ,<br>            |

# 14. Select a Data Source from the dropdown list.

15. Choose from the Available Fields list by selecting the field names you want to export and clicking the Add Field buttons to add a field to the Selected Field list. \*Note: Hold down the 'CTRL' key to make multiple selections.

The following table summarizes the buttons:

| Butto | on                   | Function                                                                                     |
|-------|----------------------|----------------------------------------------------------------------------------------------|
|       | Add Field >          | Moves only the selected fields from the Available Fields list to the Selected Fields list.   |
|       | Add All Field >>     | Moves All fields from the Available Fields list to the Selected Fields list.                 |
|       | < Remove Field       | Removes only the selected fields from the Selected Fields list to the Available Fields list. |
|       | << Remove All Fields | Removes All fields from the Selected Fields list to the Available Fields list.               |
|       | Move Field Up        | Moves only the selected fields up on the Selected Fields list.                               |
|       | Move Field Top       | Moves only the selected fields to the top of the Selected Fields list.                       |

| Move Field Down                                                                       | Moves o                          | nly the selected fields down or  | n the Selected Fields list.        |
|---------------------------------------------------------------------------------------|----------------------------------|----------------------------------|------------------------------------|
| Move Field Bottom                                                                     | Moves o                          | nly the selected fields to the b | ottom of the Selected Fields list. |
| Data Source:<br>Step 3: Cre<br>Available Fields:                                      | Workplan Summ<br>ate filtering c | ary Data<br>onditions.           |                                    |
| dwid<br>StateParent                                                                   |                                  | Is equal to,.,                   | Is not equal to                    |
| LguParent<br>OrganizationID                                                           |                                  | Is like                          | Is not like                        |
| PruID                                                                                 |                                  | Is null                          | Is not null                        |
| ProviderNumber<br>PeriodID                                                            |                                  | Is less than                     | Is less than or equal to           |
| PeriodName                                                                            |                                  | Is greater than                  | Is greater than or equal to        |
| FullDate                                                                              |                                  | Is in between,                   | Is not in between                  |
| FullDate<br>PruNumber<br>ManagerName                                                  |                                  |                                  |                                    |
| FullDate<br>PruNumber<br>ManagerName<br>WorkPlanContac<br>AdminRegion                 | tName 🗸                          | The Value(s) O Another Field     |                                    |
| FullDate<br>PruNumber<br>ManagerName<br>WorkPlanContac<br>AdminRegion<br>Filter where | tName                            | ● The Value(s) ○ Another Field   |                                    |
| FullDate<br>PruNumber<br>ManagerName<br>WorkPlanContac<br>AdminRegion<br>Filter where | tName 🗸                          | The Value(s) O Another Field     | Add Rule                           |
| FullDate<br>PruNumber<br>ManagerName<br>WorkPlanContac<br>AdminRegion                 | tName                            | The Value(s) O Another Field     | Add Rule<br>Clear / Restart        |

Create filtering conditions by selecting from the Available Fields list and then clicking the appropriate buttons to the right to create the rule parameters.
 \*Note: Hold down the 'CTRL' key to make multiple selections.

The following table summarizes the buttons:

| Button          | Function                                      |
|-----------------|-----------------------------------------------|
| Is equal to     | Is the same as the information selected       |
| Is not equal to | Is not the same than the information selected |
| Is like         | Is similar to the information selected.       |
| Is not like     | Is different than the information selected.   |
| Is null         | View no information for this field.           |
| Is not null     | View all information for this field.          |
| Is less than    | Is less than the information selected         |

|                             | Is less than or the same as the information calested    |  |
|-----------------------------|---------------------------------------------------------|--|
| Is less than or equal to    | is less than or the same as the information selected    |  |
| Is greater than             | Is greater than the information selected                |  |
| Is greater than or equal to | Is greater than or the same as the information selected |  |
| Is in between               | Is in between the values selected                       |  |
| Is not in between           | Is not in between the values selected                   |  |

- 18. Use the radio buttons to adjust the filtering conditions by **The Value**, **Another Field**, **AND Rule** and **OR Rule**.
- 19. Click the Add Rule button to create the filter.

\*Note: To cancel a rule, click the Clear/Restart button. To delete a rule, click the Delete Rule button.

20. Click the <u>Next >></u> button.

| dwid<br>Shaha Barrash         | ~            | Add Field >          |   |
|-------------------------------|--------------|----------------------|---|
| StateParent<br>LguParent      |              | Add All Field >>     |   |
| OrganizationID                |              |                      |   |
| WorkplanID                    | _            | < Remove Field       |   |
| PruID                         |              |                      |   |
| Providerinumber<br>PeriodID   |              | << Remove All Fields |   |
| PeriodName                    |              |                      |   |
| FullDate                      |              | Move Field Up        | 1 |
| PruNumber                     |              |                      |   |
| ManagerName                   |              | Move Field Top       |   |
| WorkPlanContactName           |              |                      |   |
| Adminkegion<br>RegionName     |              | Move Field Down      |   |
| ContractTypeCode              |              | Maura Eiald Dathara  |   |
| OrgName                       |              |                      | ] |
| PruName                       |              |                      |   |
| County                        |              | Ascending            |   |
| DirectorName<br>DirectorName2 |              |                      |   |
| Address                       | $\mathbf{v}$ | Descending           |   |

- 21. Select the order by which the dataset should be sorted by choosing from the **Available Fields** list and selecting the field names you want to export and clicking the arrows to add a field to the **Selected Field** list. \*Note: Hold down the 'CTRL' key to make multiple selections.
- 22. When finished, click the Create button to export your data into the format you selected.

- The recommended file export format is Access2000.
- The query builder is only available for LGU, Field Office and State level users only.

# **ADMINISTRATION**

## PARIS Staff User Accounts

To maximize online system security, system performance and data integrity, PARIS user access is granted through the use of individual Staff User Accounts by Knowledge-based Information Technology Solutions, LLC (KIT). KIT assigns each provider one (1) **System Administrator** account by default to manage their organization's PARIS access. The Provider's **System Administrator** logs in and then adds the required Staff User Accounts. The **System Administrator** assigns each user a <u>Staff Role</u> that determines their "permission" levels, or access to PARIS functions.

The Provider's **System Administrator** must create <u>only one</u> account with a Staff Role of **Prevention Director** to manage Workplan Development and Submission. **Program Contacts** can also be added to develop workplans, but only the **Prevention Director** may submit them for approval. Staff Roles and permission levels are defined below in the PARIS Library.

| PARIS Staff Roles            | # Allowed |
|------------------------------|-----------|
| Provider Level:              |           |
| Admin (System Administrator) | 1         |
| Prevention Director          | 1         |
| PRU Level:                   |           |
| Program Contact              | 2         |
| Data Entry                   | As Needed |
| Read Only                    | As Needed |

### **Deactivating and Deleting Accounts**

The Provider's **System Administrators** must 'deactivate' accounts when staff leave employment or will no longer be using the system. KIT will delete provider's 'deactivated' accounts after 6 months. In addition, starting in May 2009, accounts that have not been used in the past 12 months will be deleted by KIT (prior notice will be sent to the **System Administrator** and **Prevention Director** by email).

Maintenance of the User Account contact information is the responsibility of the Provider's System Administrator. As we use the email addresses to communicate with providers, it is essential that they be updated as needed.

## Staff

Staff registration needs to be done before entering the Workplan or service data. Staff registration can only be done by the system administrator.

A staff member MUST be entered if he/she will:

- a. Write the Workplan.
- b. Need access to the database for data entry.

To create a staff account, use the following steps:

- 1. Click Administration in the main menu.
- 2. Click **Staff** from the Administration Landing screen.
- 3. Click the Add New button.

The Staff Information screen will now be blank.

### General Information

| Salutation*         | Select One   |            |            |
|---------------------|--------------|------------|------------|
| First Name*         |              | Last Name* |            |
| Permission Default* | Select One   |            |            |
| Title*              |              | Status*    | Select One |
| Second Language     | Select One 💌 |            |            |

- 4. Select a Salutation\* from the dropdown list.
- 5. Enter the staff member's First\* and Last Name\*.
- 6. Select the Permission Default\*.
  - <u>Admin</u> permissions should be given to the staff member that is acting as the administrator to PARIS. The administrator is able to add and edit staff into PARIS and DOES NOT have access to Workplan Development or data collection.
  - b. <u>*Prevention Director*</u> permissions should be given to the staff member that will be submitting Workplans for approval or requesting Workplan Revisions.
  - c. <u>*Program Contact*</u> permissions should be given to the staff member that will be entering the Workplan Development and data collection.
  - d. <u>Data Entry Staff</u> permissions should be given to staff members that log onto PARIS and enter data collection.
  - e. <u>Read Only</u> permissions should be given to staff members that provide prevention services but may not do data entry. Staff members with Read Only access will only be able to view data within PARIS.
- 7. Enter the staff member's Title\*.

- 8. Select the Status\* of the staff member.
  - a. Active: currently a part of the county/provider
  - b. *Inactive*: no longer a part of the county/provider
- 9. Enter in the staff member's Login Information.

#### Login Information

User ID (created automatically)

Password\*

- a. The User ID\* will be the login name used by the staff member. <u>This is automatically created after</u> saving.
- b. The **Password**\* field is where a temporary password is created for the user and can be any combination of alpha or numeric characters. This password will be used along with the User ID and Provider number to log into PARIS. Once users logs in, they can use the <u>Change Password</u> area to change the password to one of their liking.
- 10. Enter in the staff member's **Work Phone**\* and **Email**\* address.

| Contact Information |   |
|---------------------|---|
| Work Phone*         | х |
| Email*              |   |
| Fax                 | ] |

11. Once all information has been entered, click **Save** to commit your changes. If you do not want to save any changes, click **Cancel**.

- For those providers that use multiple PRUs, you will have to specify the PRU Access for each staff member. This will only appear within those organizations with multiple PRUs.
- Setting the Status to <u>inactive</u> is used to keep a Staff Member in the database for history purposes but removed from all the staff lists on forms. When a staff member leaves your organization, you will not be able to delete the staff member, but you can make them <u>inactive</u> to remove their names from forms and prevent the staff member from entering PARIS. (All inactive staff members will be removed by KIT Solutions periodically throughout the year.)
- The User ID will be a combination of the first and last name and eight (8) characters in length. If the staff member's name exceeds eight (8) characters, letters will be removed. If the staff member's name is not eight (8) characters in length, the letter "a" will be added to the end until the User ID is eight (8) characters.
- The User ID will include alphanumeric characters only. This means that if the staff member's name has a space, hyphenation, or other special character it will not appear in the User ID.
- Passwords ARE case sensitive.
- If there is no **Email** for the staff member, type "none" or "n/a" in the blank field.

## Organization

The Provider ID that you used to sign into PARIS is associated with the Organization for whom you work. When the Provider ID was created, all information has been added to the account. Please review this for accuracy.

| ProviderNumber | 00000                         | Level  | OASAS Central Office |
|----------------|-------------------------------|--------|----------------------|
| Name           | New York State OASAS Central  | Office |                      |
| Status         |                               |        |                      |
| Address        | 1450 Western Avenue           |        |                      |
| City           | Albany                        | State  | NY                   |
| Zip Code       | 12203                         | County | Albany               |
| Director       | John Ernst                    |        |                      |
| Phone          | 518-485-2132                  |        |                      |
| Email          | lindaperine@oasas.state.ny.us |        |                      |

#### Viewing the Organization Information

- 1. Click Administration in the main menu.
- 2. Click Organization from the Administration Landing screen.
- 3. From the Organization Listing page, select the organization that you wish to view by clicking the Edit button (for LGU/County). (Provider will select your own organization.)

| Name                 |      |
|----------------------|------|
| OASAS Central Office | View |

4. Click the Close button to return to the Administration Landing screen.

#### Tips

• Your organization information comes from the Provider Directory System (PDS). The PDS information is preloaded into PARIS for you. If one of these items is incorrect for your organization, please contact your Field Office program manager with the updated information.

## **Change Password**

When an organization accesses the software for the first time they use a default username 'admin' with the password of 'pass'. To secure access to your organization's information, the Change Password module allows a user to change this default password. The Change Password module also allows the user to change the password on the account they are currently logged in on.

| Change Password                              |  |  |  |  |
|----------------------------------------------|--|--|--|--|
| Use the fields below to change your password |  |  |  |  |
| Old Password                                 |  |  |  |  |
| New Deserved                                 |  |  |  |  |
| New Password                                 |  |  |  |  |
| Confirm New Password                         |  |  |  |  |
| Update Password                              |  |  |  |  |

Use the following steps to change your password:

- 1. Click Administration in the main menu.
- 2. Click Change Password from the Administration Landing screen.
- 3. Type in the **Old Password**.
- 4. Type in the New Password.
- 5. Re-type the new password in the Confirm New Password field to confirm it.
- 6. Click Update Password to save the changes.

- It is important to remember that passwords are case sensitive.
- Passwords can be any combination of letters, numbers, and/or characters.
- Passwords do not expire.

## **Custom Location**

Providers, many times, conduct needs assessments and provide prevention services to adjoining towns and localities and/or adjoining school buildings. PARIS will allow adjoining towns and localities and/or adjoining school buildings to be combined into a Custom Location. Providers will not need to create a unique Population in Need (PIN) for each adjoining town or locality or every adjoining school building where they conduct a needs assessment or provide services.

Once providers create a Custom PIN, that PIN or a portion of that PIN can be selected as a Target Population. Providers can then select, for data entry, one of the individual towns, localities or school buildings, listed in the dropdown list.

- 1. Click Administration in the main menu.
- 2. Click Custom Location from the Administration Landing screen.
- 3. Click the Add New button.

| The Custor | m School / Locatio | n Grouping scree | n will now be blank. |
|------------|--------------------|------------------|----------------------|

| Geo Type    | Select One | • |
|-------------|------------|---|
| County      |            |   |
|             | Albany     |   |
|             |            |   |
|             |            |   |
|             |            |   |
|             | Get List   |   |
| Custom Name |            |   |
|             |            |   |

- 4. Select the geographical type from the Geo Type dropdown list.
  - a. If *Locality* was selected, click the Get Locations button.
  - b. If <u>School</u> was selected, first select the school type from the **Private/Public** dropdown list. Then click the <u>Get Schools</u> button.

\*Note: The Other dropdown list will become active only if <u>School</u> is selected as the Geo Type.

c. The list will appear in the box located at the bottom of the screen.

| Available Schools                          |   |               | Selected Schools* |  |
|--------------------------------------------|---|---------------|-------------------|--|
| ALBANY CITY SD<br>MONTESSORI MAGNET SCHOOL |   | Add >         |                   |  |
| SCHOOL 16<br>SCHOOL 18                     |   | Remove <      |                   |  |
| SCHOOL 19                                  | ~ | Remove All << |                   |  |

You can use 'CTRL + mouse' or 'Shift + mouse' to make multiple selections. The Add and Remove buttons will move your selected items. The Remove All button will remove all items.

- 5. Enter the name of the custom school/location group in the Grouping Name field.
- 6. Select all that apply from the Available list on the left. Click on the item name from the Available list and then click the Add > button to move it into the Selected List.
  \*Note: To select more than one item at a time, hold the control key while clicking on the item names. Then click the Add All >>

\*Note: To select more than one item at a time, hold the control key while clicking on the item names. Then click the Add All >> button to move the selections into the Selected List.

- a. To remove items from the **Selected** List, click on the item name and click the **Remove button** to place it back into the **Available** list.
- 7. Click Save to commit your changes. If you do not want to save any changes, click Cancel.

- If a Custom Location is selected in the PIN Inventory screen, a list of the selected schools/locations will be displayed.
- Custom PINs can be used to combine different school buildings within the same school district. Custom PINs cannot be used to combine different school districts.

## **PRU Operational Months**

This is a required data screen for all providers who OASAS has approved to operate less than twelve months during a fiscal year, such as some school districts. These providers are required to use the Administration – "PRU Operational Months" screen to indicate those months when services are not provided. OASAS PARIS defaults all providers to a 12 month operational calendar.

If your PRU is operational for a full twelve months, you may disregard this screen. However, if your PRU is operational less than twelve months, you need to follow the steps below.

- 1. Click Administration in the main menu.
- 2. Click PRU Operational Months from the Administration Landing screen.

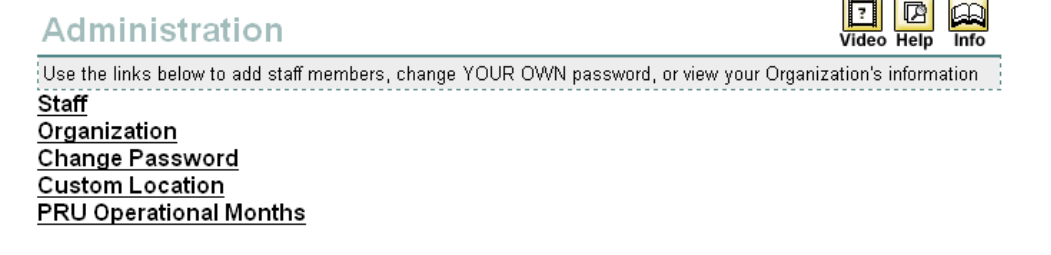

3. Click the select button to the right of the PRU with Operational Months you want to change.

| Operational Months                | Video Help Info |
|-----------------------------------|-----------------|
| Choose your PRU and press search. |                 |
|                                   |                 |
| PRU Name                          |                 |
| KIT Data Collection Trng 1 Select |                 |

4. All months are checked as Operational by default. De-select the months your PRU is NOT operational by clicking on the months that you will NOT be delivering any services. This will uncheck the boxes for those months.

| Operational Months                         | 7 De De Video Help Info |
|--------------------------------------------|-------------------------|
| Select the months your PRU is operational. |                         |
| ☑ Jan                                      |                         |
| ✓ Feb                                      |                         |
| ☑ Mar                                      |                         |
| 🗹 Apr                                      |                         |
| ✓ May                                      |                         |
| 🗹 Jun                                      |                         |
| 🗖 Jul                                      |                         |
| Aug                                        |                         |
| ✓ Sep                                      |                         |
| ♥Oct                                       |                         |
| ✓ Nov                                      |                         |
| ✓ Dec                                      |                         |
| Save Delete Cancel                         |                         |

- 5. Click the Save button to commit your changes.
- 6. Repeat these steps for EACH of your PRU's as needed.

### Tips

• You do not need to use the PRU Operational Months function every year, only when the PRU Operational months change for any of your PRU's. These changes must be approved by your OASAS Program Manager.

# **KNOWLEDGE BASE**

Knowledge Base is the area of PARIS used to store help information on different modules on PARIS and also any codes, indexes, or web resources.

### **Prevention Basics**

The Prevention Basics section contains helpful information regarding prevention for PARIS. To access the Prevention Basics section, use the following steps:

| Choose<br>Category                 | General 💌                                                                                                    |   |
|------------------------------------|----------------------------------------------------------------------------------------------------|---|
| Choose Topic                       | The Center for Substance Abuse Prevention (CSAP) Definition of                                                                      |   |
| The promotion of social and physic | constructive lifestyles and norms that discourage drug use and develop the<br>al environments that facilitate drug-free lifestyles. | < |

- 1. Click Knowledge Base in the main menu.
- 2. Click **Prevention Basics** from the Knowledge Base Listing page.
- 3. Select a category from the Choose Category dropdown list.
- 4. Select the topic you'd like to view from the **Choose Topic** dropdown list. The answer will appear in the box below.
- 5. Click Knowledge Base from the main menu to return to the Knowledge Base Landing screen.

## **PARIS Library**

The Library section is a repository of commonly requested documents, index code definitions, and other general documents that should assist with the PARIS application. Use the following instructions to access the documents in the Library section.

1. Click Knowledge Base in the main menu.

PARIS Library - WP Needs Assessment PARIS Library - WP Target Population PARIS Library - WP Service Approaches PARIS Library - WP Approval Process PARIS Library - WP Other PARIS Library - Data Entry

2. Click one of the PARIS Library categories (i.e., PARIS Library – Admin-Staff, PARIS Library – WP Needs Assessment, etc.) from the Knowledge Base Listing page.

| Category A                           |        |
|--------------------------------------|--------|
| Archival Indicators                  | Select |
| NYS OASAS Risk Factor Chart 2006     | Select |
| Risk and Protective Factor Surveys   | Select |
| Risk and Protective Factors Glossary | Select |

(This is one example of the Category List that will appear.)

- 3. Select the document you would like to view by clicking the select button to the right of the Category Name.
- 4. The document will open as an Adobe .PDF file.
  - a. Click the print button 🖹 to print the document.
  - b. Click the disk button 🖻 to save the document.
  - c. To close the .PDF window, click on the 🗵.
- 5. Click **Knowledge Base** from the main menu to return to the Knowledge Base Landing screen.

Category A

#### Tips

 Clicking on the arrow in a Category field descending order. will allow you to sort through your files by ascending or

• If you have a pop-up blocker on your computer, hold the Ctrl key down while selecting any button used to view the report (e.g., Select, Show Report, PDF, etc.).

## Web Links

The Web Links section of Knowledge Base is useful for finding a wealth of prevention links. The Web Sources section can be utilized by following these steps:

## Web Sites

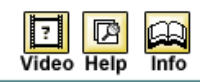

Choose Category

Best Practice/Model Program 💌

| Web SourceA                                                                                                | Web Address                                                                |
|----------------------------------------------------------------------------------------------------|----------------------------------------------------------------------------|
| Blueprints for Violence Prevention                                                                         | http://www.colorado.edu/cspv/blueprints/index.html                         |
| Comparison Matrix of Science-Based Prevention Programs: A<br>Consumer's Guide for Prevention Professionals | http://modelprograms.samhsa.gov/pdfs/ComparisonMatrix.pdf                  |
| Connecticut Governor's Prevention Initiative for Youth - Science-<br>based Prevention                      | http://www.dmhas.state.ct.us/sig/sciencebased.htm                          |
| Connecting Science to Service                                                                              | http://modelprograms.samhsa.gov/template.cfm?<br>page=SciencetoService.toc |
| National Registry of Effective Programs (NREP)                                                             | http://modelprograms.samhsa.gov/template.cfm?page=nrepbutton               |
| Prevention and Early Intervention: Best Practices                                                          | http://www.air.org/cecp/prev-ei/best.htm                                   |
| Promising and Proven Substance Abuse Prevention Programs                                                   | http://modelprograms.samhsa.gov/pdfs/Pubs_Promising.pdf                    |
| SAMHSA Model Programs: Compare Model Programs                                                              | http://modelprograms.samhsa.gov/matrix_all.cfm                             |
| SAMHSA Science Based Programs                                                                              | http://modelprograms.samhsa.gov/template_cf.cfm?page=model_list            |
|                                                                                                    |                                                                            |

- 1. Click Knowledge Base in the main menu.
- 2. Click Web Links from the Knowledge Base Listing page.
- 3. Select a category from the Choose Category dropdown list.
- 4. Browse the *Web Source* list for the web site you would like to visit.
- 5. Click on the link in the Web Address list corresponding to the Web Source.
- 6. A new window will open displaying the web site you chose.
- 7. To close the open web site window, click on the X.
- 8. Click **Knowledge Base** from the main menu to return to the Knowledge Base Landing screen.

- Clicking on the arrow in a Web Source field Web Source Awill allow you to sort through your files by ascending or descending order.
- If you have a pop-up blocker on your computer, hold the Ctrl key down while selecting any button used to view the report (e.g., Select, Show Report, PDF, etc.).

## **PARIS** Feeder Forms

The Feeder Forms section is an archive of forms that can be used to collect data during services for input into the application.

| Category /\                                    |        |
|------------------------------------------------|--------|
| Prevention Counseling Assessment               | Select |
| Prevention Counseling Client Tracking Sheet    | Select |
| Prevention Counseling Discharge & Case Summary | Select |
| Prevention Counseling Monthly Activity Census  | Select |
| Recurring Program Delivery                     | Select |

(This is a partial screenshot of the PARIS Feeder Forms)

- 1. Click Knowledge Base in the main menu.
- 2. Click PARIS Feeder Forms from the Knowledge Base Listing page.
- 3. Select the document you would like to view by clicking the Select button to the right of the Category Name.
- 4. The document will open as an Adobe .PDF file.
  - a. Click the print button 🔄 to print the document.
  - b. Click the disk button 🖻 to save the document.
  - c. To close the .PDF window, click on the X.
- 5. Click Knowledge Base from the main menu to return to the Knowledge Base Landing screen.

#### Tips

Clicking on the arrow in a Category field Categor A descending order.

will allow you to sort through your files by ascending or

- If you have a pop-up blocker on your computer, hold the Ctrl key down while selecting any button used to view the report (e.g., Show Report, PDF, etc.).
- The PARIS Feeder Forms can also be found on the Support Site in Microsoft Word format to allow for direct data entry.

## **User Account Policy**

The User Account Policy provides an explanation of the OASAS policy behind staff registration and the permission roles.

| Category A          |        |
|---------------------|--------|
| User Account Policy | Select |

- 1. Click **Knowledge Base** in the main menu.
- 2. Click User Account Policy from the Knowledge Base Listing page.
- 3. Select the document you would like to view by clicking the Select button to the right of the Category Name.
- 4. The document will open as an Adobe .PDF file.
  - a. Click the print button 🔄 to print the document.
  - b. Click the disk button 🖻 to save the document.
  - c. To close the .PDF window, click on the 🗵
- 5. Click Knowledge Base from the main menu to return to the Knowledge Base Landing screen.

- Clicking on the arrow in a Category field Categor will allow you to sort through your files by ascending or descending order.
- If you have a pop-up blocker on your computer, hold the Ctrl key down while selecting any button used to view the report (e.g., Show Report, PDF, etc.).

# SUPPORT SITE

On the Support Site, you will find information about how to contact Support, an online version of this manual, updates to PARIS, and frequently asked questions.

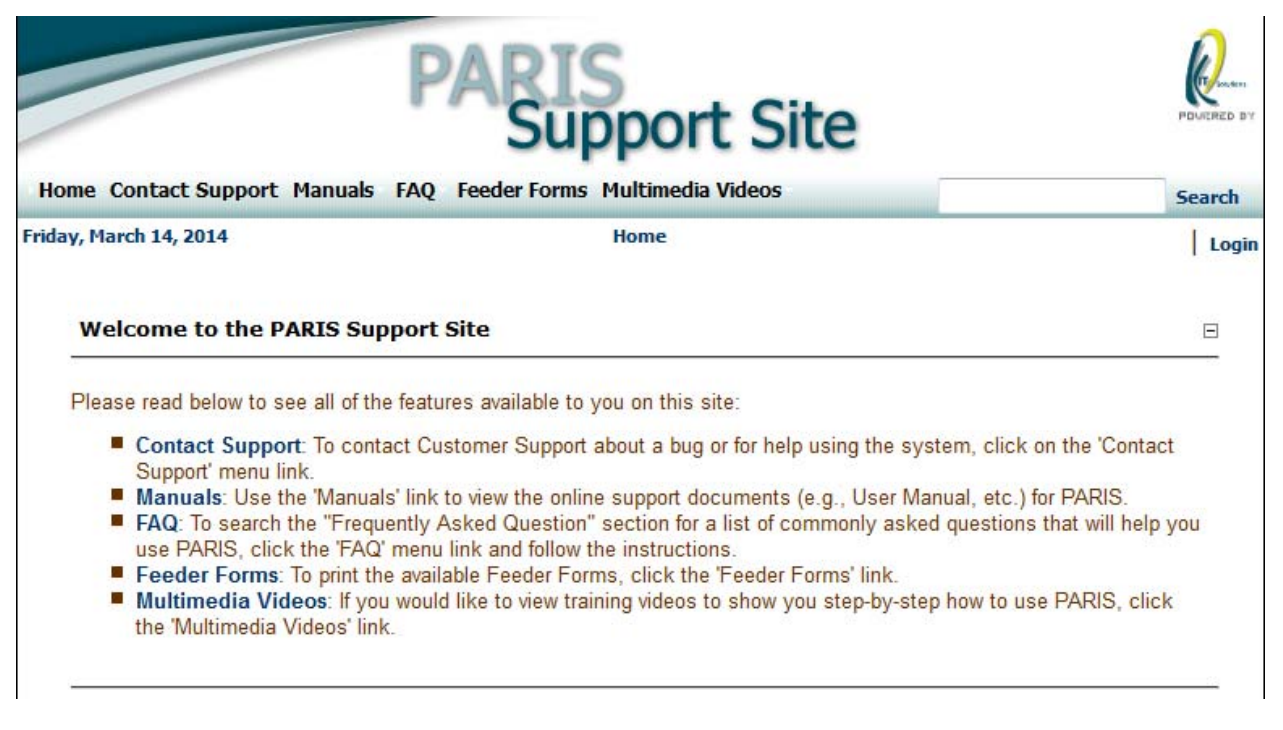

1. To reach the Support Site, click **Support** from the main menu. A new window will open displaying the Support Site.

\*Note: The Support Site can also be accessed from the Login page or by typing the following address in an Internet Browser: <u>http://kitusers.kithost.net/support/ny</u>.

- 2. To submit a problem, question, or suggestion for improvement, click the Contact Support link.
  - a. Fill in the appropriate fields.
  - b. Click the Submit button. Your request will be sent to the KIT Support team and OASAS.
- 3. To find this manual in an online version, click the **Manuals** link. The Manual page will open displaying various available documents pertinent to PARIS.
  - a. Select the document you would like to view or print by clicking on the entitled link. A new window will open displaying the document you selected as an Adobe .PDF file.
- 4. To view frequently asked questions regarding PARIS, click the FAQ link.
- 5. To print forms that can be used to collect data during services for input into PARIS, click the **Feeder Forms** link.
- 6. To view the training videos, click the Multimedia Videos link.

# APPENDIX

## **Editing and Deleting Data**

When going into an area where the Listing Page is available, the software allows you to select previously entered data to edit or delete its content.

## Editing

To edit data that has already been entered, use the following instructions below.

#### Grid View

| Data Type                 | Data Source                    | Date Completed |      |
|---------------------------|--------------------------------|----------------|------|
| Population Survey         | OASAS Youth Development Survey | 11/2012        | Edit |
| Key Informant Interview   | School Administrators          | 09/2012        | Edit |
| Key Informant Interview-2 | School Administrators          | 08/2012        | Edit |

#### **Hierarchy View**

| Ξ | County Youth 10-20 | Size: 35200          |
|---|--------------------|----------------------|
|   | Methods            | 3/14/2013 9:26:00 AM |
|   | Results            | 3/14/2013 9:26:00 AM |
|   | Target Population  |                      |

1. From the Listing page, click the *int* button or the link (e.g., *Methods*) next to the line that represents the data you would like to view or edit.

6

| Grid View         |                                |         | Hierarchy View |         |
|-------------------|--------------------------------|---------|----------------|---------|
| Population Survey | OASAS Youth Development Survey | 11/2012 |                | Methods |

- 2. This information will appear in the edit mode.
- 3. Make any changes needed to the form.
- 4. Click Save to commit your changes. If you do not want to save any changes, click Cancel.

### Deleting

To delete data that has already been entered, use the following instructions below:

- 1. From the Listing page, select the Edit button or the link (e.g., Methods) next to the line that represents the data you would like to delete.
- 2. The information will appear in the edit mode.
- 3. Click the Delete button.
- 4. Click **OK** when asked "Are you sure you wish to delete this?". If you do not want to delete this information, click **Cancel**.